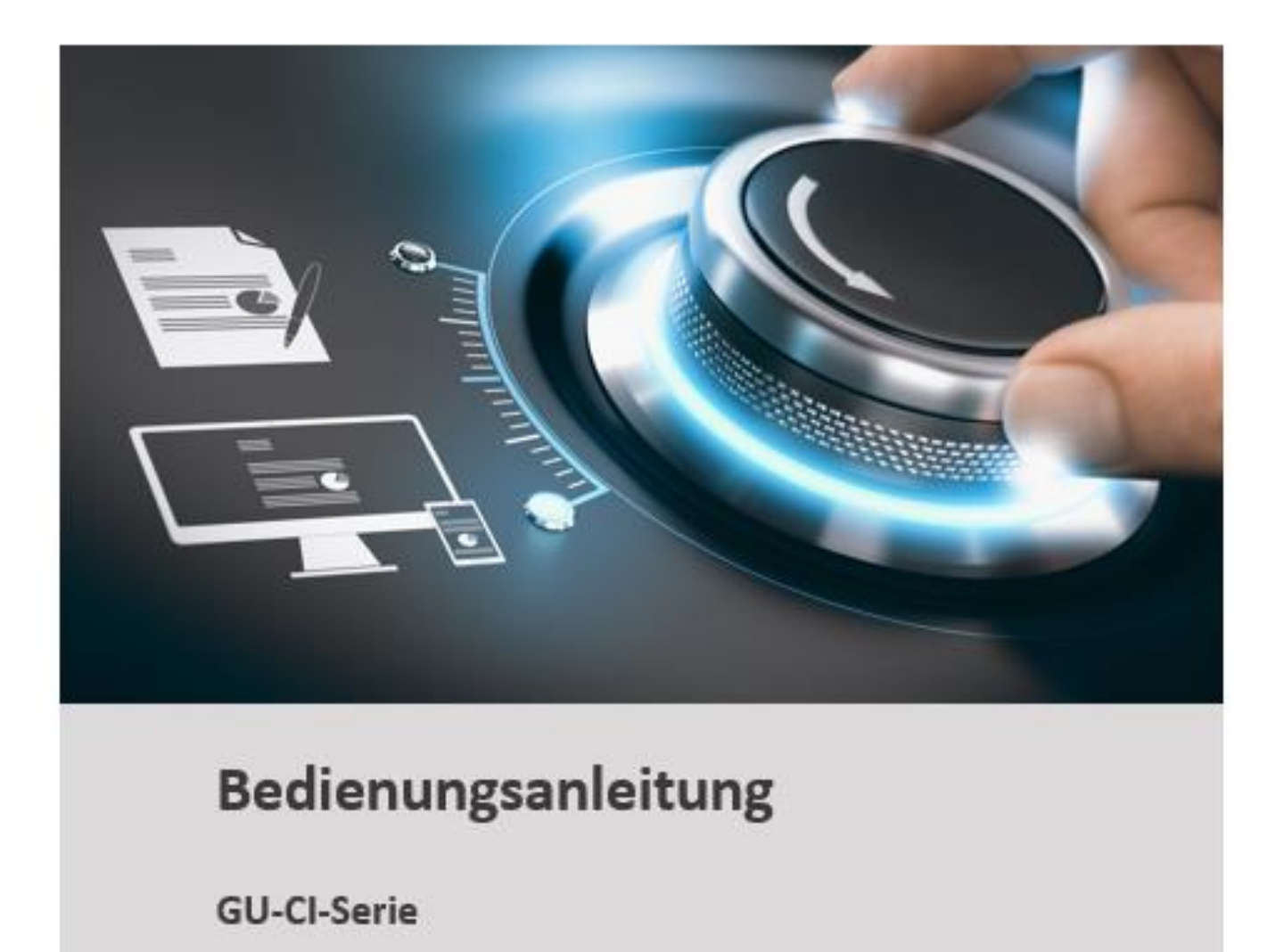

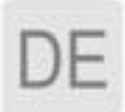

grundig-security.com

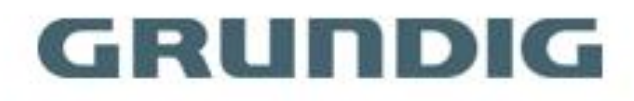

| 1. Übersicht                                            | 5  |
|---------------------------------------------------------|----|
| 1.1 Einsatzbereich                                      | 5  |
| 1.2 Produktbeschreibung                                 | 5  |
| 1.3 Systemvoraussetzungen                               | 6  |
| 2. Geräte Verbindung                                    | 7  |
| 3. Einstellen der IP-Adresse über den Grundig IP-Finder | 8  |
| 4. IE Log in                                            | 10 |
| 4.1 Zugriff auf den IP-Kamera-Webport                   | 10 |
| 4.2 Erstanmeldung                                       | 10 |
| 4.3 Allgemeines Login                                   | 12 |
| 4.4 Passwort abrufen                                    | 12 |
| 4.4.1 Überprüfung der Sicherheitsfrage                  | 12 |
| 4.4.2 Schlüsseldatei                                    | 13 |
| 4.4.3 Super Passwort                                    | 14 |
| 4.5 Passwort abgelaufen                                 | 14 |
| 5. Plug-in Installation                                 | 15 |
| 6. Vorschau                                             | 16 |
| 6.1 Live                                                | 16 |
| 6.2 Aufnahmestatus                                      | 17 |
| 7. Wiedergabe                                           | 19 |
| 7.1 allgemeine Wiedergabe                               | 19 |
| 7.2 Wiedergabe per Gesichtssuche                        | 20 |
| 7.3 Wiedergabe per Mensch- & Fahrzeugsuche              | 22 |
| 7.4 PID & LCD                                           | 23 |
| 7.5 Wiedererkennung                                     | 23 |
| 7.6 Gesichtsanwesenheit                                 | 25 |
| 8、Remote-Einstellung                                    | 30 |
| 8.1 Live                                                | 30 |
| 8.2 Bildsteuerung                                       | 31 |
| 8.3 Video verdecken                                     | 33 |
| 8.4 ROI                                                 | 34 |
| 8.5 Aufzeichnung                                        | 34 |
| 8.5.1 Encode                                            | 34 |
| 8.5.2 Aufnahme                                          | 36 |
| 8.6 Ereignis                                            | 37 |
| 8.6.1 Setup                                             | 37 |
| 8.6.2 Alarm                                             |    |
| 8.7 KI                                                  | 43 |
| 8.7.1 Setup                                             | 43 |
| 8.7.2 FR - Gesichtserkennung                            | 55 |
| 8.7.3 Alarm                                             | 57 |
| 8.7.4 Statistiken                                       | 62 |

# Inhalt

| 8.8 Netzwerk                  | 65 |
|-------------------------------|----|
| 8.8.1 Allgemein               | 65 |
| 8.8.1.2 PPPoE                 | 67 |
| 8.8.1.3 SNMP                  | 67 |
| 8.8.1.4 Port Konfiguration    | 68 |
| 8.8.2 E-Mail Einstellungen    | 69 |
| 8.8.3 FTP Servereinstellungen | 70 |
| 8.8.4 RTSP Einstellungen      | 70 |
| 8.8.5 DDNS Einstellungen      | 71 |
| 8.8.6 HTTPS Einstellungen     | 72 |
| 8.8.7 IP Filter               | 72 |
| 8.9 Kamera Management         | 73 |
| 8.9.1 Disk Management         | 73 |
| 8.9.2 Audioeinstellung        | 74 |
| 8.9.3 Cloud                   | 74 |
| 8.10 System                   | 75 |
| 8.10.1 Allgemein              | 76 |
| 8.10.1.1 Zeit und Datum       | 76 |
| 8.10.1.2 Sommerzeit (DST)     | 77 |
| 8.10.2 Multi-user Management  | 78 |
| 8.10.3 Wartung                | 80 |
| 8.10.4 System Information     | 84 |

# Einführung

Vielen Dank, dass Sie sich für ein Grundig-Produkt entschieden haben. Bevor Sie das Produkt installieren oder anschließen, lesen Sie bitte zuerst die folgenden Dokumente, die Sie in gedruckter Form in der Produktverpackung finden:

- Haftungsausschluss
- Sicherheitshinweise
- Installationsanleitung und/oder Kurzanleitung für das jeweilige Produktmodell

Weitere Informationen zum Produkt wie Datenblätter, CE-Dokumente etc. finden Sie auch auf unserer Webseite <u>www.grundig-security.com</u>.

Dieses Benutzerhandbuch ist ein Handbuch für IP-Kameras. Bitte sehen Sie in der Tabelle unter **Modellübersicht** die zutreffenden Modelle nach. Bitte lesen Sie dieses Benutzerhandbuch sorgfältig durch und bewahren Sie es für die zukünftige Verwendung auf.

### Modellübersicht

Diese Anleitung bezieht sich auf folgende Produkte:

| GU-CI-AC5617E |
|---------------|
| GU-CI-AC5617T |
| GU-CI-AC5617V |
| GU-CI-AC5637E |
| GU-CI-AC5637T |
| GU-CI-AC5637V |
| GU-CI-AC8616E |
| GU-CI-AC8616T |
| GU-CI-AC8616V |

# 1. Übersicht

# 1.1 Einsatzbereich

Die Netzwerkkameras mit leistungsstarker Bildverarbeitungskapazität können an verschiedenen öffentlichen Orten wie Einkaufszentren, Supermärkten, Schulen, Fabriken und Werkstätten sowie in Umgebungen eingesetzt werden, die HD-Videobilder erfordern, wie z.B. Banken und Verkehrsleitsysteme, wie unten gezeigt:

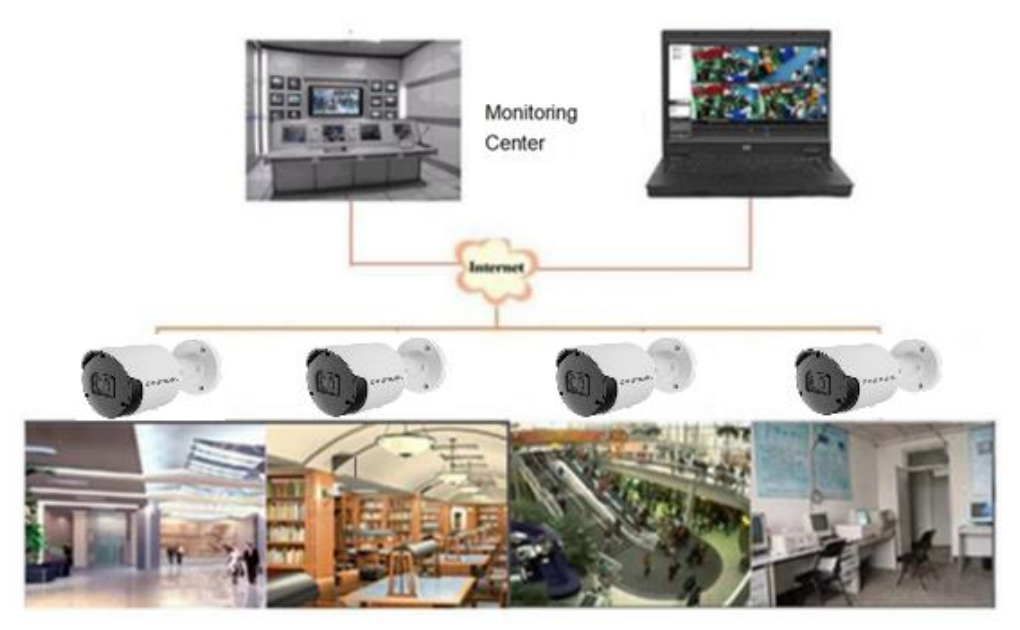

Abbildung 1.1 Einsatzbereich

# 1.2 Produktbeschreibung

Eine IP-Kamera ist eine digitale Online-Überwachungskamera, die in einen Webserver eingebettet ist und unabhängig betrieben werden kann und dem Benutzer von überall auf der Welt über einen Webbrowser oder eine Client-Software Zugriff auf Echtzeitüberwachung bietet.

Die IP-Kamera basiert auf der neuesten digitalen Lösung, einer integrierten Medienverarbeitungsplattform für Audio-/Videoerfassung, Komprimierung und Netzwerkübertragung auf einer einzigen Platine. Es entspricht den Kodierungsstandards H.264/H265 High Profile. Jeder entfernte Benutzer kann auf die Echtzeitüberwachung zugreifen, indem er die IP-Adresse oder den Domänennamen der IP-Kamera in den Webbrowser eingibt. Diese Netzwerkkameralösung eignet sich für Wohn- oder Geschäftsumgebungen sowie für eine Vielzahl von Situationen, in denen eine Fernüberwachung und -übertragung von Netzwerkvideos erforderlich ist. Die IP-Kameraprodukte sind einfach zu installieren und zu bedienen.

Die IP-Kameras können von mehreren Benutzern mit unterschiedlichen Berechtigungsstufen

verwaltet werden.

IP-Kameras ermöglichen die mobile Erkennung und senden im Notfall E-Mails und Schnappschüsse und speichern das Bild oder den Videoschnappschuss zum Abruf auf der SD-Karte.

## 1.3 Systemvoraussetzungen

Betriebssystem: Windows 7/Windows 8/Windows 2008 (32/64-bit), Windows 2003/Windows XP/Windows 2000 (32-bit) CPU: Intel Core Duo II dual-core processor oder höher Speicher: 1G oder mehr, Videspeicher: 256M oder mehr Display: 1024 × 768 oder höher auflösend IE: IE 10 oder höhere Version

# 2. Geräte Verbindung

Die IP-Kamera kann auf zwei Arten angeschlossen werden:

#### 1. Verbindung zum PC

Schließen Sie die IP-Kamera über ein Straight-Through-Netzwerkkabel an den PC an, wobei der Spannungseingang an einen 12-V-Gleichstromadapter angeschlossen ist, und stellen Sie die IP-Adressen des PCs und der IP-Kamera in einem Netzwerksegment ein. Die IP-Kamera kommuniziert innerhalb einer Minute nach dem Einschalten mit dem PC, wenn das Netzwerk normal funktioniert.

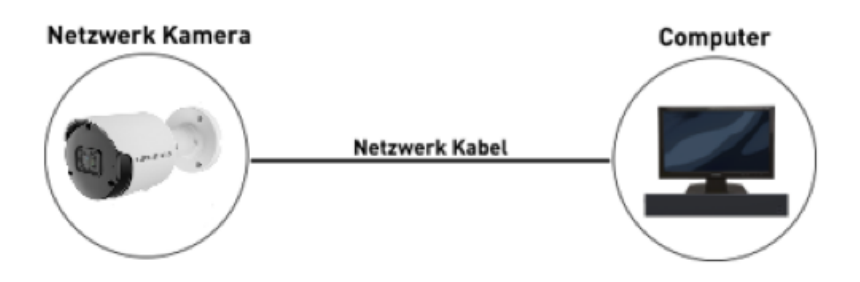

Abbildung 2.1 direkte Verbindung

2. Verbindung über Router/Switch

Dies wird häufiger beim Verbinden der IP-Kamera mit dem Internet verwendet, bei der die Kamera und der PC mit den LAN-Ports eines Routers/Switches verbunden sind, wobei das Gateway der Kamera auf die IP-Adresse des Routers eingestellt ist.

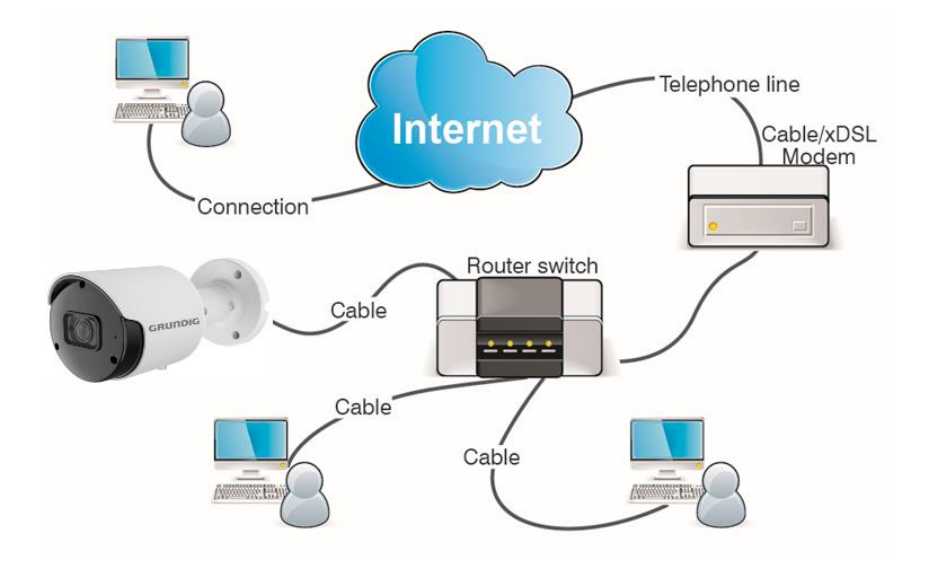

Abbildung 2.2 Verbindung über Switch

# 3. Einstellen der IP-Adresse über den Grundig IP-Finder

Geräte, die im Internet miteinander kommunizieren, müssen die Beschränkungen des Netzwerkprotokolls einhalten. Beispielsweise müssen sich PC und Kamera im selben lokalen Netzwerk befinden, und die eingestellte IP der IP-Kamera muss sich im selben Netzwerksegment wie die IP des PCs befinden, um normal zu kommunizieren. Nehmen Sie als Beispiel die Kamera im Werksmodus:

Schritt 1: Rufen Sie die grundlegenden Einstellungsinformationen des aktuellen Netzwerks ab. Öffnen Sie Netzwerk auf dem PC (Win10)  $\rightarrow$  Netzwerk- und Interneteinstellungen öffnen  $\rightarrow$ Netzwerkfreigabecenter  $\rightarrow$  Ethernet  $\rightarrow$  Details, um die Einstellungsinformationen des aktuellen Netzwerks anzuzeigen.

Hinweis: Wenn das aktuelle Netzwerk DHCP zum Zuweisen von IP unterstützt, kann dieser Schritt ignoriert werden.

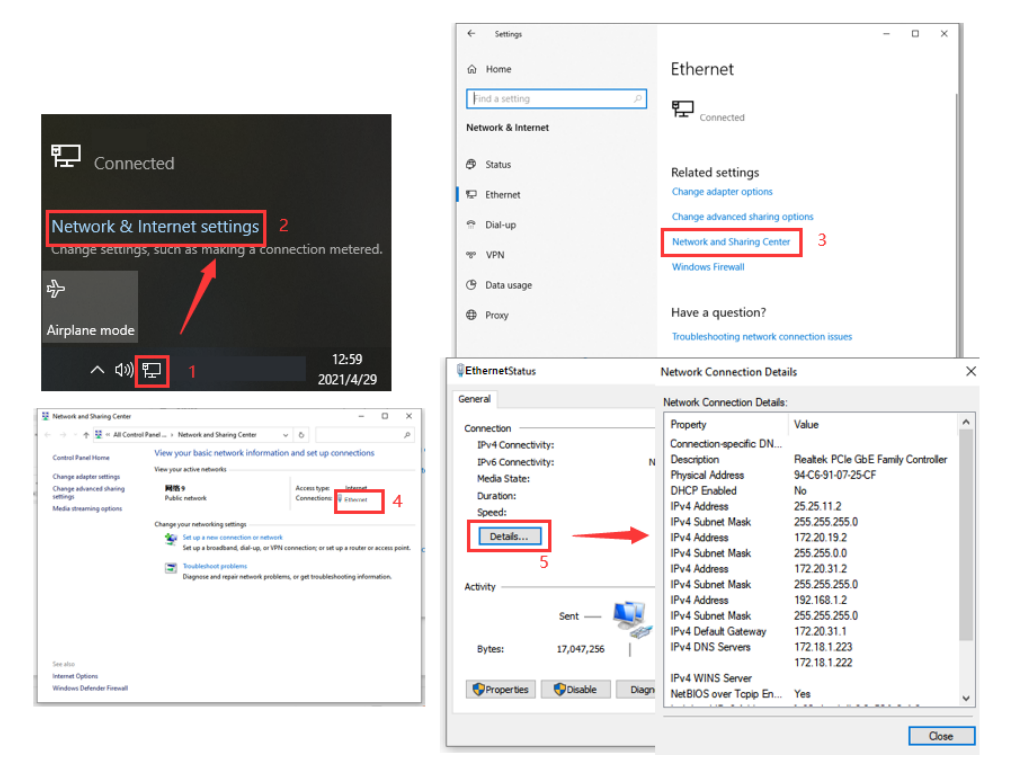

Abbildung 3.1 Netzwerkeinstellung

Step 2: Starten Sie den Grundig IP-Finder und klicken Sie auf Suchen, um die Kamera-Informationen zu erhalten, wie in Abbildung 3.2 gezeigt. Die IP-Kamera kann anhand der P2Poder Mac-Adresse lokalisiert werden.

|      | GRUND      | olg ≡ 🖟       | ¢ 🕻 🖄                 | প ক     | ř 0  |               |               |             |           |          |
|------|------------|---------------|-----------------------|---------|------|---------------|---------------|-------------|-----------|----------|
| 🔲 ID | Hersteller | Modell        | Firmware              | Status  | DHCP | IP 🔺          | Mask          | Gateway     | HTTP Port | SDK Port |
| 6    | Grundig    | GU-CI-AC5617T | SRV31.35.8.2.3_221209 | Inaktiv | Aus  | 192.168.3.2   |               | 192.168.3.1 | 0         | 0        |
| 5    | Grundig    | GU-CI-AC5637T | SRV31.35.8.2.3_221209 | Inaktiv | Aus  | 192.168.3.3   |               | 192.168.3.1 | 0         | 0        |
| 2    | Grundig    | GU-CI-AC8616T | SRV26.34.8.2.3_221209 | Inaktiv | Aus  | 192.168.3.4   |               | 192.168.3.1 | 0         | 0        |
| 9    | Grundig    | GU-CI-AC8616E | SRV26.34.8.2.3_221226 | Inaktiv | Aus  | 192.168.3.101 |               | 192.168.3.1 | 0         | 0        |
| 10   | Grundig    | GU-CI-AC5637E | SRV31.35.8.2.3_221226 | Inaktiv | Aus  | 192.168.3.106 |               | 192.168.3.1 | 0         | 0        |
| 8    | Grundig    | GU-CI-AC5637V | SRV31.35.8.2.3_221209 | Inaktiv | Aus  | 192.168.3.107 |               | 192.168.3.1 | 0         | 0        |
| 11   | Grundig    | GD-CI-AC5617E | V1.0.0build 220225    | Aktiv   | Aus  | 192.168.3.123 | 255.255.255.0 | 192.168.3.1 | 80        | 8000     |
| 4    | Grundig    | GU-CI-AC8616V | SRV26.34.8.2.3_221209 | Inaktiv | Aus  | 192.168.3.148 |               | 192.168.3.1 | 0         | 0        |
| 7    | Grundig    | GU-CI-AC5617V | SRV31.35.8.2.3_221209 | Inaktiv | Aus  | 192.168.3.149 |               | 192.168.3.1 | 0         | 0        |
| 3    | Grundig    | GU-CI-AC5617E | SRV31.35.8.2.3_221209 | Inaktiv | Aus  | 192.168.3.160 |               | 192.168.3.1 | 0         | 0        |
| 1    | Grundig    | GD-TI-BP1603V | V1.0.0build 220823    | Aktiv   | Ein  | 192.168.3.188 | 255.255.255.0 | 192.168.3.1 | 80        | 8000     |

Abbildung 3.2 Suchtool

*Hinweis*: Die Standard-IP Adresse der Kamera ist 192.168.1.100, das Standardkonto ist **admin** und das Standardkennwort ist **admin**.

Schritt 3: Wählen Sie wie in Abbildung 3.2 gezeigt das entsprechende Gerät aus, geben Sie das Konto und das Passwort ein, bearbeiten Sie die entsprechenden Netzwerkinformationen und klicken Sie auf Ändern, um die Informationen zu speichern.

*Hinweis*: Wenn das aktuelle Netzwerk DHCP zum Verteilen des Netzwerks unterstützt, ändern Sie den Netzwerkmodus in DHCP, um eine IP zu erhalten.

# 4. IE Log in

# 4.1 Zugriff auf den IP-Kamera-Webport

Verwenden Sie den Grundig IP-Finder, um die IP-Kamera im aktuellen Netzwerk zu suchen. Doppelklicken Sie auf die gesuchte IP und melden Sie sich im Browser an der Kamera an, wie in Abbildung 4.1 gezeigt.

| Q    | GRUND      | IG ≡ []÷      | 🗘 🕽 🖄                 | প ক     | <b>Ť</b> |               |
|------|------------|---------------|-----------------------|---------|----------|---------------|
| ID   | Hersteller | Modell        | Firmware              | Status  | DHCP     | IP 🔺          |
| 6    | Grundig    | GU-CI-AC5617T | SRV31.35.8.2.3_221209 | Inaktiv | Aus      | 192.168.3.2   |
| 5    | Grundig    | GU-CI-AC5637T | SRV31.35.8.2.3_221209 | Inaktiv | Aus      | 192.168.3.3   |
| 2    | Grundig    | GU-CI-AC8616T | SRV26.34.8.2.3_221209 | Inaktiv | Aus      | 192.168.3.4   |
| 9    | Grundig    | GU-CI-AC8616E | SRV26.34.8.2.3_221226 | Inaktiv | Aus      | 192.168.3.101 |
| 10   | Grundig    | GU-CI-AC5637E | SRV31.35.8.2.3_221226 | Inaktiv | Aus      | 192.168.3.106 |
| 8    | Grundig    | GU-CI-AC5637V | SRV31.35.8.2.3_221209 | Inaktiv | Aus      | 192.168.3.107 |
| ] 11 | Grundig    | GD-CI-AC5617E | V1.0.0build 220225    | Aktiv   | Aus      | 192.168.3.123 |
| 4    | Grundig    | GU-CI-AC8616V | SRV26.34.8.2.3_221209 | Inaktiv | Aus      | 192.168.3.148 |

#### Abbildung 4.1

Sie können auch direkt den Browser öffnen und HTTP://ip:webport eingeben. Nehmen Sie als Beispiel die IP des aktuellen Geräts, auf das zugegriffen werden soll, 172.20.62.26, der Webport ist 80, und die kombinierte URL ist http://172.20.62.26:80.

*Hinweis*: Im tatsächlichen Anwendungsszenario wird die HTTP-Zugriffsmethode standardmäßig auf Port 80 eingestellt.

## 4.2 Erstanmeldung

Beim ersten Zugriff auf das Web der Kamera erinnert Sie das Programm daran, ein komplexes Passwort festzulegen, da das Standardpasswort des Geräts zu einfach ist. Das in Abbildung 4.2

gezeigte Dialogfeld wird eingeblendet. Klicken sie auf um die Passwortanforderungen zu überprüfen:

Das Passwort sollte 8-15 Zeichen lang sein, einschließlich Buchstaben, Zahlen oder Sonderzeichen.

1. 8~9 Zeichen: Die Kombination sollte aus mindestens 3 Großbuchstaben, Kleinbuchstaben, Ziffern oder Sonderzeichen bestehen.

2. 10~15 Zeichen: Die Kombination sollte aus mindestens 2 Großbuchstaben, Kleinbuchstaben, Ziffern oder Sonderzeichen bestehen.

3. Wiederholungen und fortlaufende Zeichen mit mehr als 4 Ziffern sind nicht erlaubt.

|                                    |                           |        | - 0   |
|------------------------------------|---------------------------|--------|-------|
| (                                  |                           | - 6 投票 | P- 66 |
| 6 RS-CH252MEND-DF-WA2×             |                           |        |       |
| 2011日 協動日 音動(V) 松鹿夫(A) 工作(D) 早初(H) |                           |        |       |
|                                    |                           |        |       |
|                                    |                           |        |       |
|                                    |                           |        |       |
|                                    |                           |        |       |
|                                    |                           |        |       |
|                                    |                           |        |       |
|                                    |                           |        |       |
|                                    | Password                  |        |       |
|                                    |                           |        |       |
|                                    | New Password 🥥            |        |       |
|                                    |                           |        |       |
|                                    | Password cannot be empty! |        |       |
|                                    |                           |        |       |
|                                    | Password Strengen         |        |       |
|                                    |                           |        |       |
|                                    |                           |        |       |
|                                    |                           |        |       |
|                                    | Contrim Hassivoro         |        |       |
|                                    |                           |        |       |
|                                    |                           |        |       |
|                                    |                           |        |       |
|                                    |                           |        |       |
|                                    |                           |        |       |
|                                    |                           |        |       |
|                                    |                           |        |       |
|                                    |                           |        |       |
|                                    |                           |        |       |
|                                    |                           |        |       |
|                                    |                           |        |       |
|                                    |                           |        |       |
|                                    |                           |        |       |
|                                    |                           |        |       |

4. Es ist nicht erlaubt, dass die fortlaufenden Tasten des Tastaturmusters 4 Ziffern überschreiten.

Abbildung 4.2

Legen Sie ein neues Passwort fest, klicken Sie zum Speichern auf OK, das in Abbildung 4.3 gezeigte Dialogfeld wird angezeigt. Sie können markieren, um die entsprechende Methode zum Abrufen des Passworts auszuwählen, oder die Einstellung direkt ohne Überprüfung abbrechen, und die Funktion zum Abrufen des Passworts wird nicht aktiviert.

|                                      |                                 |                  |        | - Ø ×         |
|--------------------------------------|---------------------------------|------------------|--------|---------------|
| ( ) ( ) ( http://172.20.62.26/       |                                 |                  | ▼ ℃ 授汞 | P + 00 ☆ 00 ♥ |
| @ RS-CH252M6ND-DF-WA2 ×              |                                 |                  |        |               |
| 文件(E) 編輯(E) 查看(V) 收藏來(A) 工具(T) 释助(H) |                                 |                  |        |               |
|                                      |                                 |                  |        |               |
|                                      |                                 |                  |        |               |
|                                      |                                 |                  |        |               |
|                                      |                                 |                  |        |               |
|                                      |                                 |                  |        |               |
|                                      |                                 | Recover Password |        |               |
|                                      |                                 |                  |        |               |
|                                      | Security Question Configuration |                  |        |               |
|                                      |                                 |                  |        |               |
|                                      | Security Question 1             |                  |        |               |
|                                      |                                 |                  |        |               |
|                                      | Answer                          |                  |        |               |
|                                      |                                 |                  |        |               |
|                                      | Security Question 2             |                  |        |               |
|                                      |                                 |                  |        |               |
|                                      | Answer                          |                  |        |               |
|                                      |                                 |                  |        |               |
|                                      | Security Question 3             |                  |        |               |
|                                      |                                 |                  |        |               |
|                                      | Annuar                          |                  |        |               |
|                                      | Celamat                         |                  |        |               |
|                                      |                                 |                  |        |               |
|                                      | Centricate or authorization     |                  |        |               |
|                                      |                                 |                  |        |               |
|                                      | Super code(Not recommended)     |                  |        |               |
|                                      |                                 |                  |        |               |
|                                      |                                 | Office Control   |        |               |
|                                      |                                 | Callel           |        |               |
|                                      |                                 |                  |        |               |
|                                      |                                 |                  |        |               |
|                                      |                                 |                  |        |               |
|                                      |                                 |                  |        |               |

Abbildung 4.3

① Sicherheitsfragenkonfiguration: Um das Passwort des Hauptbenutzers durch Fragenüberprüfung zu ändern. Nach der Aktivierung müssen Sie 3 der 15 häufig verwendeten Fragen auswählen und die zum Abrufen des Passworts erforderliche Antwort festlegen. Die maximale Länge der Antwort beträgt 64 Zeichen. <sup>(2)</sup> Autorisierungszertifikat: Um das Passwort des Hauptbenutzers per Schlüssel zu ändern. Nachdem es aktiviert wurde, müssen Sie auf Exportieren klicken, um die Schlüsseldatei *certificate.txt*, herunterzuladen.

③ Super-Code (nicht empfohlen): Verwenden Sie den Super-Bestätigungscode, um das Passwort des Hauptbenutzers zu ändern. Ein Super-Verifizierungscode kann anhand der Mac-Adresse der aktuellen Kamera und der Systemzeit der Kamera berechnet werden, um das Passwort des Hauptbenutzers zu ändern. Die Mac der Kamera wird jedoch im Netzwerk übertragen, und die Systemzeit der Kamera kann direkt abgerufen werden, wenn Sie sich beim Web anmelden und den Supercode verwenden, um das Master-Benutzerpasswort zu ändern. Es gibt bestimmte Sicherheitsrisiken, daher wird Benutzern nicht empfohlen, es zu aktivieren. *Hinweis*: Wenn Sie die Funktion zum Abrufen des Passworts aktivieren, bewahren Sie bitte die Verifizierungsinformationen ordnungsgemäß auf.

### 4.3 Allgemeines Login

Um auf die Kamera-Webschnittstelle zuzugreifen, wird die Anmeldeschnittstelle aufgerufen, wie in Abbildung 4.4 gezeigt. Geben Sie das entsprechende Kontopasswort ein und klicken Sie dann auf Anmelden. Sie können auf die Bedienoberfläche der Kamera zugreifen. Gleichzeitig können Sie beim Login die gewünschte Sprache auswählen.

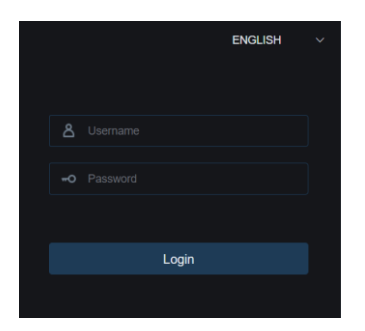

Abbildung 4.4

## 4.4 Passwort abrufen

Wenn Sie die Anmeldeinformationen vergessen haben, können Sie auf der Anmeldeoberfläche auf **Passwort wiederherstellen** klicken, um die Oberfläche zum Abrufen des Passworts aufzurufen. Gemäß den ersten Anmeldeeinstellungen werden drei Modi unterstützt: Überprüfung der Sicherheitsfrage, Schlüsseldatei und Superpasswort.

#### 4.4.1 Überprüfung der Sicherheitsfrage

Setzen Sie das Hauptbenutzerpasswort über die Sicherheitsfrage zurück und öffnen Sie die Schnittstelle zum Abrufen des Passworts. Wie in Abbildung 4.5 gezeigt, besteht die Standardschnittstelle darin, das Passwort durch die Überprüfung abzurufen. Tragen Sie die entsprechende Antwort in die Sicherheitsfrage ein, Sie können das Passwort des aktuellen Hauptbenutzers direkt ändern.

|                     | Recover Password               |  |
|---------------------|--------------------------------|--|
| Verification Mode   | Security Question Verification |  |
| Security Question 1 |                                |  |
| Answer              |                                |  |
| Security Question 2 |                                |  |
| Answer              |                                |  |
| Security Question 3 |                                |  |
| Answer              |                                |  |
| New Password        |                                |  |
| Password Strength   |                                |  |
| Confirm Password    |                                |  |
|                     |                                |  |

Abbildung 4.5

#### 4.4.2 Schlüsseldatei

Wenn Sie die Passwort-Authentifizierungsfragen bei der ersten Anmeldung einrichten, können Sie die Schlüsselsuche aktivieren und die Passwort-Änderungsfunktion aktivieren und zum Herunterladen der Schlüsseldatei *certificate.txt* auffordern. Öffnen Sie die Schnittstelle zum Abrufen von Passwörtern, wechseln Sie in den Modus **Certificate of Authorization**, und die Schnittstelle wird wie in Abbildung 4.6 gezeigt konvertiert. Klicken Sie auf **Importieren**, um die Schlüsseldatei *certificate.txt* auszuwählen. Geben Sie nach erfolgreichem Import das neue Passwort ein, um das Passwort des Hauptbenutzers zu ändern.

|                              | Recover Password                          |  |
|------------------------------|-------------------------------------------|--|
| Verification Mode            | Certificate of authorization $\checkmark$ |  |
| Certificate of authorization |                                           |  |
| New Password                 |                                           |  |
| Password Strength            | Password carried be emptys                |  |
| Confirm Password             |                                           |  |
|                              |                                           |  |
|                              | OK Cancel                                 |  |
|                              |                                           |  |
|                              |                                           |  |
|                              |                                           |  |

Abbildung 4.6

#### 4.4.3 Super Passwort

Das Super-Passwort ist eine unsichere Methode, um das Passwort abzurufen. Je nach Mac der Kamera und der vom Super-Verifizierungscode angeforderten Zeit kann der Verifizierungscode nach bestimmten Regeln berechnet werden. Durch Eingabe des Bestätigungscodes kann das Passwort des Hauptbenutzers geändert werden.

|                   | Recover Password X |  |
|-------------------|--------------------|--|
| Verification Mode | Super Code ~       |  |
| Super code        |                    |  |
| New Password      |                    |  |
| Password Strength |                    |  |
| Confirm Password  |                    |  |
|                   | OK Cancel          |  |
|                   |                    |  |

Abbildung 4.7

#### 4.5 Passwort abgelaufen

Die Verwendung desselben Passworts über einen längeren Zeitraum stellt ein großes Sicherheitsrisiko dar. Aus diesem Grund zeichnet das Programm die Systemzeit der letzten Passwortänderung auf. Wenn die Systemzeit der aktuellen Anmeldung 90 Tage nach der Systemzeit der letzten Passwortänderung liegt, wird der Benutzer daran erinnert, das Passwort zu ändern.

Wenn der Benutzer entscheidet, das Passwort zu ändern, springt die Schnittstelle zu Abbildung 4.8. Gemäß den Eingabeaufforderungen der Benutzeroberfläche kann der Benutzer ein neues Passwort festlegen, indem er mit dem alten Passwort bestätigt wird.

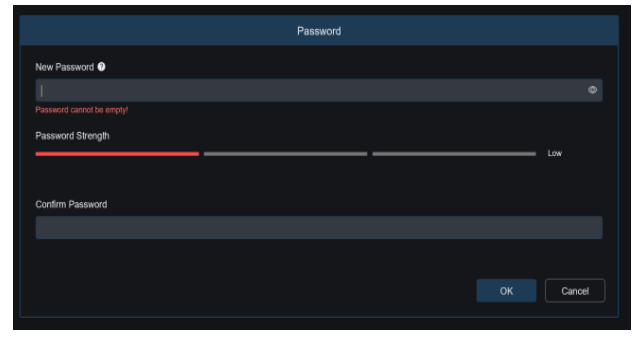

Abbildung 4.8

14 Deutsch

# 5. Plug-in Installation

Verwenden Sie den IE-Browser, um sich anzumelden. Sie müssen das Plug-in installieren, um das Bild normal in der Vorschau anzuzeigen. Wenn die Eingabeaufforderung in Abbildung 5.1 erscheint, laden Sie bitte das Plug-in herunter und installieren Sie es gemäß der Eingabeaufforderung.

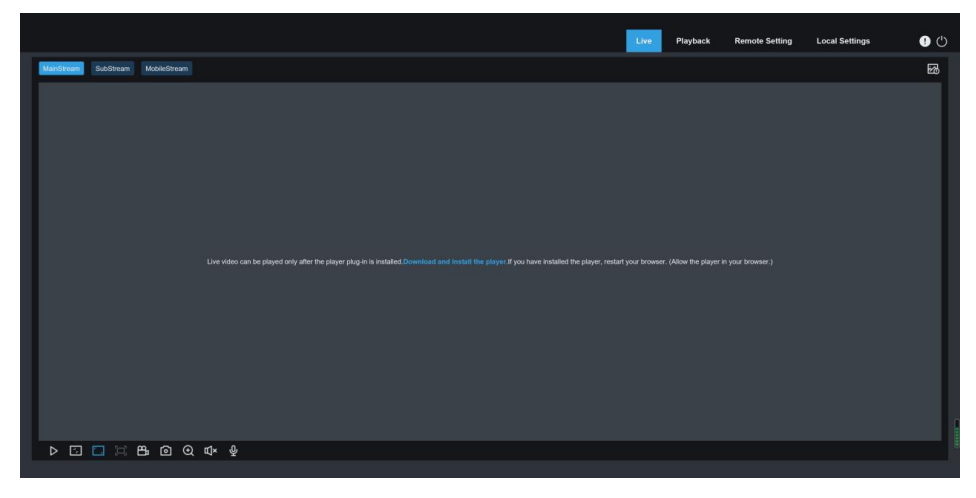

Abbildung 5.1

*Hinweis*: Programme ohne Plug-Ins werden unterstützt. Wenn Sie Safari 12 und höher, Chrome 57 und höher, Firefox 52 und höher, Edge 41 und andere Browser für den Webzugriff verwenden, können die Installationsschritte für das Plug-in ignoriert werden.

# 6. Vorschau

## 6.1 Live

Nach erfolgreicher Anmeldung wechselt das Webterminal in die Anmeldevorschau, die in der folgenden Abbildung dargestellt ist.

*Hinweis*: Die Funktionen verschiedener Produkte sind unterschiedlich, bitte beziehen Sie sich auf die tatsächliche Situation.

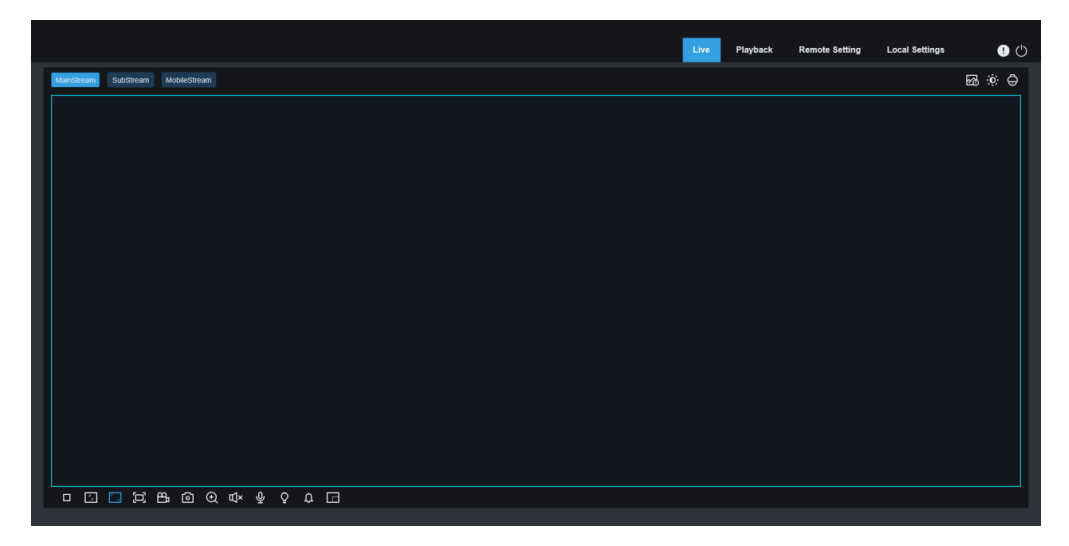

Abbildung 6.1

**Code-Stream-Umschaltmenü**: In der oberen linken Ecke kann die Bildqualität der aktuellen Vorschauschnittstelle umgeschaltet werden.

Hauptstream: Das Bild ist klarer, aber die Stream-Bandbreite ist groß, was eine höhere Leistung auf der PC-seitigen Schnittstelle erfordert

**Substream**: Bandbreite und Anforderungen an den PC sind moderat, aber die Bildqualität ist geringer als im Mainstream.

**Mobiler Stream**: Die Bandbreite und Anforderungen an den PC sind am geringsten, aber die Bildqualtität ist auch am geringsten.

Hauptmenü-Umschaltleiste: Wechseln Sie die Funktionsschnittstelle des Webs. Das Webterminal verfügt über 4 Menüs: Live, Wiedergabe, Ferneinstellungen und lokale Einstellungen.

Info: Zeigt den aktuell angemeldeten Benutzer, die Webversion und die Plug-in-Version an.

**Al-Alarm**: Öffnen Sie die Alarmleiste auf der rechten Seite und drücken Sie das entsprechende Bild, wenn Sie Funktionen wie Gesichtsalarm, Personen- und Fahrzeugerkennung ausführen. Farbe: Passen Sie die aktuellen Bildeinstellungen wie Bildsättigung, Schärfe usw. an.

**PTZ-Einstellung**: Öffnen Sie die Schwenk-/Neigebetriebseinstellung und stellen Sie den Fokus der Kamera neu ein.

Beenden: Beenden Sie die aktuelle Anmeldung

Aufzeichnungsalarmstatus: Fordern Sie den Alarm- und Aufzeichnungsstatus der Kamera an, siehe Abschnitt 6.2 für Einzelheiten

Stop/Play: Öffnet und schließt die aktuelle Stream-Vorschau

Originalproportionen: Zeigt das aktuelle Vorschaubild in Originalproportionen an

Strecken: Zeigt das aktuelle Vorschaubild so an, dass es den Anzeigebereich ausfüllt

**Vollbild**: Zeigt den aktuellen Vorschaubildschirm im Vollbildmodus an. Sie können auf den Bildschirm doppelklicken, um die Funktion ein-/auszuschalten, und ESC drücken, um den Vollbildmodus zu verlassen, wenn Sie die Funktion aktivieren.

Aufzeichnen: Den Stream der aktuellen Vorschau manuell aufzeichnen

Erfassen: Erfassen Sie manuell das Bild des aktuellen Streams

Digitalzoom: Elektronisch in bestimmte Bereiche des Anzeigebildschirms hineinzoomen

Audio: Ein-/Ausschalten, Ton in der aktuellen Vorschau anpassen

Voice Intercom: Audiofunktion in der Kamera

Warnlicht: Manuelles Ein-/Ausschalten des weißen Lichts

Sirene: Manuelles Ein-/Ausschalten des weißen Lichts

**Pixelzähler**: Wählen Sie den Bereich nach Frame aus, um die Pixelgröße des Bereichs im Codestream zu überprüfen.

**Bullet-Box-Informationen**: Wenn einige Alarme ausgelöst werden, zeigt die untere rechte Ecke den aktuellen Alarm an.

#### 6.2 Aufnahmestatus

Der Aufnahmestatus ist eine einfache Erinnerung aus dem Internet an den aktuellen Alarm der Kamera, der zeigen kann, ob die Aufnahme normal ist. Es können mehrere Alarme gleichzeitig auftreten. Spezifische Anweisungen finden Sie in der folgenden Einführung: Kein Symbol: Die SD-Karte der Kamera ist normal, aber es wird kein Video aufgezeichnet.

R : Die Kamera führt eine allgemeine Aufnahme durch.

*Hinweis*: Wenn die Kamera eine Alarmaufzeichnung durchführt, verschwindet die Markierung, aber die allgemeine Aufzeichnung wird fortgesetzt.

H : Die SD-Karte befindet sich in einem anormalen Zustand, bitte überprüfen Sie die SD-Karte.

M : Die Kamera befindet sich im Bewegungsalarm, aber die Aufzeichnung des Alarms ist nicht aktiviert.

M : Die Kamera befindet sich im Bewegungsalarm und die Alarmaufnahme wird durchgeführt.

I : Die Kamera befindet sich im IO-Alarm, aber die IO-Alarmaufzeichnung ist nicht aktiviert.

I : Die Kamera befindet sich im IO-Alarm und die IO-Alarmaufzeichnung wird durchgeführt.

PIR : Die Kamera befindet sich im PIR-Alarm, aber die Alarmaufzeichnung ist nicht aktiviert.

PIR : Die Kamera befindet sich im PIR-Alarm und die PIR-Alarmaufzeichnung wird durchgeführt.

<sup>S</sup>: Die Kamera befindet sich im Smart-Alarm, aber die Alarm-Aufzeichnung wird nicht durchgeführt.

*Hinweis*: Zu den intelligenten Alarmen gehören Gesichtsalarm, Personen- und Fahrzeugalarm usw.

S : Die Kamera befindet sich im Smart-Alarm und die Alarmaufzeichnung wird durchgeführt.

# 7. Wiedergabe

Die Kamera ermöglicht uns nicht nur, Echtzeitbilder zu sehen, sondern hat auch die Möglichkeit, Bildinformationen zu speichern, damit sie bei Bedarf abgerufen und angezeigt werden können.

# 7.1 Allgemeine Wiedergabe

Die Wiedergabefunktion besteht hauptsächlich aus der allgemeinen Videosuche und den Al-Suchfunktionen. Die folgende Abbildung 7.1 zeigt die Videosuche.

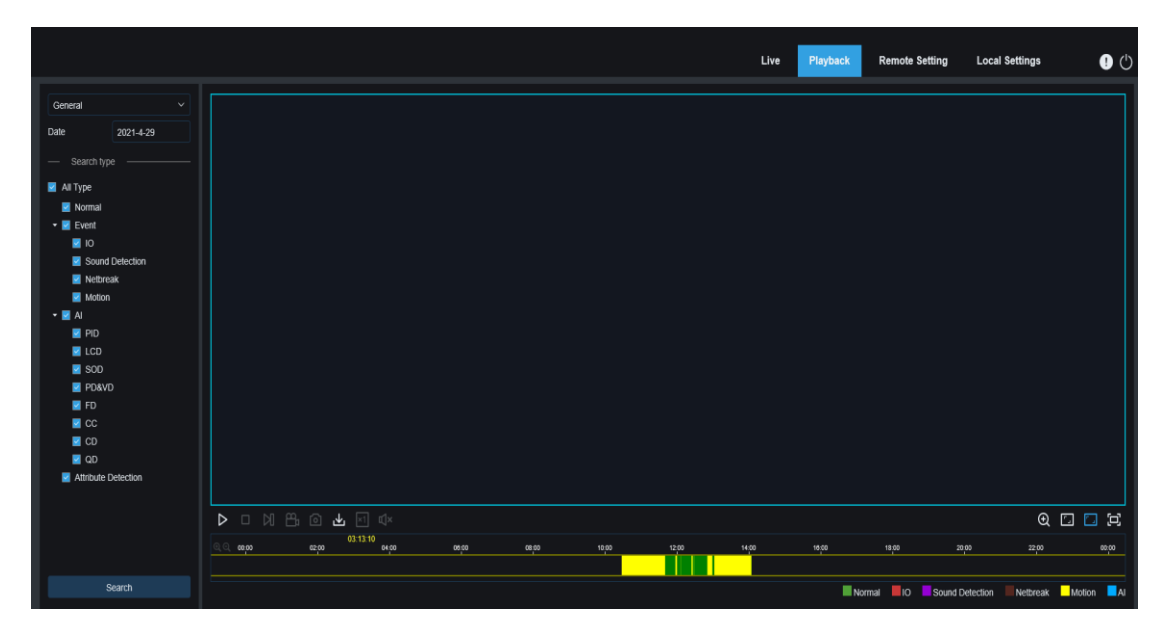

Abbildung 7.1

Suchmodus: Schalten Sie in den aktuellen Suchmodus um. Wie in der obigen Abbildung gezeigt, ist die Standardeinstellung die allgemeine Suche, und die Suchinformationen sind allgemeine Videodateien. Sie können hier zur KI-Suche wechseln.

**Suchdatum**: Stellen Sie das Datum ein, an dem nach dem Video gesucht werden soll, klicken Sie auf Suchen, es wird das Datum der Videodatei angezeigt.

**Suchtyp**: Zeigt den von der Kamera unterstützten Suchtyp an. Sie können einen Teil des Videos nach Bedarf suchen und anzeigen.

Suchen: Videos auf der SD-Karte gemäß den Sucheinstellungen suchen und anzeigen.

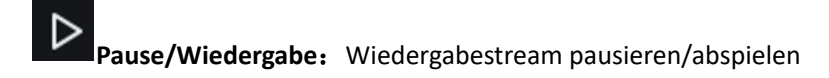

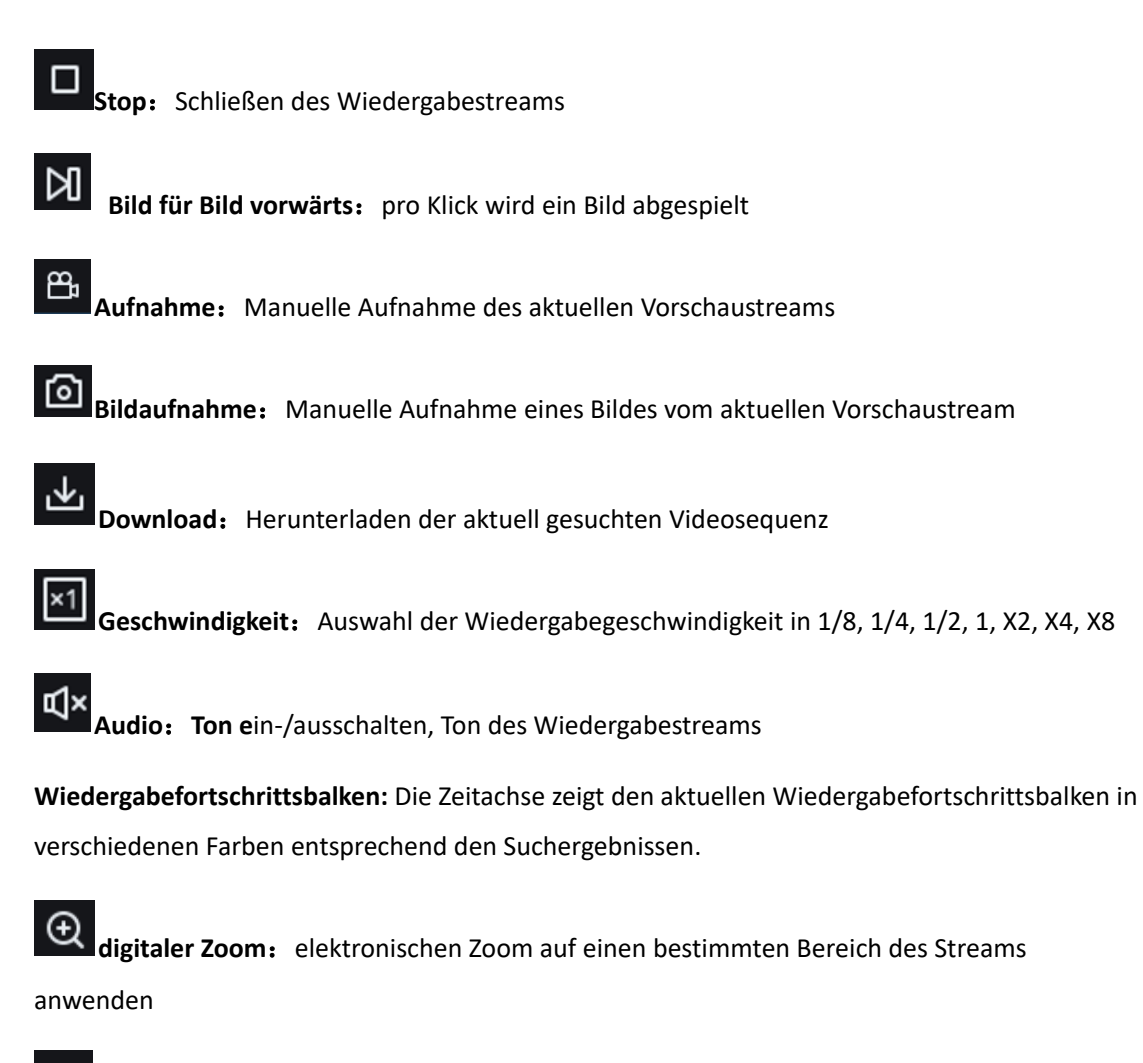

originale Bildgröße: Zeigt das aktuelle Vorschaubild in Originalproportionen an

| ٢ | - |  |
|---|---|--|
|   |   |  |

gestreckt: Zeigt das aktuelle Vorschaubild so an, dass es den Anzeigebereich ausfüllt

**Vollbild:** Zeigt das aktuelle Vorschaubild im Vollbildmodus an. Sie können auf den Bildschirm doppelklicken, um die Funktion ein- oder auszuschalten, und Esc drücken, um den Vollbildmodus zu verlassen, wenn Sie die Funktion aktivieren.

**Zeitachse vergrößern/verkleinern:** Die Zeitachse zeigt standardmäßig den Fortschritt von 24 Stunden an. Mit dieser Funktion können Sie genauer zur entsprechenden Wiedergabeposition springen. Diese Funktion funktioniert auch über das Mausrad.

# 7.2 Wiedergabe per Gesichtssuche

Die Kamera führt die Gesichtserkennung aus, speichert die erfassten Gesichtsinformationen auf der SD-Karte und speichert gleichzeitig die bildbezogenen Informationen. Bei der Suche können Sie die Gesichtserfassung schnell nach Bedarf abrufen. Das Video kann auch basierend auf der Aufnahme lokalisiert werden. Die Wiedergabemaske ist in der Abbildung unten dargestellt.

20 Deutsch

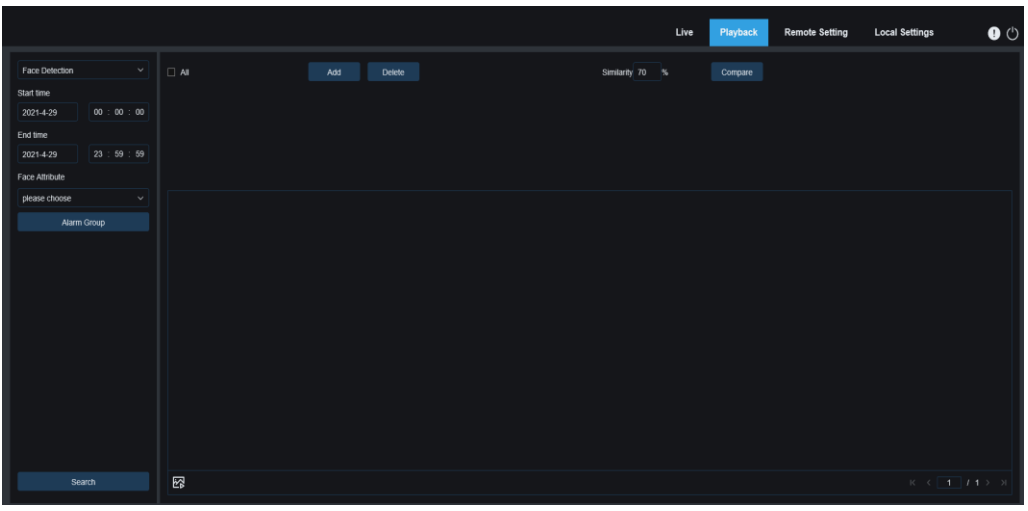

Abbildung 7.2

Suchmodus: Wechseln Sie den Suchmodus. Der aktuelle Suchmodus ist KI-Gesichtserkennung

Startzeit: Setzen Sie die Startzeit der Suche.

Endzeit: Setzen Sie die Endzeit der Suche.

**Gesichtsattribute:** Das Gesichtsattribut ist standardmäßig nicht angeklickt. Wenn diese Option aktiviert ist, wird nur nach Gesichtsbildern gesucht, wenn die Erkennung von Gesichtsattributen gestartet wird. Die aktuelle Firmware unterstützt fünf Arten der Erkennung von Gesichtsattributen: Geschlecht, Altersgruppe, Maske, Brille und Gesichtsausdruck.

**Alarmgruppe:** Bei der Aufnahme von Gesichtsbildern ordnet die Kamera das Bild der entsprechenden Kombination gemäß den Einstellungen der Gesichtsdatenbank zu. Mit dieser Einstellung können Sie nach Bildern der gewünschten Gruppe suchen.

Suche: Gesichtsdaten anhand der Einstellungen durchsuchen.

**Zufügen:** Fügen Sie Bilder zum Bildanzeigebereich für die Vergleichsfunktion hinzu. Sie können lokale Bilder und aufgenommene Bilder hinzufügen.

Löschen: Löschen der aktuell hinzugefügten Bilder.

**Übereinstimmung:** Legen Sie die Mindestübereinstimmung der Merkmalswerte fest, die mit Gesichtern übereinstimmen, wenn Sie die Vergleichsfunktion verwenden.

**Vergleichen:** Entsprechend der eingestellten Suchzeit, der Gruppe aufgenommener Bilder und dem ausgewählten Gesicht wird die Gesichtssuche durch einen Vergleich mit dem Referenzbild durchgeführt.

**Bildanzeigebereich hinzugefügt:** Zeigt die Bilder an, die hinzugefügt wurden und für die Vergleichssuche verwendet werden können.

Anzeigebereich für Suchergebnisse: Auf der rechten Seite werden die gesuchten Gesichtsaufnahmen gemäß den Such- und Vergleichsfunktionen angezeigt. Sie können auf das Bild doppelklicken, um die Wiedergabe kurz vor und nach der Erkennung anzuzeigen.

## 7.3 Wiedergabe per Personen- & Fahrzeugsuche

Ähnlich wie bei der Gesichtserfassung kann die Kamera zwischen Personen und Fahrzeugen unterscheiden und diese aufzeichnen, um nach den erforderlichen Aufzeichnungen zu suchen. Die Wiedergabemaske ist in der Abbildung unten dargestellt.

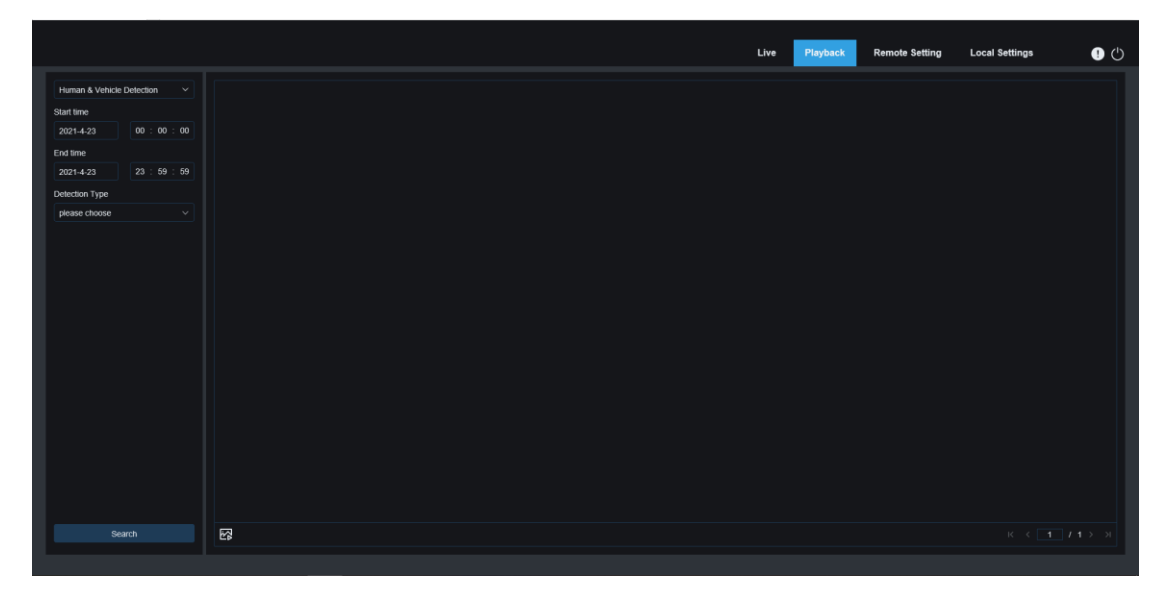

Abbildung 7.3

**Suchmodus:** Wechseln Sie den Suchmodus. Der aktuelle Suchmodus ist KI-Mensch- & Fahrzeugerkennung.

Startzeit: Setzen Sie die Startzeit der Suche.

Endzeit: Setzen Sie die Endzeit der Suche.

**Erkennungstyp:** Stellen Sie den Filter auf die zu durchsuchenden Aufnahmen nach Menschen oder Fahrzeugen ein. Sie können auch beide Filter gleichzeitig anwenden.

Suche: Suchen Sie nach Personen- und Fahrzeugaufnahmen gemäß den Sucheinstellungen.

**Anzeigebereich für Suchergebnisse:** Zeigt die Suchergebnisse an. Doppelklicken Sie auf das Bild, um vor und nach der Erkennung für kurze Zeit in die Wiedergabe zu wechseln.

Suchergebnisse verschieben: Sie können die Suchergebnisse in die untere rechte Ecke verschieben.

#### 7.4 PID & LCD

Beim Filter KI-PID & LCD ist eine Personen- und Fahrzeugerkennungsfunktion hinzugefügt worden, die nur bei Erkennung von Menschen und Fahrzeugen alarmiert. Die Wiedergabemaske ist in der Abbildung unten dargestellt.

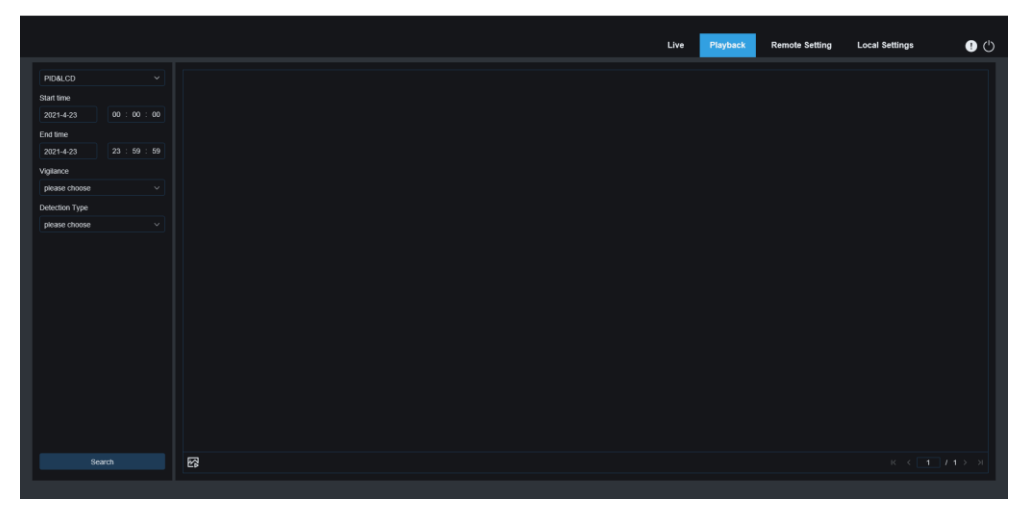

Abbildung 7.4

Suchmodus: Wechseln Sie in den Suchmodus KI-PID&LCD.

Startzeit: Setzen Sie die Startzeit der Suche.

Endzeit: Setzen Sie die Endzeit der Suche.

**Auslösung:** Stellen Sie den Erfassungsmodus zum Auslösen des Alarms auf PID oder LCD ein. Es kann auch beides eingestellt werden.

**Erkennungstyp:** Stellen Sie den Filter auf die zu durchsuchenden Aufnahmen nach Menschen oder Fahrzeugen ein. Sie können auch beide Filter gleichzeitig anwenden.

Suche: Suchen Sie nach Personen- und Fahrzeugaufnahmen gemäß den Sucheinstellungen.

Anzeigebereich für Suchergebnisse: Zeigt die Suchergebnisse an. Doppelklicken Sie auf das Bild, um vor und nach der Erkennung für kurze Zeit in die Wiedergabe zu wechseln.

Suchergebnisse verschieben: Sie können die Suchergebnisse in die untere rechte Ecke verschieben.

### 7.5 Wiedererkennung

Bei Verwendung der Gesichtserkennungsfunktion kann die Kamera nicht nur rechtzeitig alarmieren, sondern auch detaillierte Daten raussuchen, um die Anforderungen des Kunden zu 23 Deutsch erfüllen. Mit der Wiedererkennung können Sie beispielsweise herausfinden, ob sich Kunden in einem bestimmten Bereich aufhalten, um Produkte zu sehen. Sie können auch einen Bereich überwachen, um festzustellen, ob häufig verdächtige Ziele in dem Bereich auftauchen. Die Wiedererkennungs-Funktionsschnittstelle ist in der Abbildung unten dargestellt.

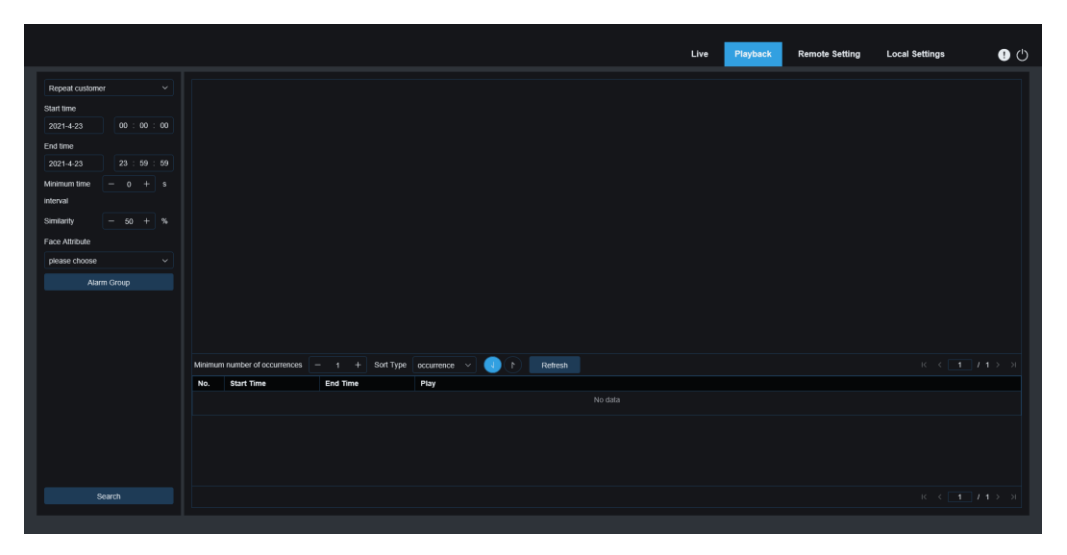

Abbildung 7.5

Suchmodus: Wechseln Sie den Suchmodus. Der aktuelle Suchmodus ist KI-Wiedererkennung.

Startzeit: Setzen Sie die Startzeit der Suche.

Endzeit: Setzen Sie die Endzeit der Suche.

**Mindestzeitintervall:** Stellen Sie das Mindestintervall zwischen zwei Erfassungen desselben Ziels ein, um die Suchgenauigkeit zu erhöhen.

Ähnlichkeit: Die minimale Ähnlichkeitseinstellung zwischen anderen Bildern und dem Referenzbild beim Matching von Stammkunden.

Hinweis: Diese Einstellung wird nur wirksam, wenn die Gruppierung nicht aktiviert ist.

Gesichtsattribut: Filtern und suchen Sie Bilder basierend auf Gesichtsmerkmalswerten.

*Hinweis:* Wenn diese Option nicht gesetzt ist, können alle Bilder durchsucht werden. Wenn diese Option aktiviert ist, werden nur die Aufnahmen mit aktiviertem Gesichtsattribut durchsucht.

Alarmgruppe: Identifizieren Sie Stammkunden basierend auf der Datenbankgruppierung.

*Hinweis:* Wenn das Gruppenlimit nicht festgelegt ist, werden alle Bilder durchsucht und die Ähnlichkeit wird angewendet. Andere Informationen werden beim Festlegen von Gruppeneinschränkungen ignoriert.

Suche: Suche nach Gesichtsbild Informationen.

Anzeigebereich für Suchergebnisse: Zeigen Sie die Suchergebnisse gestapelt an. Doppelklicken Sie auf die angezeigten Bildinformationen, um die Bilder im unteren Bereich detailliert aufzulisten, und klicken Sie erneut auf das entsprechende Bild, um zur entsprechenden Schnellwiedergabe zu springen.

**Mindestanzahl an Vorkommen:** Filtern Sie die Suchergebnisse nach der Anzahl an Vorkommen. Sie müssen zur Anzeige auf *Aktualisieren* klicken.

**Sortiertyp:** Sortieren Sie die Suchergebnisse nach Zeit oder Anzahl der Aufnahmen. Die Reihenfolge ist aufsteigend und absteigend verfügbar. Zum Aktualisieren müssen Sie auf *Aktualisieren* klicken.

**Aktualisieren:** Aktualisiert die IE-Sortierung gemäß der Mindestanzahl von Vorkommen und dem Sortiertyp.

Sekundärer Suchergebnis-Anzeigebereich: Entsprechend den im Suchergebnis-Anzeigebereich ausgewählten Informationen wird die Erfassung des ausgewählten Ziels in Form einer Ereignisliste angezeigt. Klicken Sie auf die Play-Schaltfläche, um zur entsprechenden Schnellwiedergabe zu wechseln.

### 7.6 Gesichtsanwesenheit

Neben der oben genannten Stammkundenfunktion gibt es auch eine Gesichtserkennungsfunktion. Die Gesichtsanwesenheit (FA)-Funktion besteht darin, verschiedene auf der SD-Karte gespeicherte Gruppen (mit Ausnahme von Fremdengruppen) abzurufen, die zu einem bestimmten Zeitpunkt mit dem menschlichen Gesicht übereinstimmen, und Anwesenheitsergebnisse basierend auf den erfassten Aufzeichnungen zu generieren. Die Schnittstelle ist in der folgenden Abbildung dargestellt.

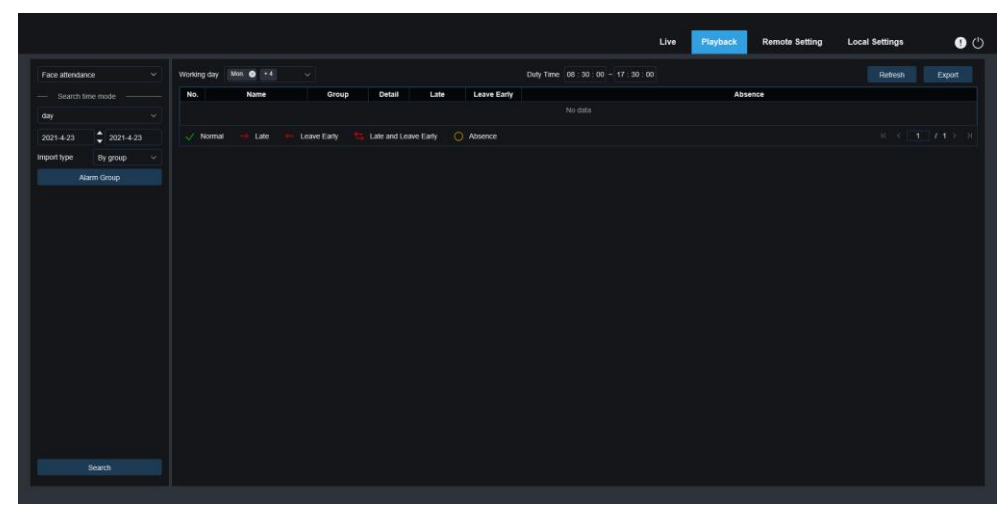

Abbildung 7.6

**Suchmodus:** Wechseln Sie den Suchmodus. Der aktuelle Suchmodus ist Al-Gesichtsanwesenheit

Anwesenheitstyp: Es gibt Tag, Woche, Monat, Anpassen und Heute. Nachdem Sie einen Typ ausgewählt haben, ändert das System automatisch das Start- und Enddatum. Wählen Sie einen Tag aus, wird automatisch das Enddatum und das Startdatum synchronisiert. Bei Woche auswählen wird das Start- und Enddatum automatisch auf den Montag und Sonntag der Woche geändert, in der sich das ausgewählte Datum befindet. Bei Monat auswählen wird das Start- und Enddatum automatisch auf den ersten und letzten Tag des Monats geändert, in dem sich das ausgewählte Datum befindet. Wählen Sie Anpassen, um das Suchdatum anzupassen. Wählen Sie Heute aus, um das Start- und Enddatum automatisch auf den aktuellen Tag zu ändern.

Startdatum: Legen Sie die Startzeit der Suche fest.

Enddatum: Legen Sie die Endzeit der Suche fest.

**Importtyp:** Wählen Sie den Importtyp aus. Es gibt Gruppe und Gesicht. Ersteres soll alle Personen in der bestehenden Gruppe als Erkennungsobjekt nehmen und nach übereinstimmenden Ergebnissen suchen. Letzteres dient dazu, Personen in einer bestimmten Gruppe auszuwählen, um nach übereinstimmenden Ergebnissen zu suchen.

**Alarmgruppe:** Suchen Sie bei der Auswahl nach Gruppe nach Gesichtserkennungsergebnissen basierend auf der Datenbankgruppierung.

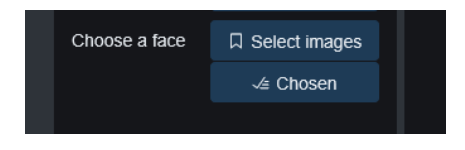

Abbildung 7.7

Wenn *Nach Gesicht* ausgewählt ist, wird die Benutzeroberfläche durch das oben gezeigte Menü ersetzt.

**Bilder auswählen:** Klicken Sie hier, um das zu erkennende Gesicht auszuwählen. Das unten gezeigte Fenster wird angezeigt.

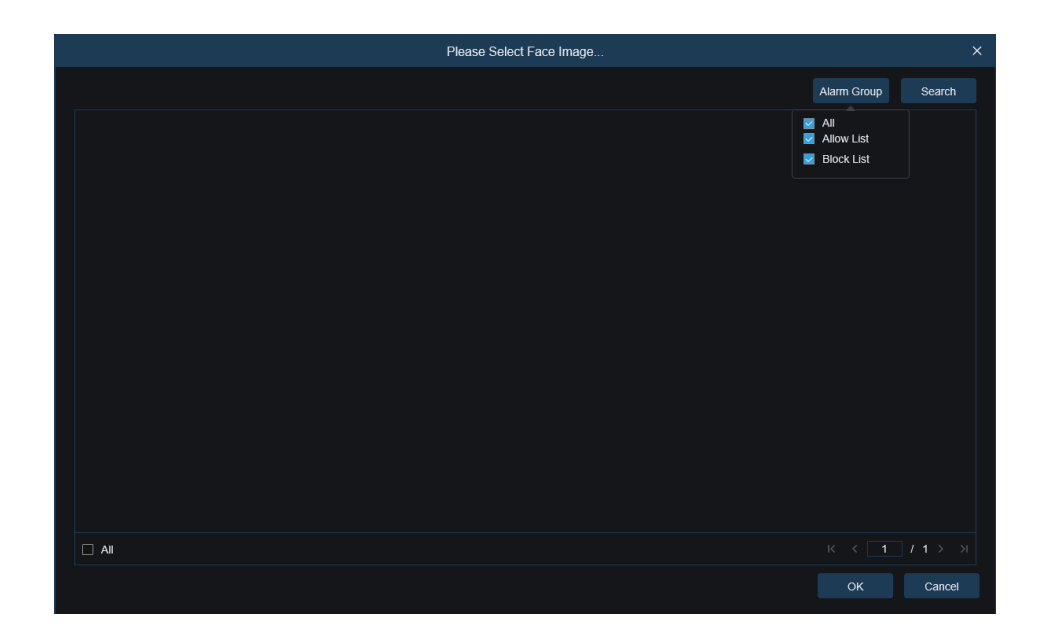

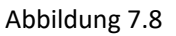

Klicken Sie auf Alarmgruppe, um eine Gruppe auszuwählen, und klicken Sie dann auf Suchen, alle Gesichter in der Gruppe werden gesucht. Wählen Sie das Gesicht aus, für das Sie die Anwesenheitserkennung durchführen möchten, und klicken Sie dann auf OK, um das Gesicht zur Warteschlange "Ausgewählt" hinzuzufügen. Das Fenster kann mit Abbrechen geschlossen werden.

Ausgewählt: Die ausgewählte Gesichtswarteschlange. Nach dem Klicken öffnet sich das unten gezeigte Fenster.

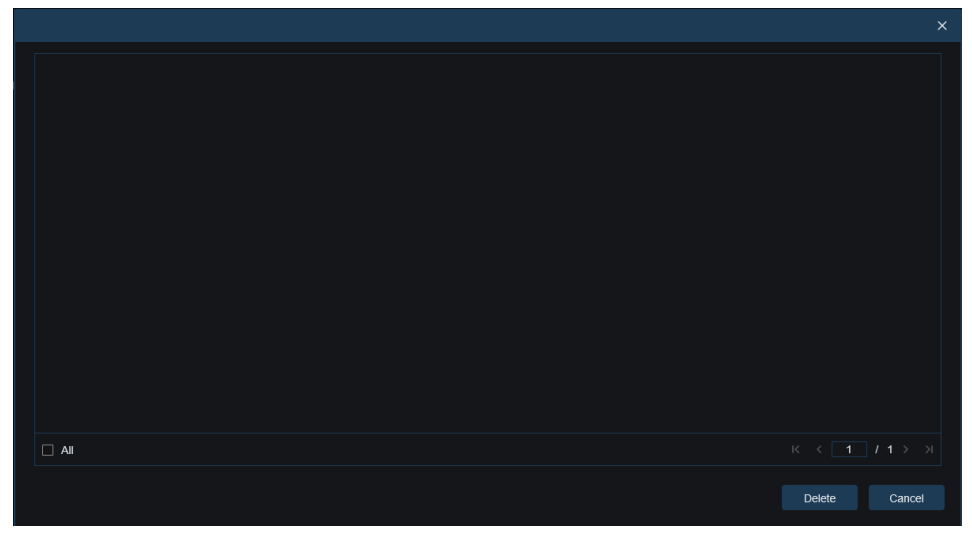

Abbildung 7.9

Klicken Sie auf Löschen, um das ausgewählte Gesicht aus der Warteschlange zu entfernen, oder klicken Sie auf Alle, um alle Gesichter auszuwählen. Klicken Sie auf Abbrechen, um das Fenster zu schließen. Suche: Anwesenheitsinformationen für Gesichter suchen

Suchergebnis-Anzeigebereich: Zeigt die Suchergebnisse in Form einer Tabelle oben rechts an. Wie nachfolgend dargestellt.

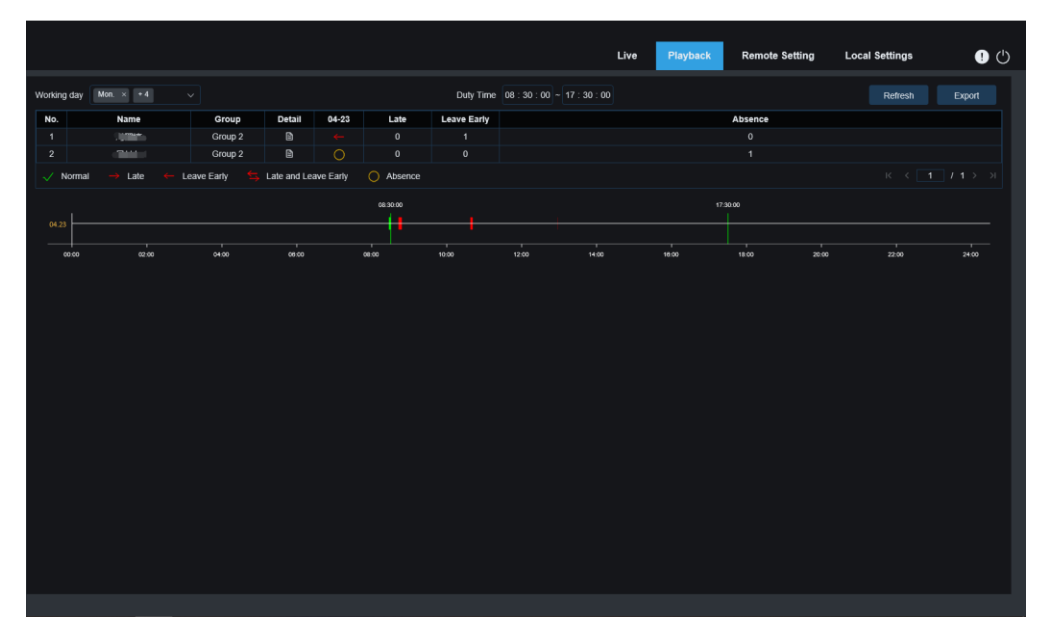

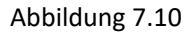

Arbeitstag: Klicken Sie hier, um den Arbeitstag einzustellen.

Dienstzeit: Legen Sie die Anwesenheitszeit fest.

**Aktualisieren:** Klicken Sie nach dem Ändern der Anwesenheitsparameter, um die Suchergebnisse zu aktualisieren.

**Exportieren:** Klicken Sie hier, um die Ergebnisse auf den Computer zu exportieren.

Anwesenheitsergebnisse: "←" bedeutet vorzeitiges Verlassen, "→" bedeutet verspätet, "
←" "→" bedeutet sowohl vorzeitiges als auch verspätetes Verlassen, "√" bedeutet normale Anwesenheit. "○" bedeutet Abwesenheit. Die grüne Linie zeigt die Start- und Endzeit der Anwesenheit an.

Sekundärer Anzeigebereich für Suchergebnisse: Klicken Sie auf eine Person, und detaillierte Zeitinformationen werden unten rechts angezeigt. Die zu dieser Person passende Fälligkeit wird mit einem roten Balken markiert. Klicken Sie auf den roten Balken, um zur entsprechenden Schnellwiedergabe zu springen.

Klicken Sie auf das Detail-Symbol, um detaillierte Informationen anzuzeigen. Klicken Sie auf das Wiedergabesymbol, um die entsprechende Schnellwiedergabe aufzurufen.

| On Duty                                                                                                    | No. | Channel | Start time         | End time           | Playbac |
|----------------------------------------------------------------------------------------------------|-----|---------|--------------------|--------------------|---------|
| tatas Leave Early                                                                                               | 1   | IP CH0  | 2021-4-23 08:26:57 | 2021-4-23-00.27:15 |         |
|                                                                                                    | 1   | IP CHI  | 2021-4-23 08:26:58 | 2021-4-23 08:27 18 |         |
| A Contract                                                                                                    |     | IP CH1  | 2021-4-23 08:27:19 | 2021-4-23-08-27-24 |         |
|                                                                                                    | - A | IP CHO  | 2021-4-23 08:27:19 | 2021-4 23 08 27 22 |         |
|                                                                                                    | - A | IP CH3  | 2021-4-23 08 27 24 | 2021-4-23-08-30-05 |         |
|                                                                                                    | 6   | IP CHI  | 2021-4-23 08:27:25 | 2021-4-23 08:30:06 |         |
| Date and a second second second second second second second second second second second second second second se |     | IP CHO  | 2021-4-23 98:50:13 | 2021 4 23 08 30 15 |         |
| us Leave Early                                                                                                  | 1   | IP CHS  | 2021-4-23 08:30:21 | 2021-4-23-08:30:22 |         |
| FOUTY 125640                                                                                                    |     | IP CHS  | 2021-4-23 08:41:15 | 2021-4-23 08:41:24 |         |
|                                                                                                    | 10  | IP CH1  | 2021-4-23 06:42:26 | 2021-4-23-08 47:34 | Þ       |
| The second second                                                                                               | 11  | IP CHO  | 2021-4-23 08:47:18 | 2021-4-23-08.47.32 |         |
| Let Class - L                                                                                                   | 12  | IP CHS  | 2021-4-23 10.56:54 | 2021-4-23 10:37:50 |         |
|                                                                                                    | -   |         |                    |                    | 100     |

Abbildung 7.11

Klicken Sie auf den Pfeil in der unteren rechten Ecke, um die Ergebnisse umzukehren.

## 8、 Remote-Einstellung

#### 8.1 Live

In der Liveansicht werden der Kanalname, die Gerätezeit, CC und andere intelligente

Funktionsstatistikdaten und das Bild überlagert werden. Die Schnittstelle ist in der Abbildung unten dargestellt.

|                                                     |                 |              |  | Live | Playback | Remote Setting | Local Settings | • |
|-----------------------------------------------------|-----------------|--------------|--|------|----------|----------------|----------------|---|
| ₽ Channel                                           | Live            |              |  |      |          |                |                |   |
| Live   Image Control  <br>Video Cover   ROI         | Name            | Camera       |  |      |          |                |                |   |
| B Record                                            | Date Format     | YYYY-MM-DD ~ |  |      |          |                |                |   |
| Encode   Record                                     | Time Format     | 24Hour 🗸     |  |      |          |                |                |   |
| Event                                               | Flicker Control | 60Hz v       |  |      |          |                |                |   |
| Setup   Alarm                                       | Show Name       | <b></b>      |  |      |          |                |                |   |
| Al<br>Setup   Recognition   Alarm  <br>Statistics   | Show Time       |              |  |      |          |                |                |   |
| ز Network                                           | Save Re         | efresh       |  |      |          |                |                |   |
| General   Email   FTP  <br>RTSP   DDNS   HTTPS      |                 |              |  |      |          |                |                |   |
| IP Filter                                           |                 |              |  |      |          |                |                |   |
| Device                                              |                 |              |  |      |          |                |                |   |
| Disk   Audio Setting   Cloud                        |                 |              |  |      |          |                |                |   |
| System                                              |                 |              |  |      |          |                |                |   |
| General   Multi-User  <br>Maintenance   Information |                 |              |  |      |          |                |                |   |
|                                                     |                 |              |  |      |          |                |                |   |

Abbildung 8.1

Name: Stellen Sie den Kanalnamen ein, den die Kamera auf dem OSD anzeigt.

**Datumsformat:** Stellen Sie die Anzeige des OSD-Datumsformats ein. Es gibt drei Typen: MM/TT/JJJJ, JJJJ-MM-TT und TT/MM/JJJJ.

Zeitformat: Stellen Sie das OSD-Zeitformat ein. Es gibt 12 Stunden und 24 Stunden optional.

**Flicker Control:** Stellen Sie die Aktualisierungsrate des Bildes ein. Es gibt zwei Optionen von 60 Hz und 50 Hz, die dem N-Standard und dem P-Standard entsprechen.

Name anzeigen: Legen Sie fest, ob der Kanalname im Bild angezeigt werden soll.

Zeit snzeigen: Legen Sie fest, ob die Zeit im Bild angezeigt werden soll.

**Position der Kanalanzeige:** Legen Sie durch Ziehen der Anzeige fest, wo sie auf dem Bild positioniert werden soll.

**Position der Zeitanzeige:** Legen Sie durch Ziehen der Anzeige fest, wo sie auf dem Bild positioniert werden soll.

**Position der Anzeige der Alarmstatistik:** Legen Sie durch Ziehen der Anzeige fest, wo sie auf dem Bild positioniert werden soll. Diese Einstellung wird nur angezeigt, wenn die Funktion aktiviert ist. Sichern: Speichern der Einstellungen

Aktualisieren: Die aktuellen Schnittstellenparameter werden wieder abgerufen.

### 8.2 Bildsteuerung

Die Bildsteuerung dient zum direkten Steuern und Ändern von Grafikparametern, wie z. B. Farbzu-Schwarz-Modus, Dynamik, Gegenlichtkompensation usw. Die Benutzeroberfläche wird wie folgt angezeigt.

|                                                |                    |                |      |  | Live | Playback | Remote Setting | Local Settings | 0   |
|------------------------------------------------|--------------------|----------------|------|--|------|----------|----------------|----------------|-----|
| ₽ Channel                                      | Image Control      |                |      |  |      |          |                |                |     |
| Live   Image Control                           | IR-CUT Mode        | Automatic mode |      |  |      |          |                |                |     |
| Video Cover   ROI                              | IR-CUT Delay       | •              | 2    |  |      |          |                |                |     |
| B Record                                       | IR-LED             | Manual         |      |  |      |          |                |                |     |
| Encode   Record                                |                    |                |      |  |      |          |                |                |     |
| Event                                          | Low Beam Light     |                | 0100 |  |      |          |                |                |     |
| Setup   Alarm                                  | High Beam Light    |                | 0100 |  |      |          |                |                | - 1 |
| @ AI                                           | Angle Trad         |                |      |  |      |          |                |                | - 1 |
| Setup   Recognition   Alarm  <br>Statistics    | Mirror             | Disable        |      |  |      |          |                |                |     |
| () Network                                     | Backlight          | Disable        |      |  |      |          |                |                | - 1 |
| General   Email   FTP  <br>RTSP   DDNS   HTTPS | White Balance      | Automatic mode |      |  |      |          |                |                |     |
| IP Filter                                      | Shutter            | Automatic mode |      |  |      |          |                |                |     |
| Device                                         | Time Exposure      |                |      |  |      |          |                |                |     |
| Disk   Audio Setting   Cloud                   |                    |                |      |  |      |          |                |                |     |
| (5) System                                     | Coroly             |                |      |  |      |          |                |                |     |
| General   Multi-User                           | 3D Noise Reduction | Automatic mode |      |  |      |          |                |                |     |
| Maintenance   Information                      |                    |                |      |  |      |          |                |                |     |
|                                                | Save Di            | efault Refresh |      |  |      |          |                |                |     |

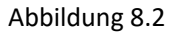

**IR-CUT Modus:** Stellen Sie den Tag/Nacht-Umschaltmodus der Kamera ein, insgesamt sind 5 Modis verfügbar.

Automatischer Modus: Umschaltmodus automatisch steuern. Die Farbumschaltung auf Schwarz-Weiß wird durch das Bild gesteuert, die Umschaltung von Schwarz-Weiß auf Farbe wird durch die Lichtempfindlichkeit gesteuert.

Farbmodus: Obligatorischer Farbmodus, wechselt nicht in den Schwarz-Weiß-Modus.
Schwarz-Weiß-Modus: Obligatorischer Schwarz-Weiß-Modus, wechselt nicht in den Farbmodus.
Bildmodus: Ähnlich wie beim automatischen Modus werden der Farb-zu-Schwarz- und der
Schwarz-zu-Farbe-Modus über das Bild gesteuert (wird von einigen Modellen unterstützt).
Zeitplan: Wechseln Sie über die Zeitplaneinstellung zwischen Schwarzweiß und Farbe. Um diese
Funktion zu aktivieren, müssen Sie die Start- und Endzeit der Nachtsicht einstellen.

**IR-CUT Verzögerung:** Automatikmodus und Bildmodus wechseln zwischen Tag und Nacht, die Dauer des IR-CUT muss bestimmt werden. Beim Umschalten der Nachtsicht beispielsweise wird die Nachtsichtumschaltung nur durchgeführt, wenn die Kamera für die eingestellte Zeit im Dunkeln ist.

**IR-LED:** Stellen Sie die Intensität der IR-LEDs der Kamera während der Nachtsicht ein, es gibt 2 Modi.

Smart-IR: Steuern Sie die Intensität der IR-LEDs dynamisch entsprechend der Brennweite ein.Manuell: Manueller Modus, Intensität der eingestellten Helligkeit der IR-LED.

**Winkelanpassung:** Bildrotationseinstellung. Die Kamera wird in einigen Szenarien von der Voreinstellung invertiert. Beispielsweise ist es für den Einsatz auf dem Kopf ausgelegt, in der Praxis wird es jedoch horizontal verwendet. Das Bild kann um diesen Wert angepasst werden.

Spiegeln: Stellen Sie den Spiegelmodus ein, um den Bildeffekt anzupassen. Es gibt 4 Modi.

Deaktivieren: Spiegelmodus ausschalten.

**Vertikal:** Spiegelmodus in vertikaler Richtung, die Bilder des Bildschirms werden nach oben und unten getauscht.

**Horizontal:** Spiegelmodus in horizontaler Richtung, die Bilder des Bildschirms werden von links nach rechts getauscht.

Alles: Aktiviert die Spiegelung in horizontaler und vertikaler Richtung gleichzeitig.

Gegenlicht: Es gibt 4 verschieden Modi der Hintergrundbeleuchtung:
WDR: Breiter dynamischer Modus, entsprechend dem eingestellten Wert, um das Gesamtbild in einen ausgewogenen Zustand zu bringen, helle und dunkle Bereiche sind deutlich zu sehen.
HLC: Dynamik hervorheben. Machen Sie die Objekte im hervorgehobenen Bereich im Bild deutlicher. (unterstützt von einigen Modellen)

**Gegenlicht:** Objekt vor hellem Hintergrund werden aufgehellt. **Deaktivieren:** Gegenlichtkorrektur ausschalten.

**Weißabgleich:** Verwenden Sie die drei Primärfarben Rot, Grün und Blau, um nach dem Mischen Weiß zu erzeugen, was ein Indikator für die Farbanpassung ist. Es gibt 2 Modi:

Automatischer Modus: Verwenden Sie die Standardparameter, um Weiß einzustellen. Manueller Modus: Der Benutzer stellt aktiv die rote, grüne und blaue Farbverstärkung ein, um weißes Licht zu synthetisieren.

Verschluß: Stellen Sie die Belichtungszeit des Verschlusses ein, es gibt 2 Modi: Automatischer Modus: Entsprechend dem eingestellten Zeitbelichtungswert wird eine geeignete Belichtungszeit ausgewählt.

Manueller Modus: Die Verschlußzeit wird manuell eingestellt.

**Belichtungszeit:** Stellen Sie die Belichtungszeit der Kamera ein, die in Verbindung mit dem Shutter verwendet wird. Bei langer Belichtungszeit wird das Bild überbelichtet, bei kurzer

32 Deutsch

Belichtungszeit dunkel.

**Defog:** Nebliges Wetter führt zu einem schlechten Bild. Die Defog-Funktion kann diesen Mangel ausgleichen. Es gibt drei Einstellungen:

**AUS:** Defog deaktiviert

Automatischer Modus: Der Defog-Modus wird automatisch geregelt.

Manueller Modus: Der Defog-Modus kann manuell eingestellt werden.

**3D Rauschunterdrückung:** Reduziert das Bildrauschen und macht es klarer. Es gibt 3 Modi:

Automatischer Modus: Die Kamera wählt automatisch die Rauschunterdrückung gemäß dem Algorithmus aus.

AUS: Deaktiviert die Rauschunterdrückung.

Manueller Modus: Die Rauschunterdrückung kann manuell eingestellt werden.

Sicher: Einstellungen speichern.

Grundeinstellung: Parameter auf Standard zurücksetzen.

Aktualisieren: Parameter neu laden.

#### 8.3 Video verdecken

In der Anwendung können bestimmte Bereiche nicht zum Überwachen und Aufzeichnen geeignet sein. Diese Bereiche können mit dieser Funktion im Video ausgeblendet werden. Die Anwendung ist in der Abbildung unten dargestellt.

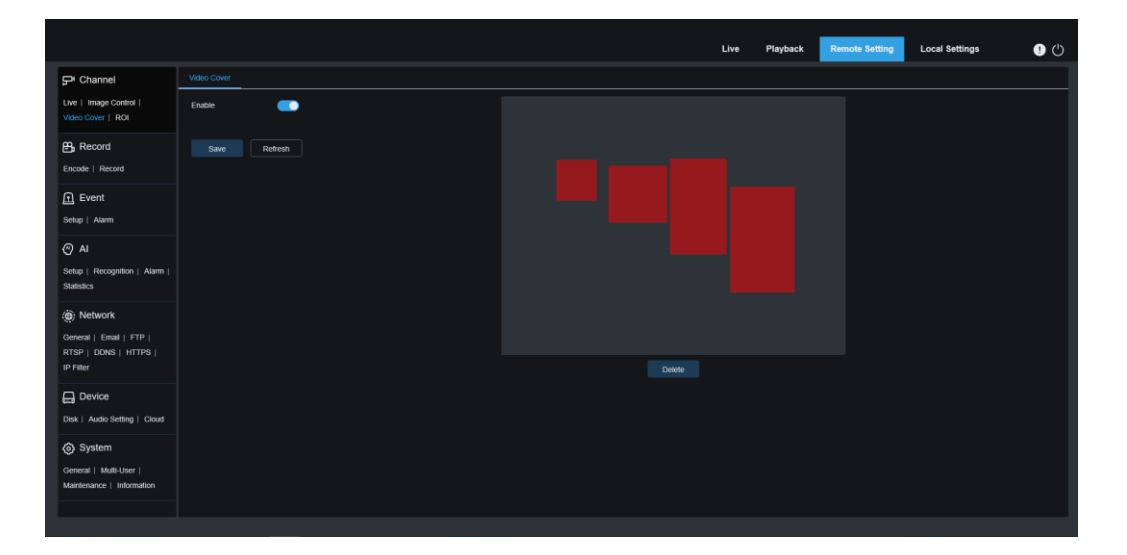

Abbildung 8.3

Einschalten: Aktiviert die Funktion.

**Bereich verdecken:** Legen Sie den abzudeckenden Bereich auf dem Überwachungsbildschirm fest. Bei der Einstellung ist der Abdeckblock rot, und der entsprechende Bereich des Bildschirms ist schwarz, wenn er aktiviert ist. Es können bis zu vier Abdeckfelder gesetzt werden.

Löschen: Entfernt die Abdeckfelder.

### 8.4 ROI

Mit ROI können Sie einen Bereich aus dem Video als wichtigen oder sensiblen Bereich auswählen. Dieser Bereich kann auf eine andere Bildrate und Auflösung eingestellt werden.

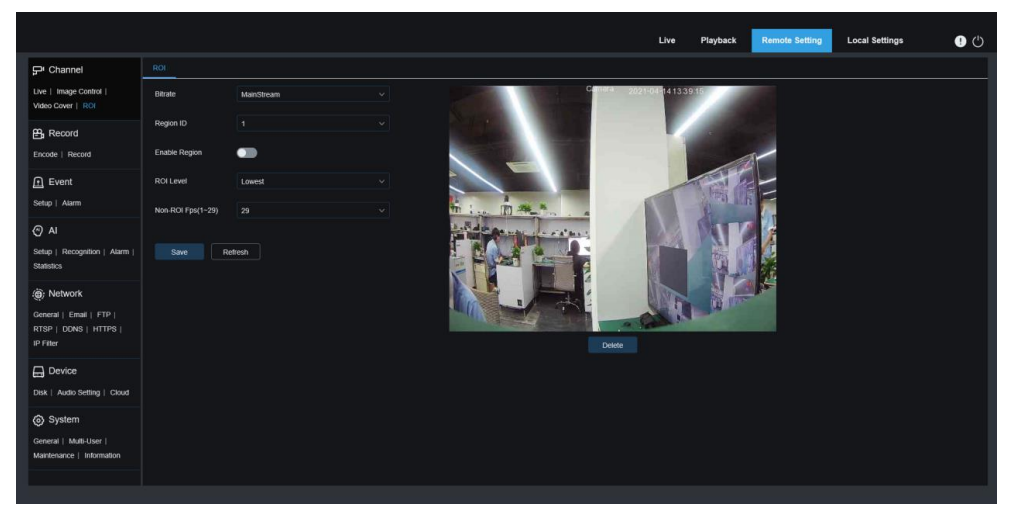

Abbildung 8.4

Bitrate: Wählen Sie die Bitrate.

Region ID: Wählen Sie die Region aus. Bis zu acht verschiedene Regionen können gesetzt werden.

Region einschalten: Region wird aktiviert.

**ROI Level:** Stellen Sie die Bildqualität im Bereich ein. Je höher die Qualität ist, desto höher sind Auflösung und Bildrate.

Non-ROI Bps: Stellen Sie die Bildrate außerhalb der Region ein.

## 8.5 Aufzeichnung

In diesem Menü können Sie die Vorschau- und Aufnahmeparameter konfigurieren.

#### 8.5.1 Encode

In diesem Menü können Sie die Bildqualität von aufgezeichneten Videos oder Netzwerkübertragungen konfigurieren. Im Allgemeinen wird der Mainstream auf der Festplatte gespeichert; der Sub-Stream wird für den Fernzugriff (wie Webclient und CMS) verwendet. Der abschaltbare Mobile Stream definiert die Vorschauqualität des mobilen Endgerätes per Fernzugriff.

|                                                               |                                   |              |        |      |  | Live | Playback | Remote Setting | Local Settings | 9 ( <sup>1</sup> ) |
|---------------------------------------------------------------|-----------------------------------|--------------|--------|------|--|------|----------|----------------|----------------|--------------------|
| ₽ Channel                                                     | MainStream SubStream MobileStream |              |        |      |  |      |          |                |                |                    |
| Live   Image Control  <br>Video Cover   ROI                   | Resolution                        | 2092 x 1944  |        |      |  |      |          |                |                |                    |
| Record                                                        |                                   |              |        |      |  |      |          |                |                |                    |
| Encode   Record                                               | Video Code Type                   |              |        |      |  |      |          |                |                |                    |
| Event                                                         | Video Code Level                  | Main Profile |        |      |  |      |          |                |                |                    |
| Setup   Alarm                                                 | Bitrate Control                   |              |        |      |  |      |          |                |                |                    |
| Al     Setup   Recognition   Alarm                            | Bitrate Mode                      | Predefined   |        |      |  |      |          |                |                |                    |
| Statistics                                                    | Bitrate                           |              | √ Kbps |      |  |      |          |                |                |                    |
| Network                                                       | I Frame Interval                  |              |        | 120) |  |      |          |                |                |                    |
| General   Email   FTP  <br>RTSP   DDNS   HTTPS  <br>IP Filter | Audio                             | •            |        |      |  |      |          |                |                |                    |
| Device                                                        | Save Re                           | afresh       |        |      |  |      |          |                |                |                    |
| Disk   Audio Setting   Cloud                                  |                                   |              |        |      |  |      |          |                |                |                    |
| System<br>General   Mutti-User  <br>Maintenance   Information |                                   |              |        |      |  |      |          |                |                |                    |
|                                                               |                                   |              |        |      |  |      |          |                |                |                    |

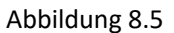

Auflösung: Stellt die Auflösung für die Aufnahme ein.

**BPS**: Stellt die Bildrate für die Aufnahme ein.

**Video Codec Typ:** Es kann zwischen den Dekodierungstypen H.264, H.265, H.264+, H.265+ und MJPEG (MJPEG-Modus ist nur im Substream verfügbar) gewählt werden.

**Video Codec Level:** Videoqualitätslevel, einschließlich Bestline, Main Profile und High Profile (H.265 ist nur im Main Profile verfügbar).

**Bitratentyp**: Wählen Sie die Bitrate aus. Für einfache Szenen wie graue Wände ist eine konstante Bitrate (CBR) geeignet. Für komplexere Szenen wie belebte Straßen ist die variable Bitrate (VBR) besser geeignet.

**Bitratenmodus:** Wenn Sie die Bitrate selbst festlegen möchten, wählen Sie bitte den Modus "Benutzerdefiniert" aus. Wenn Sie eine voreingestellte Bitrate auswählen möchten, wählen Sie "Voreingestellter Modus".

**Bitrate:** Die Datenübertragungsgeschwindigkeit, die die IPC zum Aufzeichnen verwendet. Videos mit höherer Bitrate haben eine bessere Qualität.

I Frame Intervall: Stellen Sie das I-Frame-Intervall ein, nur IPC kann eingestellt werden.

**Audio:** Wenn Sie Audio und Video gleichzeitig aufzeichnen und ein Mikrofon an die Kamera anschließen oder eine Kamera mit Audiofunktionen verwenden möchten, wählen Sie bitte diese Option.

#### 8.5.2 Aufnahme

#### 8.5.2.1 Aufnahmeparameter

Die Aufnahmeparameter werden in diesem Menü gesetzt.

|                                             |                          | Live | Playback | Remote Setting | Local Settings | • |
|---------------------------------------------|--------------------------|------|----------|----------------|----------------|---|
| 🖵 Channel                                   | Record Schedule          |      |          |                |                |   |
| Live   Image Control  <br>Video Cover   ROI | Stream Mode MainStream v |      |          |                |                |   |
| Record                                      | Record                   |      |          |                |                |   |
| Encode   Record                             | PreRecord C              |      |          |                |                |   |
| Event                                       | Netbreak 💿               |      |          |                |                |   |
| Setup   Alarm                               |                          |      |          |                |                |   |
| () AI                                       | Save Refresh             |      |          |                |                |   |
| Setup   Recognition   Alarm  <br>Statistics |                          |      |          |                |                |   |
| Network                                     |                          |      |          |                |                |   |
| General   Email   FTP                       |                          |      |          |                |                |   |
| IP Filter                                   |                          |      |          |                |                |   |
| Device                                      |                          |      |          |                |                |   |
| Disk   Audio Setting   Cloud                |                          |      |          |                |                |   |
| System                                      |                          |      |          |                |                |   |
| General   Multi-User                        |                          |      |          |                |                |   |
| Mantenance   Information                    |                          |      |          |                |                |   |
|                                             |                          |      |          |                |                |   |

Abbildung 8.6

**Stream Modus**: Der Videostream, der im Aufnahmemodus auf der SD-Karte gespeichert werden soll. Als Standardwert wird der Hauptstream aufgezeichnet.

Aufnahme: Aktiviert die Aufnahme.

**Voraufnahme**: Wenn diese Option aktiviert ist, beginnt die IPC einige Sekunden vor dem Auftreten des Alarmereignisses mit der Aufzeichnung. Wenn der Hauptaufzeichnungstyp Ihrer Kamera auf Bewegungserkennung oder E/A-Alarm basiert, wird empfohlen, diese Option zu verwenden.

**Netzausfall:** Aufzeichnung, wenn das Netzwerk getrennt ist.

#### 8.5.2.2 Aufnahmezeitplan

In diesem Menü können Sie angeben, zu welchen Zeiten die Kamera Videos aufzeichnen soll. Nur während des ausgewählten Zeitraums wird die Aufzeichnung durchgeführt. Ziehen Sie den Cursor, um den Bereich zu markieren.
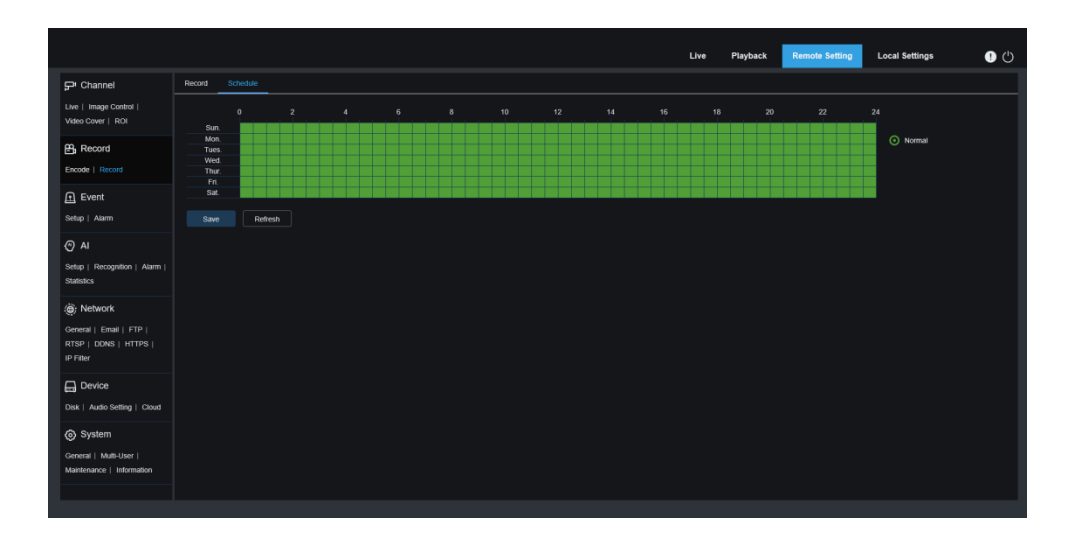

Abbildung 8.7

# 8.6 Ereignis

# 8.6.1 Setup

# 8.6.1.1 Bewegungserkennung

In diesem Menü können Sie die Bewegungserkennungsparameter konfigurieren. Wenn eine Bewegung erkannt wird, wird eine Reihe von Alarmen ausgelöst, z. B. das Senden einer E-Mail-Benachrichtigung mit zusätzlichen Bildern von der Kamera (falls diese Option aktiviert ist) oder das Pushen von Benachrichtigungen über die mobile APP.

|                                                                                   |                                  | Live Playback Remote Setting Local Settings 🕘 🖒 |
|-----------------------------------------------------------------------------------|----------------------------------|-------------------------------------------------|
| 🖵 Channel                                                                         | Motion Detection Sound Detection |                                                 |
| Live   Image Control  <br>Video Cover   ROI                                       | Enatie                           |                                                 |
| Encode   Record                                                                   | Sensitivity 6 ·                  |                                                 |
| Event                                                                             | Save Hettesn                     |                                                 |
| <ul> <li>Al</li> <li>Setup   Recognition   Alarm  </li> <li>Statistics</li> </ul> |                                  |                                                 |
| (@) Network     General   Email   FTP       RTSP   DONS   HTTPS       IP Filter   |                                  | Cear Al                                         |
| Device                                                                            |                                  |                                                 |
| System<br>General   Mutti-User  <br>Maintenance   Information                     |                                  |                                                 |

# Abbildung 8.8

Ziehen Sie die linke Maustaste über das Bild, um den Erkennungsbereich im Fenster einzugrenzen. Nur Bewegungen in diesem Bereich lösen einen Alarm aus.

Einschalten: Aktiviert die Bewegungserkennung.

**Empfindlichkeit:** Stellen Sie die Empfindlichkeit der Bewegungserkennung ein. Jehöher der Wert, desto empfindlicher.

# 8.6.1.2 Geräuscherkennung

Wenn die Kamera eine Lautstärkeveränderung erkennt und die Anforderungen der Alarmerkennungseinstellung erfüllt, wird ein Alarm ausgelöst.

|                                                               |                     |                 |   |      | Live | Playback | Remote Setting | Local Settings | • • |
|---------------------------------------------------------------|---------------------|-----------------|---|------|------|----------|----------------|----------------|-----|
| ₽ Channel                                                     | Motion Detection    | Sound Detection |   |      |      |          |                |                |     |
| Live   Image Control  <br>Video Cover   ROI                   | Enable              | •               |   |      |      |          |                |                |     |
| B Record                                                      |                     | -               |   |      |      |          |                |                |     |
| Encode   Record                                               | Rise Sensitivity    |                 | • | - 50 |      |          |                |                |     |
| P Event                                                       | Sound Intensity     |                 | • | - 50 |      |          |                |                |     |
| Setup   Alarm                                                 | Decline             |                 |   |      |      |          |                |                |     |
| Al<br>Setup   Recognition   Alarm  <br>Statistics             | Decline Sensitivity | herite Def      |   | - 50 |      |          |                |                |     |
| Network                                                       |                     |                 |   |      |      |          |                |                |     |
| General   Email   FTP  <br>RTSP   DDNS   HTTPS  <br>IP Filter |                     |                 |   |      |      |          |                |                |     |
| Device                                                        |                     |                 |   |      |      |          |                |                |     |
| Disk   Audio Setting   Cloud                                  |                     |                 |   |      |      |          |                |                |     |
| System                                                        |                     |                 |   |      |      |          |                |                |     |
| General   Multi-User  <br>Maintenance   Information           |                     |                 |   |      |      |          |                |                |     |
|                                                               |                     |                 |   |      |      |          |                |                |     |

# Abbildung 8.9

Einschalten: Geräuscherkennung ein-/ausschalten.

Anstieg: Der Alarm wird nur ausgelöst, wenn die Lautstärke ensprechend ansteigt.

Anstiegsempfindlichkeit: Feinabstimmung der Empfindlichkeit des Tonanstiegs. Die Empfindlichkeit kann von 1-100 eingestellt werden. Je größer der Wert, desto niedriger die Tonerkennungsschwelle.

**Geräuschintensität:** Grobabstimmung der Empfindlichkeit des Tonanstiegs. Die Empfindlichkeit kann von 1-100 eingestellt werden. Je größer der Wert, desto höher die Erkennungsschwelle.

**Geräuschabfall:** Schalten Sie die Geräuschabfallerkennung ein. Wenn ein Geräusch in kurzer Zeit plötzlich zu- und abnimmt, löst es einen Alarm aus.

**Empfindlichkeit des Geräuschabfalls:** Die Abnahmeempfindlichkeit kann von 1-100 eingestellt werden. Je höher der Wert ist, desto höher ist die Empfindlichkeit.

**Zeitplan:** Stellen Sie den Zeitplan für die Geräuscherkennung ein. Es ist standardmäßig aktiviert. Der Benutzer kann den Zeitraum anpassen.

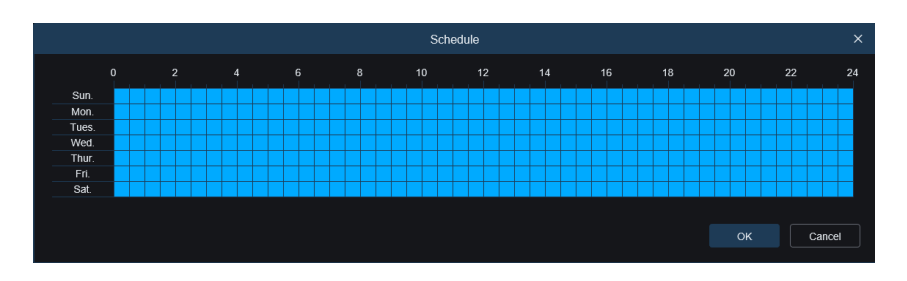

Abbildung 8.10

# 8.6.2 Alarm

In diesem Menü können Aktionen eingestellt werden, die ausgeführt werden sollen, wenn verschiedene Alarme ausgelöst werden.

## 8.6.2.1 Bewegungsalarm

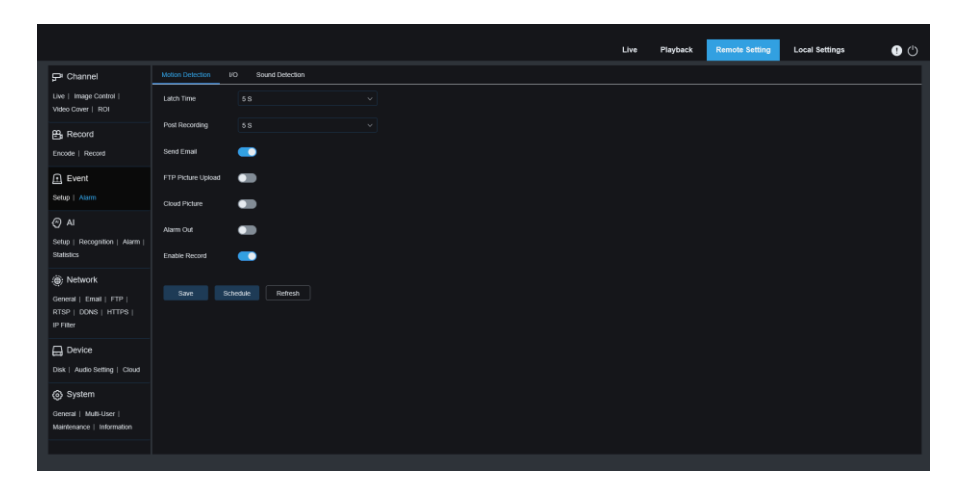

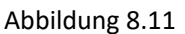

**Auslösezeit:** Stellen Sie die Auslösedauer des externen Alarms ein, wenn eine Bewegung erkannt wird.

Nachaufzeichnung: Stellen Sie die Dauer der Aufzeichnung des Geräts ein, nachdem das Ereignis eintritt. Es gibt optional 5s, 10s, 20s und 30s. Die Standardaufzeichnungszeit beträgt 5 s. Das Maximum sind 30 Sekunden.

E-Mail senden: Es kann eine E-Mail versendet werden, wenn eine Bewegung erkannt wird.

**FTP-Bild-Upload:** Laden Sie das Alarmbild auf den FTP-Server hoch, nachdem der Alarm ausgelöst wurde.

**Cloud-Bild:** Laden Sie das Alarmbild auf den Cloud-Server hoch, nachdem der Alarm ausgelöst wurde.

**Alarmausgang:** Optionale Funktion. Wenn Ihre Kamera diesen Anschluss unterstützt, können Sie diese Funktion aktivieren, um ihn zu aktivieren.

**Aufzeichnung aktivieren:** Wenn diese Option aktiviert ist, wird eine Aufzeichnung gestartet, wenn ein Alarm ausgelöst wird.

**Zeitplan:** Stellen Sie einen Zeitplan für jede Alarmaktion ein. Die Alarmaktionen werden innerhalb dieses Zeitplans ausgeführt.

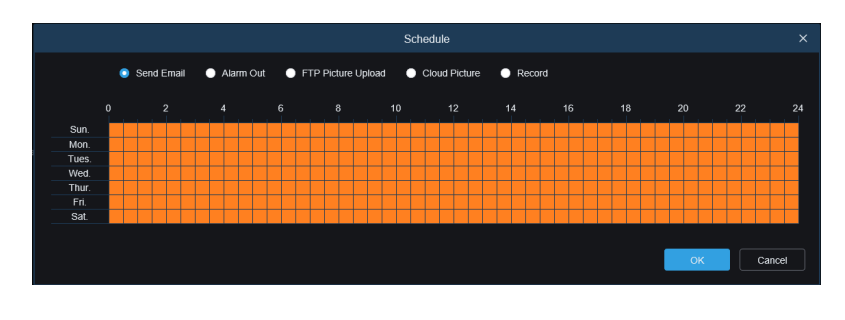

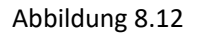

## 8.6.2.2 E/A Alarm

Dies ist eine optionale Funktion. Diese Funktion kann nur aktiviert werden, wenn die Kamera E/A-Kontakte unterstützt und gleichzeitig ein externes E/A-Alarmgerät angeschlossen ist.

|                                                     |                                     | Live | Playback | Remote Setting | Local Settings | • 🖱 |
|-----------------------------------------------------|-------------------------------------|------|----------|----------------|----------------|-----|
| 🖵 Channel                                           | Motion Detection UO Sound Detection |      |          |                |                |     |
| Live   Image Control  <br>Video Cover   ROI         | Altarm Type Normally-Open ~         |      |          |                |                |     |
| B Record                                            |                                     |      |          |                |                |     |
| Encode   Record                                     | Post Recording \$8 V                |      |          |                |                |     |
| Event                                               | Send Email                          |      |          |                |                |     |
| Setup   Atarm                                       | FTP Picture Upload                  |      |          |                |                |     |
| Al<br>Setup   Recognition   Alarm                   | Cloud Picture                       |      |          |                |                |     |
| Statistics                                          | Alarm Out                           |      |          |                |                |     |
| () Network                                          | Enable Record                       |      |          |                |                |     |
| General   Email   FTP  <br>RTSP   DONS   HTTPS      |                                     |      |          |                |                |     |
|                                                     | Save Schedule Refresh               |      |          |                |                |     |
| Device                                              |                                     |      |          |                |                |     |
| Disk   Audio Setting   Cloud                        |                                     |      |          |                |                |     |
| System                                              |                                     |      |          |                |                |     |
| General   Multi-User  <br>Maintenance   Information |                                     |      |          |                |                |     |
|                                                     |                                     |      |          |                |                |     |

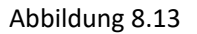

**Alarmtyp:** Drei Typen sind wählbar: normal offen, normal geschlossen und AUS. Wählen Sie einen Typ, der Ihrem Sensortyp entspricht, oder wählen Sie "AUS", um die Sensorauslösefunktion auszuschalten.

Auslösezeit: Die Zeit, bei dem der Kamera-E/A-Alarm aktiv ist, nachdem der Alarm beendet ist.

Nachaufzeichnung: Stellen Sie die Dauer der Aufzeichnung des Geräts ein, nachdem das Ereignis eintritt. Es gibt optional 5s, 10s, 20s und 30s. Die Standardaufzeichnungszeit beträgt 5 s. Das Maximum sind 30 Sekunden.

E-Mail senden: Es kann eine E-Mail versendet werden, wenn der E/A-Sensor aktiviert wurde. 40 Deutsch **FTP-Bild-Upload:** Laden Sie das Alarmbild auf den FTP-Server hoch, nachdem der Alarm ausgelöst wurde.

**Cloud-Bild:** Laden Sie das Alarmbild auf den Cloud-Server hoch, nachdem der Alarm ausgelöst wurde.

**Alarmausgang:** Optionale Funktion. Wenn Ihre Kamera diesen Anschluss unterstützt, können Sie diese Funktion aktivieren, um ihn zu aktivieren.

**Aufzeichnung aktivieren:** Wenn diese Option aktiviert ist, wird eine Aufzeichnung gestartet, wenn ein Alarm ausgelöst wird.

**Zeitplan:** Stellen Sie einen Zeitplan für jede Alarmaktion ein. Die Alarmaktionen werden innerhalb dieses Zeitplans ausgeführt.

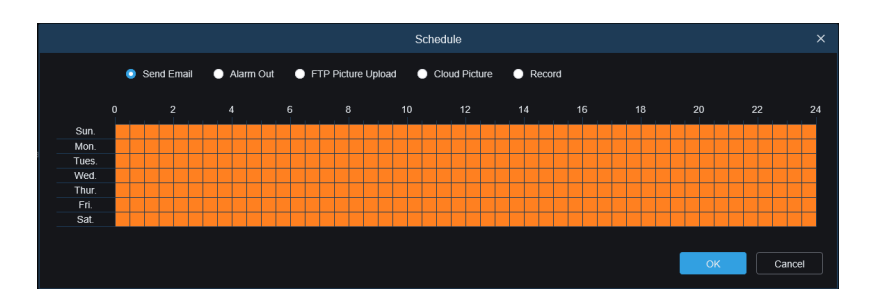

## Abbildung 8.14

## 8.6.2.3 Geräuschalarm

|                                                     | Live Playback Remote Settings        | Φ |
|-----------------------------------------------------|--------------------------------------|---|
| 다 Channel                                           | Motion Detection I/O Sound Detection |   |
| Live   Image Control  <br>Video Cover   ROI         |                                      |   |
| B Record                                            | Pist Recording 5.5 V                 |   |
| Encode   Record                                     | Send Email                           |   |
| Event                                               | FTP Poble Upload 💦 👔                 |   |
| Setup   Aarm                                        | Coud Picture                         |   |
| Al<br>Setup   Recognition   Alarm                   | Alam Out                             |   |
| Statistics                                          | Enable Record                        |   |
| (                                                   | Save Scholale Refera                 |   |
| RTSP   DONS   HTTPS  <br>IP Filter                  |                                      |   |
| Device                                              |                                      |   |
| Disk   Audio Setting   Cloud                        |                                      |   |
| System                                              |                                      |   |
| General   Multi-User  <br>Maintenance   Information |                                      |   |
|                                                     |                                      |   |

## Abbildung 8.15

Auslösezeit: Die Zeit, bei dem der Kamera-E/A-Alarm aktiv ist, nachdem der Alarm beendet ist.

Nachaufzeichnung: Stellen Sie die Dauer der Aufzeichnung des Geräts ein, nachdem das Ereignis eintritt. Es gibt optional 5s, 10s, 20s und 30s. Die Standardaufzeichnungszeit beträgt 5 s. Das Maximum sind 30 Sekunden.

E-Mail senden: Es kann eine E-Mail versendet werden, wenn der Geräuschsensor aktiviert wurde.

**FTP-Bild-Upload:** Laden Sie das Alarmbild auf den FTP-Server hoch, nachdem der Alarm ausgelöst wurde.

**Cloud-Bild:** Laden Sie das Alarmbild auf den Cloud-Server hoch, nachdem der Alarm ausgelöst wurde.

**Alarmausgang:** Optionale Funktion. Wenn Ihre Kamera diesen Anschluss unterstützt, können Sie diese Funktion aktivieren, um ihn zu aktivieren.

**Aufzeichnung aktivieren:** Wenn diese Option aktiviert ist, wird eine Aufzeichnung gestartet, wenn ein Alarm ausgelöst wird.

**Zeitplan:** Stellen Sie einen Zeitplan für jede Alarmaktion ein. Die Alarmaktionen werden innerhalb dieses Zeitplans ausgeführt.

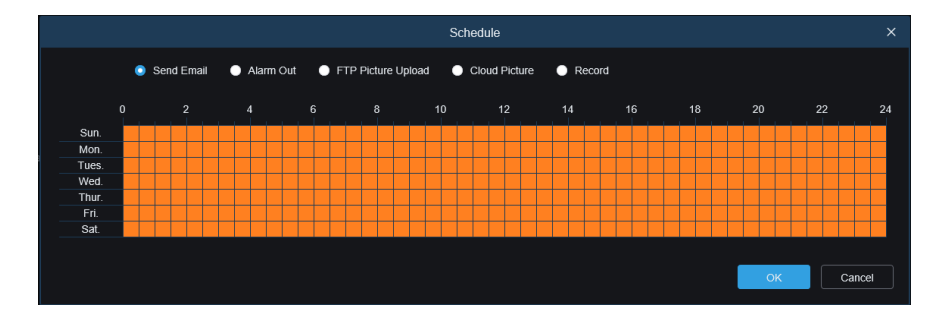

Abbildung 8.16

# 8.7 KI

# 8.7.1 Setup

Um KI Smart Alarm zu verwenden, müssen Sie zuerst die entsprechende Alarmfunktion im Setup-Menü aktivieren. Diese Funktion benötigt Rechenleistung der Kamera. Aufgrund der Leistungsbeschränkung der Kamera können HM und andere Funktionen gleichzeitig aktiviert werden, während PID\LCD\SOD, FD, PD&VD, CC, CD und QD nicht gleichzeitig aktiviert werden können.

# 8.7.1.1 FD – Gesichtserkennung

Durch Aktivieren dieser Funktion erkennen die Kameras Gesichtsmerkmale, um Aufnahmen zu starten. Die Gesichtsmerkmalsdaten der Aufnahmen werden mit Hilfe des Gesichtsmodellalgorithmus mit einer Gesichtsdatenbank verglichen, um ggfls. einen Alarm auszulösen.

| 🖓 Channel                                           | FD PD&VD        | PID    | LCD          | SOD | нм | CD | QD    |
|-----------------------------------------------------|-----------------|--------|--------------|-----|----|----|-------|
| Live   Image Control  <br>Video Cover   ROI         | Enable          | •      |              |     |    |    |       |
| B Record                                            | Dynamic Marking |        |              |     |    |    |       |
| Encode   Hecord                                     | Face Attribute  |        |              |     |    |    |       |
| Setup   Alarm                                       | Snap Mode       | 6      | optimal Mode |     |    |    |       |
| () AI                                               | Apply Mode      |        | rontal View  |     |    |    |       |
| Setup   Recognition   Alarm  <br>Statistics         | Min Pixel       |        |              |     |    |    | 1080) |
| (e) Network                                         | Max Pixel       |        | 40           |     |    |    | 1080) |
| General   Email   FTP  <br>RTSP   DDNS   HTTPS      | Detection Mode  |        | tatic Mode   |     |    |    |       |
|                                                     | Rule Kind       |        | lect         |     |    |    |       |
| Disk   Audio Setting   Cloud                        | Detection Range |        | ull Screen   |     |    |    |       |
| System                                              |                 | Refres |              |     |    |    |       |
| General   Multi-User  <br>Maintenance   Information |                 |        |              |     |    |    |       |
|                                                     |                 |        |              |     |    |    |       |

Abbildung 8.17

- Einschalten: Aktiviert die Gesichtserkennung.
- Dynamische Markierung: Wählen Sie, ob Sie die Verfolgung anzeigen möchten oder nicht.
- Gesicht verbessern: Schalten Sie die Gesichtsverbesserungsfunktion ein, um den Effekt des sich bewegenden Ziels des aufgenommenen Gesichtsbildes zu verstärken und es klarer zu machen. Wenn Sie diese Funktion aktivieren, werden mehr Ressourcen beansprucht, was die Gesamtwirkung des Bildschirms verschlechtert.
- **Regelart:** Es gibt zwei Regeln: Rechteck & Linie.
  - 1 Rechteck:

**Erkennungsbereich:** Es gibt zwei Modi des Erkennungsbereichs. Vollbild & Angepasst **Vollbild:** Der Erfassungsbereich deckt den gesamten Bereich ab.

**Angepasst:** Das Erkennungsfeld erscheint als kleines Fenster. Klicken Sie auf das rote Kästchen neben der digitalen ID, um den Bereich zu ziehen oder zu dehnen.

2 Linie:

**Regeltyp:** Es gibt zwei Arten,  $A \rightarrow B$  und  $B \rightarrow A$ . Zeichnen Sie eine Linie von A nach B (oder B nach A) in das Bild. Wenn sich das Gesicht von A nach B (oder von B nach A) bewegt, wird die Regel ausgelöst, um das Gesicht zu erfassen.

• **Erkennungsmodus:** Es gibt zwei Typen: Bewegungsmodus & statischer Modus.

(1) Bewegungsmodus: Mensch und Gesicht in Bewegung erfassen.

**(2)** Statischer Modus: Mensch und Gesicht im statischen Modus erfassen.

- Erfassungsmodus : Es gibt drei Erkennungsmodi: Standardmodus, Echtzeitmodus und Intervallmodus.
- Optimal: Wenn eine Person den Überwachungsbereich betritt, nimmt die Kamera auf.
   Nachdem die Person den Überwachungsbereich verlassen hat, wird das beste und klarste der aufgenommenen Bilder in diesem Zeitraum an den Rekorder gesendet.
- Echtzeitmodus: Es wird ein Bild gesendet, wenn eine Person den Überwachungsbereich der Kamera betritt, und ein zweites Bild wird gesendet, wenn eine Person oder ein Fahrzeug den Überwachungsbereich verlässt.
- Intervallmodus: Verschieben Sie Bilder auf das verbundene Gerät. Sie können die maximale Sendehäufigkeit und das Sendeintervall f
  ür jedes Bild festlegen.
- Erfassungsnummer: Die Anzahl der Push-Bilder f
  ür jedes erfasste Ziel kann auf 1, 2, 3 und unendlich viele Male eingestellt werden, d. h. die Bilder werden einmal pro Sekunde auf den Rekorder übertragen oder zwei-, drei-, und unendlich oft mal (Hinweis: Diese Funktion ist im Intervallmodus verf
  ügbar).
- Erfassungswiederholung: n s/Bild (n kann von 1—255 gesetzt werden), Wählen Sie alle
   N Sekunden den besten Schnappschuss aus und verschieben Sie ihn auf den verbundenen
   Recorder.
- Anwendermodus: Frontalansicht, Mehrfachwinkel, Benutzerdefiniert.
   (1) Frontalansicht: Erfassung aus der Frontansicht.
   44 Deutsch

Mehrfachwinkel: Erfassung aus verschiedenen Winkeln.
 Benutzerdefiniert: benutzerdefinierter Erfassungswinkel:
 Kippwinkel: Kann von 0-180 eingestellt werden.
 Neigewinkel: Kann von 0-180 eingestellt werden.
 Rotationsbereich: Kann von 0-180 eingestellt werden.
 Bildqualität: Kann von 0-180 eingestellt werden.

- Min Pixel: Die niedrigste Pixeleinstellung zu Erkennung von Menschen. Wenn das erkannte Objekt kleiner als der eingestellte Pixelwert ist, wird dementsprechend kein Alarm erzeugt. Der Wert kann von 64-1080 eingestellt werden. Hinweis: Die Abbildung-Erkennungsfunktion erkennt das gesamte Bild als 1080p-Bild.
- Max Pixel: Die höchste Pixeleinstellung zu Erkennung von Menschen. Wenn das erkannte Objekt größer als der eingestellte Pixelwert ist, wird dementsprechend kein Alarm generiert. Der Wert kann von 32-1080 eingestellt werden. Hinweis: Die Bilderkennungsfunktion kann das gesamte Bild als 1080p-Bild erkennen.
- Frontal Standard: Stellen Sie die Frontalansicht auf Standard.
   Multi Standard: Stellen Sie die Mehrfachansicht auf Standard.

#### 8.7.1.2 PD&VD – Personen & Fahrzeugerkennung

Durch diese Funktion kann die Kamera Fußgänger oder Fahrzeuge im Bild erkennen, einen Alarm auslösen und den entsprechenden Screenshot aufzeichnen.

| 🖵 Channel                                           | FD PD&VD        | PID LCD SOD CC | HM CD QD             |
|-----------------------------------------------------|-----------------|----------------|----------------------|
| Live   Image Control  <br>Video Cover   ROI         | Enable          |                |                      |
| B Record                                            | Sensitivity     |                | <u>(</u> 0 ~ 100)    |
| Encode   Record                                     | Dynamic Marking | •              |                      |
| Event                                               | Snap Mode       |                |                      |
| Setup   Alarm                                       | Min Pixel       |                | <u>_</u> (64 ~ 1080) |
| Al     Setup   Decontraition   Alarm                | Max Pixel       |                | 320 - 1060)          |
| Statistics                                          | Detection Type  |                |                      |
| زن)، Network                                        | Detection Mode  |                |                      |
| General   Email   FTP  <br>RTSP   DDNS   HTTPS      | Detection Range |                |                      |
| IP Filter                                           |                 | Participa -    |                      |
| Device                                              |                 | Refresh        |                      |
| බ System                                            |                 |                |                      |
| General   Multi-User  <br>Maintenance   Information |                 |                |                      |
|                                                     |                 |                |                      |

Abbildung 8.18

45 Deutsch

- Einschalten: PD & VD Erkennung aktivieren
- Empfindlichkeit: Die PD & VD-Erkennung kann von 0-100 eingestellt werden. Je größer der Wert ist, desto genauer ist die Auslösung, und je ähnlicher die Form von Fußgänger & Fahrzeug ist, desto genauer ist die Auslösung. Der Standardwert der Empfindlichkeitserkennung ist 60.
- **Dynamische Markierung:** Wählen Sie, ob Sie den Track anzeigen möchten oder nicht.
- Snap Mode : Es gibt drei Erkennungsmodi, Standardmodus, Echtzeitmodus und Intervallmodus.
- Standard: Wenn eine Person oder ein Fahrzeug in den Überwachungsbereich eindringt, nimmt die Kamera permanent auf. Nachdem eine Person oder ein Fahrzeug den Überwachungsbereich verlassen hat, werden die besten und klarsten der aufgenommenen Bilder in diesem Zeitraum im NVR gespeichert.
- Echtzeitmodus: Es wird ein Bild wird an den NVR gesendet, wenn eine Person oder ein Fahrzeug den Überwachungsbereich der Kamera betritt, und ein zweites Bild wird an den NVR gesendet, wenn eine Person oder ein Fahrzeug den Überwachungsbereich verlässt.
- Intervallmodus: Verschieben Sie Bilder auf das verbundene Gerät. Sie können die maximale Sendehäufigkeit und das Sendeintervall f
  ür jedes Bild festlegen.
- Erfassungsnummer: Die Anzahl der Push-Bilder f
  ür jedes erfasste Ziel kann auf 1, 2, 3 und unendlich viele Male eingestellt werden, d. h. die Bilder werden einmal pro Sekunde auf den Rekorder übertragen oder zwei-, drei-, und unendlich oft mal (Hinweis: Diese Funktion ist im Intervallmodus verf
  ügbar)
- Erfassungswiederholung: n s/Bild (n kann von 1—255 gesetzt werden), wählen Sie alle N
   Sekunden den besten Schnappschuss aus und verschieben Sie ihn auf den verbundenen
   Recorder.
- Min Pixel: Die niedrigste Pixeleinstellung zu Erkennung von Menschen und Fahrzeugen. Wenn das erkannte Objekt kleiner als der eingestellte Pixelwert ist, wird dementsprechend kein Alarm erzeugt. Der Wert kann von 64-1080 eingestellt werden. Hinweis: Die Abbildung-Erkennungsfunktion erkennt das gesamte Bild als 1080p-Bild.
- Max Pixel: Die höchste Pixeleinstellung zu Erkennung von Menschen und Fahrzeugen. Wenn das erkannte Objekt größer als der eingestellte Pixelwert ist, wird dementsprechend kein 46 Deutsch

Alarm generiert. Der Wert kann von 32-1080 eingestellt werden. Hinweis: Die Bilderkennungsfunktion kann das gesamte Bild als 1080p-Bild erkennen.

- Erfassungstyp: Es gibt zwei Arten von Personen und Fahrzeugen. Wählen Sie die zu erkennende Art aus. Zwei Erkennungsarten, Person und Fahrzeug, können gleichzeitig geöffnet werden.
- Erfassungsmodus: Es gibt zwei Erkennungsmodi ---- Bewegungsmodus und statischer Modus.
- Bewegungsmodus: Erkennen von Person oder Fahrzeug in Bewegung.
- Statischer Modus: Erkennen von Person oder Fahrzeug im Stillstand.
- Erfassungsbereich: Beim Festlegen des Erkennungsbereichs gibt es zwei Modi: Vollbild und benutzerdefiniert.
- Vollbild: Die Erkennung erfolgt über den gesamten Überwachungsbereich.
- Benutzerdefiniert: In diesem Modus erscheint ein Regionsfeld in einem kleinen Fenster.
   Klicken Sie auf das rote Kästchen neben der digitalen ID der Region, um den Bereich zu ziehen oder zu dehnen.
- (Anmerkung: Trigger PD & VD, "S" erscheint auf dem Kanal, identifiziert die Fußgängerlinie im grünen Feld und die Fahrzeuglinie im blauen Feld. Ein Popup-Fenster erscheint in der unteren linken Ecke, wie in Abbildung 8.19 gezeigt. Außerdem schließen sich PID/LCD und PD & VD/FD gegenseitig aus und können nicht gleichzeitig aktiviert werden).

#### 8.7.1.3 PID – Bereichserkennung

Wenn ein Objekt die Alarmzone betritt oder verlässt, wird der Alarm durch die Bereichserkennung (PID)-Funktion ausgelöst.

|                                                             |                 |         |     |     |       |    |               | Live | Playback | Remote Setting | Local Settings | • • |
|-------------------------------------------------------------|-----------------|---------|-----|-----|-------|----|---------------|------|----------|----------------|----------------|-----|
| 🖵 Channel                                                   | FD PD&VD        | PID     | LCD | 500 | HM CD | QD |               |      |          |                |                |     |
| Live   Image Control  <br>Video Cover   ROI                 | Enable          | •       | •   |     |       |    |               |      |          |                |                |     |
| 음, Record                                                   | Sensitivity     |         |     |     |       |    |               |      |          |                |                |     |
| Encode   Record                                             | Dynamic Marking |         |     |     |       |    |               |      |          |                |                |     |
| Event                                                       | Detection Type  |         |     |     |       |    |               |      |          |                |                |     |
| Setup   Alarm                                               | Rule Number     |         |     |     |       |    |               |      |          |                |                |     |
| Al     Schup   Recognition   Alarm                          | Rule Switch     |         |     |     |       |    | -             |      |          |                |                |     |
| Statistics                                                  |                 |         |     |     |       |    |               |      |          |                |                |     |
| Network     General   Email   FTP       RTSP   DONS   HTTPS |                 | Refresh |     |     |       |    |               |      |          |                |                |     |
| IP Filter                                                   |                 |         |     |     |       |    | Delete Delete |      |          |                |                |     |
| Device                                                      |                 |         |     |     |       |    |               |      |          |                |                |     |
| System                                                      |                 |         |     |     |       |    |               |      |          |                |                |     |
| General   Multi-User  <br>Maintenance   Information         |                 |         |     |     |       |    |               |      |          |                |                |     |
|                                                             |                 |         |     |     |       |    |               |      |          |                |                |     |

Abbildung 8.19 47 Deutsch

- Einschalten: Aktivieren der PID Bereichserkennung
- **Empfindlichkeit :** Empfindlichkeitslevel, der Wert ist von 1-4 einstellbar, der Standardwert ist 3. Wenn die Empfindlichkeit des erkannten Objekts höher ist, erhöht sich die Fehlerrate.
- **Dynamische Markierung:** Wählen Sie, ob Sie den Track anzeigen oder nicht anzeigen möchten.
- Erfassungstyp: Die Erkennungstypen umfassen Personen und Fahrzeuge. Wenn die Einstellungen aktiviert sind, erkennen sie nur die von Personen oder Fahrzeugen ausgelösten Alarme, verbrauchen aber mehr CP-Leistung der Kamera. Wenn es nicht eingeschaltet ist, werden alle Objekte erkannt, die die Linie passieren.
- Regelnummer: Es können maximal vier Regeln erstellt werden. Zeichnen Sie einen Bereich im Bild. Der Regelschalter und der Regeltyp jeder Regel sind unabhängig und müssen separat geöffnet, geschlossen oder eingestellt werden.
- **Regelschalter:** Schalter zum Aktivieren/Deaktivieren jeder Regel.
- Regeltyp: Einrichtung für jede Regel, A->B bedeutet, dass eine Bewegung von Richtung A nach
   B erkannt wird, B->A bedeutet, dass eine Bewegung von Richtung B nach A erkannt wird, A
   ←→B bedeutet, dass Bewegungen in beiden Richtungen erkannt werden.
- PID (Einbrucherkennung): Klicken Sie auf das Bild, zeichnen Sie einen Bereich mit vier Punkten und legen Sie ihn dann als Einbrucherkennung-Regel fest. Sie können vier Regelbereiche zeichnen, jede Regel hat eine entsprechende digitale ID. Klicken Sie auf das rote Kästchen neben der digitalen ID der Regel, und Sie können den Bereich für die Einbrucherkennung ziehen oder strecken.
- (Hinweis: Wenn PID (Einbrucherkennung) ausgelöst wird, erscheint "S" auf dem Kanal und ein Popup-Fenster erscheint in der unteren linken Ecke der Seite, wie in Abbildung 8.20 gezeigt. Außerdem schließen sich FD / LCD und PD & VD / FD gegenseitig aus und können nicht gleichzeitig aktiviert werden.

## 8.7.1.4 LCD – Linienüberquerung

Wenn ein Objekt die voreingestellte Linie überschreitet, wird der Alarm durch die Linienüberschreitungserkennung ausgelöst (LCD).

|                                                     |                 |                      |         |      |               | Live | Playback | Remote Setting | Local Settings | • |
|-----------------------------------------------------|-----------------|----------------------|---------|------|---------------|------|----------|----------------|----------------|---|
| ₽ Channel                                           | FD PD&VD        | PID LCD SOD          | сс нм с | D QD |               |      |          |                |                |   |
| Live   Image Control  <br>Video Cover   ROI         | Enable          | -                    |         |      |               |      |          |                |                |   |
| 🖴 Record                                            | Sensitivity     |                      |         |      |               |      |          |                |                |   |
| Encode   Record                                     | Dynamic Marking |                      |         |      | τo            |      |          |                |                |   |
| Event                                               | Detection Type  | Pedestrian & Vehicle |         |      |               |      |          |                |                |   |
| Setup   Alarm                                       | Rule Number     |                      |         |      | <b>K</b>      |      |          |                |                |   |
| Al     Setup   Recognition   Alarm                  | Rule Switch     | •                    |         |      | en fin i      |      |          |                |                |   |
| Statistics                                          | Rule Type       |                      |         |      |               |      |          |                |                |   |
| () Network                                          |                 | Refresh              |         |      |               |      |          |                |                |   |
| RTSP   DDNS   HTTPS                                 |                 |                      |         |      |               |      |          |                |                |   |
| IP Filter                                           |                 |                      |         |      | Delete Delete |      |          |                |                |   |
| Device                                              |                 |                      |         |      |               |      |          |                |                |   |
| Disk   Audio Setting   Cloud                        |                 |                      |         |      |               |      |          |                |                |   |
| System                                              |                 |                      |         |      |               |      |          |                |                |   |
| General   Multi-User  <br>Maintenance   Information |                 |                      |         |      |               |      |          |                |                |   |
|                                                     |                 |                      |         |      |               |      |          |                |                |   |
|                                                     |                 |                      |         |      |               |      |          |                |                |   |

Abbildung 8.20

- **Einschalten:** Aktiviert die Linienüberquerung
- Empfindlichkeit: Empfindlichkeitslevel, der Wert ist von 1-4 einstellbar, der Standardwert ist
   3. Wenn die Empfindlichkeit des erkannten Objekts höher ist, erhöht sich die Fehlerrate.
- **Dynamische Markierung:** Wählen Sie, ob Sie den Track anzeigen oder nicht anzeigen möchten.
- Erfassungstyp : Die Erkennungstypen umfassen Personen und Fahrzeuge. Wenn die Einstellungen aktiviert sind, erkennen sie nur die von Personen oder Fahrzeugen ausgelösten Alarme, verbrauchen aber mehr CP-Leistung der Kamera. Wenn es nicht eingeschaltet ist, werden alle Objekte erkannt, die die Linie passieren.
- Regelnummer: Es können maximal vier Regeln erstellt werden. Zeichnen Sie einen Bereich im Bild. Der Regelschalter und der Regeltyp jeder Regel sind unabhängig und müssen separat geöffnet, geschlossen oder eingestellt werden.
- **Regelschalter:** Schalter zum Aktivieren/Deaktivieren jeder Regel.
- Regeltyp: Einrichtung für jede Regel, A->B bedeutet, dass eine Überquerung der Linie von Richtung A nach B erkannt wird, B->A bedeutet, dass eine Überquerung der Linie von Richtung B nach A erkannt wird, A ← → B bedeutet, dass Überquerungen der Linie in beiden Richtungen erkannt werden.
- LCD (Linienüberquerung): Klicken Sie auf das Bild, zeichnen Sie einen Bereich mit vier Punkten und legen Sie ihn dann als Linienüberquerung-Regel fest. Sie können vier Regelbereiche zeichnen, jede Regel hat eine entsprechende digitale ID. Klicken Sie auf das rote Kästchen neben der digitalen ID der Regel, und Sie können den Bereich für die Linienüberquerung

ziehen oder strecken.

(Hinweis: Wenn LCD (Linienüberquerung) ausgelöst wird, erscheint "S" auf dem Kanal und ein Popup-Fenster erscheint in der unteren linken Ecke der Seite. Außerdem schließen sich PID / LCD und PD & VD / FD gegenseitig aus und können nicht gleichzeitig aktiviert werden.)

## 8.7.1.5 SOD – Erkennung stationärer Objekte

Durch diese Funktion werden Alarme ausgelöst, wenn stehengelassene Gegenstände im Überwachungsbereich gefunden werden.

|                                                     |                 |               |     |       |       |                 | Live       | Playback | Remote Setting | Local Settings | • • |
|-----------------------------------------------------|-----------------|---------------|-----|-------|-------|-----------------|------------|----------|----------------|----------------|-----|
| ₽ Channel                                           | FD PD&VD        | PID LCD       | SOD | сс нм | CD QD |                 |            |          |                |                |     |
| Live   Image Control  <br>Video Cover   ROI         | Enable          | -             |     |       |       |                 |            |          |                |                |     |
| B Record                                            | Sensitivity     |               |     |       |       |                 |            |          |                |                |     |
| Encode   Record                                     | Dynamic Marking |               |     |       |       |                 |            |          |                |                |     |
| Event                                               | Rule Number     |               |     |       |       |                 |            |          |                |                |     |
| Setup   Alarm                                       | Rule Switch     |               |     |       |       | 1:Lost & Legacy |            |          |                |                |     |
| Al     Setup   Recognition   Alarm       Statistics | Rule Type       | Lost & Legacy |     |       |       |                 | 7          |          |                |                |     |
| ) Network                                           |                 | Kerresh       |     |       |       |                 |            |          |                |                |     |
| General   Email   FTP  <br>RTSP   DDNS   MTTPS      |                 |               |     |       |       |                 |            |          |                |                |     |
| IP Filter                                           |                 |               |     |       |       | Delete          | Delete All |          |                |                |     |
| Device                                              |                 |               |     |       |       |                 |            |          |                |                |     |
| Disk   Audio Setting   Cloud                        |                 |               |     |       |       |                 |            |          |                |                |     |
| System                                              |                 |               |     |       |       |                 |            |          |                |                |     |
| General   Multi-User  <br>Maintenance   Information |                 |               |     |       |       |                 |            |          |                |                |     |
|                                                     |                 |               |     |       |       |                 |            |          |                |                |     |

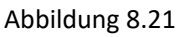

- Einschalten: Aktiviert die SOD
- Empfindlichkeit: Empfindlichkeitslevel, der Wert ist von 1-4 einstellbar, der Standardwert ist
   3. Wenn die Empfindlichkeit des erkannten Objekts höher ist, erhöht sich die Fehlerrate.
- **Dynamische Markierung:** Wählen Sie, ob Sie den Track anzeigen oder nicht anzeigen möchten.
- Regelnummer: Es können maximal vier Regeln erstellt werden. Zeichnen Sie einen Bereich im Bild. Der Regelschalter und der Regeltyp jeder Regel sind unabhängig und müssen separat geöffnet, geschlossen oder eingestellt werden.
- **Regelschalter:** Schalter zum Aktivieren/Deaktivieren jeder Regel.
- Regeltyp: Setup f
  ür jede Regel, "Verloren" bedeutet, dass etwas fehlt, "Verlassen" bedeutet, dass dort zur
  ückgelassene Dinge erkannt werden k
  önnen, "Verloren & Verlassen" bedeutet, dass beide Ereignisse erkannt werden k
  önnen.

#### 8.7.1.6 CC – Überquerungszählung

Die Kamera kann die spezifischen Objekte, die eine Linie im Überwachungsbereich überqueren, mit der Funktion Überquerungszählung (CC) aufzeichnen. Erstellen Sie die Kreuzungslinie, es gibt zwei Bereiche (A und B) auf beiden Seiten der Linie. Die Regel A→B bedeutet, dass ein Objekt die Linie vom Bereich A in den Bereich B überquert. Die Zählung erhöht sich dabei um eins. Wenn das Objekt aus Bereich B eintritt und die Linie zu Bereich A überquert, verringert sich der Wert um eins. Der Alarm wird nur ausgelöst, wenn die Eingangszählung minus der Ausgangszählung größer oder gleich der eingestellten Alarmnummer ist.

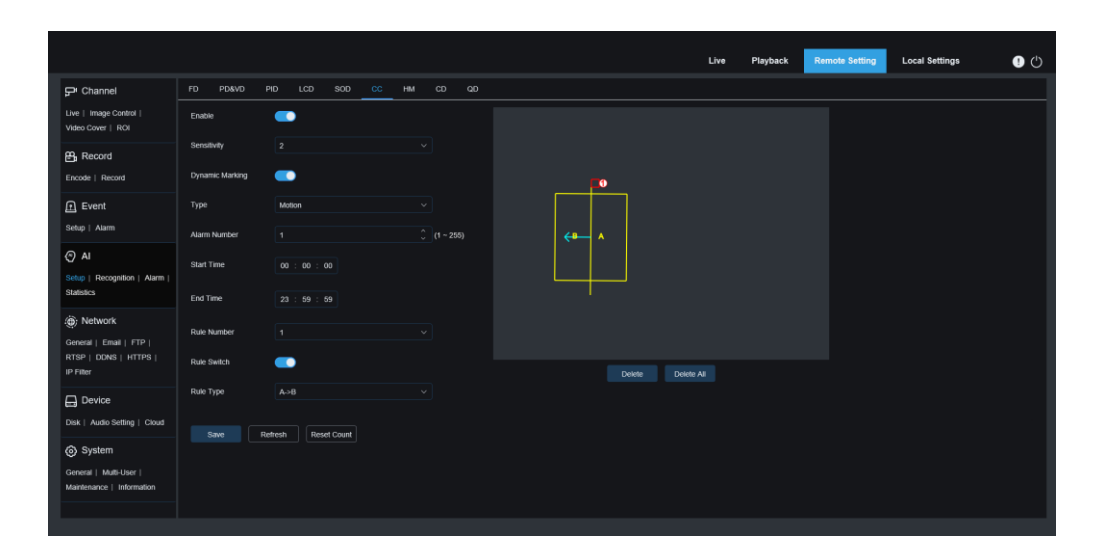

Abbildung 8.22

- Einschalten: Aktivieren der CC-Funktion
- Empfindlichkeit: Die Empfindlichkeit zum Auslösen der Überquerungszählung kann von 1-4 eingestellt werden. Je größer der Wert ist, desto empfindlicher ist der CC-Alarm. Die Standardempfindlichkeit der Überquerungszählung ist auf 2 eingestellt.
- Dynamische Markierung: Wählen Sie, ob Sie den Track anzeigen oder nicht anzeigen möchten.
- **Typ:** Es gibt die Erkennungstypen Bewegung, Person, Fahrzeug.
- Alarmnummer: Zählt die Anzahl der Alarme, Wert ist einstellbar von 1-255
- Startzeit: Setzt die Startzeit des Alarms
- Endzeit: Setzt die Endzeit des Alarms
- Regelnummer: Zeichnen Sie einen Regelbereich in das Bild, der Regelschalter und der Regeltyp jeder Regel sind unabhängig voneinander und müssen separat geöffnet, geschlossen oder eingestellt werden.
- **Regelschalter:** Schalter zum Aktivieren/Deaktivieren jeder Regel.

51 Deutsch

**Regeltyp:** Einrichtung für jede Regel, A->B bedeutet, dass eine Bewegung von Richtung A nach B erkannt wird, B->A bedeutet, dass eine Bewegung von Richtung von B nach A erkannt wird.

## 8.7.1.7 HM – Wärmebildkarte

Die Statistikfunktion Wärmebild (HM) verwendet eine Bewegungslogik zur Beurteilung der Bewegungshäufigkeit in einem bestimmten Bereich. Die Veränderungen in diesem Bereich werden in 10 Minuten Intervallen gespeichert und geladen. Dadurch kann der Benutzer die Änderung in jedem Bereich der Szene anzeigen. Diese Funktion unterstützt nur die Datenprotokollierung und löst keinen Alarm aus.

|                                                     |             |           |     |    |       |    |    |        | Live       | Playback | Remote Setting | Local Settings | • |
|-----------------------------------------------------|-------------|-----------|-----|----|-------|----|----|--------|------------|----------|----------------|----------------|---|
| ₽ Channel                                           | FD PD&VC    | ) PID LCE | SOD | сс | HM CD | QD |    |        |            |          |                |                |   |
| Live   Image Control  <br>Video Cover   ROI         | Enable      | -         |     |    |       |    | 1: |        |            |          |                |                |   |
| E Record                                            | Rule Number |           |     |    |       |    |    |        |            |          |                |                |   |
| Encode   Record                                     | Rule Switch |           |     |    |       |    |    |        |            |          |                |                |   |
| Event<br>Setup   Alarm                              |             | Refresh   |     |    |       |    |    |        |            |          |                |                |   |
| AI                                                  |             |           |     |    |       |    |    |        |            |          |                |                |   |
| Setup   Recognition   Alarm  <br>Statistics         |             |           |     |    |       |    |    |        |            |          |                |                |   |
| () Network                                          |             |           |     |    |       |    |    |        |            |          |                |                |   |
| General   Email   FTP  <br>PTSP   DONS   HTTPS      |             |           |     |    |       |    |    |        |            |          |                |                |   |
| IP Filter                                           |             |           |     |    |       |    |    | Delete | Delete All |          |                |                |   |
| Device                                              |             |           |     |    |       |    |    |        |            |          |                |                |   |
| Disk   Audio Setting   Cloud                        |             |           |     |    |       |    |    |        |            |          |                |                |   |
| System                                              |             |           |     |    |       |    |    |        |            |          |                |                |   |
| General   Multi-User  <br>Maintenance   Information |             |           |     |    |       |    |    |        |            |          |                |                |   |
| indirectance y internation                          |             |           |     |    |       |    |    |        |            |          |                |                |   |
|                                                     |             |           |     |    |       |    |    |        |            |          |                |                |   |

Abbildung 8.23

- Einschalten: Aktivieren der HM
- Regelnummer: Es darf nur eine Regel aktiviert werden. Der gesamte Bildschirm wird im Standardbereich überprüft. Wenn Sie den Bereich anpassen, aktivieren Sie das Kontrollkästchen in der oberen linken Ecke des Bildschirms und ziehen Sie die Punkte an den vier Ecken des Bildschirms, um den Erkennungsbereich neu zu unterteilen.
- **Regelschalter:** Schalter zum Aktivieren/Deaktivieren der Regel.

## 8.7.1.8 CD – Personendichteerkennung

Die Personendichteerkennung (CD-, ist die Methode zur Identifizierung der Anzahl von Personen in einem Überwachungsbereich. Der Alarm wird ausgelöst, wenn die Anzahl der Personen einen voreingestellten Wert überschreitet.

|                                                     | Live Playback Remains Satting Local Settings 🌒 ( |
|-----------------------------------------------------|--------------------------------------------------|
| ₽ Channel                                           | FD PD&VD PID LCD SCD CC HM <u>CD</u> QD          |
| Live   Image Control  <br>Video Cover   ROI         | Fixee                                            |
| 멾, Record                                           | Sensitivity 2                                    |
| Encode   Record                                     | Dynamic Marking                                  |
| Event                                               | Man Pixel 32 🗘 (32 = 1060)                       |
| Setup   Alarm                                       | Max Poret 640 🗘 (320 ~ 1080)                     |
| Al<br>Setup   Recognition   Atarm                   | Max Detection Number 50 0 (n - 500)              |
| Statistics                                          | Detection Range Customize V                      |
| Network                                             | Rule Nunter 1 V                                  |
| RTSP   DDNS   HTTPS                                 | Role Switch                                      |
| IP Filter                                           | Debte Debte Al                                   |
| Device                                              | Save Retries                                     |
| Disk   Audio Setting   Cloud                        |                                                  |
| System                                              |                                                  |
| General   Multi-User  <br>Maintenance   Information |                                                  |
|                                                     |                                                  |

Abbildung 8.24

- Einschalten: Aktiviert die Funktion CD
- Empfindlichkeit: Die Empfindlichkeit zum Auslösen der Personendichteerkennung kann von 1-4 eingestellt werden. Je größer der Wert ist, desto empfindlicher ist der CD-Alarm. Die Standardempfindlichkeit ist auf 2 eingestellt.
- **Dynamische Markierung:** Wählen Sie, ob Sie den Track anzeigen oder nicht anzeigen möchten.
- Min Pixel: Die niedrigste Pixeleinstellung zu Erkennung von Personen. Wenn das erkannte Objekt kleiner als der eingestellte Pixelwert ist, wird dementsprechend kein Alarm erzeugt. Der Wert kann von 32-1080 eingestellt werden. Hinweis: Die Abbildung-Erkennungsfunktion erkennt das gesamte Bild als 1080p-Bild.
- Max Pixel: Die höchste Pixeleinstellung zu Erkennung von Personen. Wenn das erkannte Objekt größer als der eingestellte Pixelwert ist, wird dementsprechend kein Alarm generiert. Der Wert kann von 320-1080 eingestellt werden. Hinweis: Die Bilderkennungsfunktion kann das gesamte Bild als 1080p-Bild erkennen.
- Max Erkennungsanzahl: Die Anzahl der zu erkennenden Personen kann von 1-500 eingestellt werden.
- Erkennungsbereich: Es gibt zwei Arten der Bereichserkennung, Vollbild & benutzerdefiniert
   Vollbild: Der gesamte Überwachungsbereich wird erkannt.

(2) **Benutzerdefiniert:** In diesem Modus kann ein individuelles Feld im Fenster erstellt werden. Klicken Sie auf das rote Kästchen neben der digitalen ID des Kästchens der Region, um die Region zu ziehen oder zu dehnen.

- Regelnummer: Es darf nur eine Regel aktiviert werden. Der gesamte Bildschirm wird im Standardbereich überprüft. Wenn Sie den Bereich anpassen, aktivieren Sie das Kontrollkästchen in der oberen linken Ecke des Bildschirms und ziehen Sie die Punkte an den vier Ecken des Bildschirms, um den Erkennungsbereich neu zu unterteilen.
- **Regelschalter:** Schalter zum Aktivieren/Deaktivieren der Regel.

#### 8.7.1.9 QD – Warteschlangenerkennung

Wenn die Warteschlange oder die Wartezeit zu lang ist, wird ein Alarm durch die Warteschlangenerkennungsfunktion (QD) ausgelöst.

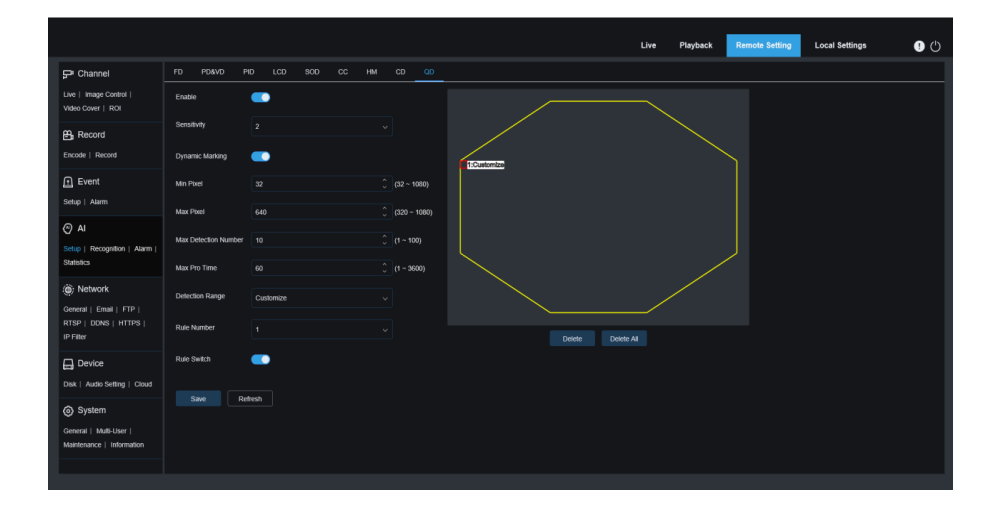

Abbildung 8.25

- Einschalten: Aktiviert die Funktion QD
- Empfindlichkeit: Die Empfindlichkeit zum Auslösen der Personendichteerkennung kann von 1-4 eingestellt werden. Je größer der Wert ist, desto empfindlicher ist der CD-Alarm. Die Standardempfindlichkeit ist auf 2 eingestellt.
- Dynamische Markierung: Wählen Sie, ob Sie den Track anzeigen oder nicht anzeigen möchten
- Min Pixel: Die niedrigste Pixeleinstellung zu Erkennung von Personen. Wenn das erkannte Objekt kleiner als der eingestellte Pixelwert ist, wird dementsprechend kein Alarm erzeugt. Der Wert kann von 32-1080 eingestellt werden. Hinweis: Die Abbildung-Erkennungsfunktion erkennt das gesamte Bild als 1080p-Bild.
- Max Pixel: Die höchste Pixeleinstellung zu Erkennung von Personen. Wenn das erkannte Objekt größer als der eingestellte Pixelwert ist, wird dementsprechend kein Alarm generiert.

Der Wert kann von 320-1080 eingestellt werden. Hinweis: Die Bilderkennungsfunktion kann das gesamte Bild als 1080p-Bild erkennen.

- Max Erkennungsanzahl: Die Anzahl der zu erkennenden Personen kann von 1-100 eingestellt werden.
- **Maximale Wartezeit:** Der Alarm wird ausgelöst, wenn niemand den Bereich vor Ablauf der eingestellten Zeit verlassen hat. Der Wert wird von 1-3600 eingestellt.
- Erkennungsbereich: Es gibt zwei Arten der Bereichserkennung, Vollbild & benutzerdefiniert
   Vollbild: Der gesamte Überwachungsbereich wird erkannt.

(2) Benutzerdefiniert: In diesem Modus kann ein individuelles Feld im Fenster erstellt werden. Klicken Sie auf das rote Kästchen neben der digitalen ID des Kästchens der Region, um die Region zu ziehen oder zu dehnen.

- Regelnummer: Es darf nur eine Regel aktiviert werden. Der gesamte Bildschirm wird im Standardbereich überprüft. Wenn Sie den Bereich anpassen, aktivieren Sie das Kontrollkästchen in der oberen linken Ecke des Bildschirms und ziehen Sie die Punkte an den vier Ecken des Bildschirms, um den Erkennungsbereich neu zu unterteilen.
- **Regelschalter:** Schalter zum Aktivieren/Deaktivieren der Regel.

# 8.7.2 FR - Gesichtserkennung

Die Gesichtserkennungsfunktion legt das Hauptaugenmerk auf die Identifizierung des erkannten Objekts, was grundlegende Daten zum Vergleich erfordert. Die Kamera schafft eine Datenbankgrundlage für den Gesichtsabgleich durch Datenbankverwaltungsfunktionen.

Hinweis: Es dauert eine kurze Zeit, das System neu zu laden, um die Datenbank zu ändern.

|                                                               |                        |            |        | Live Playback Remote Set | ing Local Settings 💽 🖒 |
|---------------------------------------------------------------|------------------------|------------|--------|--------------------------|------------------------|
| 🖵 Channel                                                     | Database Management    |            |        |                          |                        |
| Live   Image Control                                          |                        | Group Name | Delete | Edit                     | Enable                 |
| Video Cover   ROI                                             |                        | Allow List |        |                          |                        |
| B Record                                                      |                        | Block List |        |                          |                        |
| Encode   Record                                               |                        | Stranger   |        |                          |                        |
| Event<br>Setup   Alarm                                        | Add group Save Refresh |            |        |                          |                        |
| Al     Setup   Recognition   Alarm       Statistics           |                        |            |        |                          |                        |
| General   Email   FTP  <br>RTSP   DDNS   HTTPS  <br>IP Filter |                        |            |        |                          |                        |
| Device                                                        |                        |            |        |                          |                        |
| System<br>General   MutHJser  <br>Maintenance   Information   |                        |            |        |                          |                        |

Abbildung 8.26

**Anzeige der Alarmrichtlinie:** In der Kamera dient sie nur als Richtlinienerinnerung. Grün steht für die Zulassungsliste, Rot für die Sperrliste und Farblos für Fremde.

**Gruppenname:** Bearbeiten und ändern Sie den Gruppennamen, der spezifische Gruppenname wird abgefragt, wenn der Alarm gedrückt wird.

Löschen: Gruppenlöschfunktion, die ersten 3 Gruppen dürfen nicht gelöscht werden.

**Bearbeiten:** Öffnen Sie die Bildeinstellungen für die Gruppenreferenz, siehe folgende Abbildung für weitere Details.

**Einschalten:** Die Gesichtserkennung verwendet die Gruppendaten zum Vergleich.

**Gruppe hinzufügen:** Neue Datenbankgruppe hinzufügen. Es werden maximal 16 Datenbankgruppen unterstützt. Klicken Sie auf das Bearbeiten-Symbol, um die Daten der entsprechenden Gruppe einzustellen.

|                             |                |       |                  |                   |          |            | 00 |
|-----------------------------|----------------|-------|------------------|-------------------|----------|------------|----|
| P Channel                   |                |       |                  |                   |          |            |    |
| Live   Image Control        |                | Group |                  |                   | ×        |            |    |
| THE SHOT L THE              | manalan d d    |       | Face Information |                   |          | œ          |    |
| B Record                    | N              |       | Name             | zounceilang 0.0.1 | (ph_(H2) | (CO        |    |
| Encode   Record             | E .            |       |                  |                   |          | <b>C</b> 0 |    |
|                             | Cetal Mornaton |       | Age              |                   |          |            |    |
| 🖸 Event                     | Move To        |       | Country          |                   |          |            |    |
| Setup / Alarm               |                |       | Nation           |                   |          |            |    |
| 0.4                         | Delete         |       | Native Poston    |                   |          |            |    |
| C/ AL                       |                |       | Occupation       |                   |          |            |    |
| Setup   Recognition   Alarm |                |       | Phone            |                   |          |            |    |
| Contract of                 |                |       |                  |                   |          |            |    |
| (a) Network                 |                |       | Residence        |                   |          |            |    |
| Gineral   Enal   FTP        |                |       | Remark           |                   |          |            |    |
| RTSP   DONS   HTTPS         |                |       |                  |                   |          |            |    |
| IP Filter                   |                |       |                  |                   |          |            |    |
| C Desire                    |                |       |                  |                   |          |            |    |
| El Device                   |                |       |                  |                   |          |            |    |
| Disk   Audo Setting   Coud  |                |       |                  |                   |          |            |    |
| (i) System                  |                |       |                  |                   |          |            |    |
| Colorest I Markellow I      |                |       |                  |                   |          |            |    |
| Mantenance   Information    |                |       |                  | Import            | Detete   |            |    |
|                             |                |       |                  |                   |          |            |    |

Abbildung 8.27

56 Deutsch

Anzeigebereich für hinzugefügte Bilder: Zeigt die Bilder der Gesichtsdatenbank der hinzugefügten Gruppe an.

Info: Zeigt die Informationen des ausgewählten Bildes an.

**Detailinformationen:** Klicken Sie mit der rechten Maustaste, um die Detailinformationen des ausgewählten Bildes anzuzeigen.

**Verschieben nach ...:** Klicken Sie mit der rechten Maustaste, um das ausgewählte Bild in eine andere Gruppe zu verschieben.

**Bearbeiten:** Klicken Sie mit der rechten Maustaste, um die Bearbeitungsoberfläche des ausgewählten Bildes aufzurufen.

Löschen: Klicken Sie mit der rechten Maustaste, um das Bild zu löschen.

**Importieren:** Neue Gesichtsdaten zur aktuellen Gruppe hinzufügen, Sie können lokale Bilder oder Bilder importieren, die von der Kamera aufgenommen wurden.

Löschen: Gesichtsdaten in der Datenbank stapelweise löschen.

# 8.7.3 Alarm

Der Alarm kann durch die KI-Funktion der Kamera ausgelöst werden. Es wird in 3 Kategorien unterteilt:

Die erste Kategorie umfasst FD, AD, PD & VD, PID, LCD, SOD, CC, CD, QD. Wenn die Kamera eines dieser Ereignisse erkennt, löst sie direkt einen Alarm aus.

Die zweite Kategorie ist FR. Die Kamera erhält das Alarmbild, erkennt den Gesichtsmerkmalswert des Bildes und vergleicht ihn mit den Daten in der Datenbank und löst dann den Alarm gemäß den entsprechenden Alarmgruppierungseinstellungen aus.

Die dritte Kategorie ist FA. Die Kamera sucht automatisch zu einem bestimmten Zeitpunkt nach Daten und sendet eine Alarm-Push-E-Mail.

# 8.7.3.1 FD, AD, PD&VD, PID, LCD, SOD, CC, CD, QD

Wenn die Kamera eines dieser Ereignisse erkennt, löst sie direkt einen Alarm aus.

|                                                                              |                            |       |         |     |     |    |    |    |    |  | Live | Playback | Remote Setting | Local Settings | 0 |
|------------------------------------------------------------------------------|----------------------------|-------|---------|-----|-----|----|----|----|----|--|------|----------|----------------|----------------|---|
| 🖵 Channel                                                                    | FD FR AD                   | PD&VD | PID     | LCD | SOD | сс | FA | CD | QD |  |      |          |                |                |   |
| Live   Image Control  <br>Video Cover   ROI                                  | Latch Time                 |       |         |     |     |    |    |    |    |  |      |          |                |                |   |
| Record                                                                       | Post Recording             |       |         |     |     |    |    |    |    |  |      |          |                |                |   |
| Encode   Record                                                              | Send Email                 | •     |         |     |     |    |    |    |    |  |      |          |                |                |   |
| Event                                                                        | FTP Picture Upload         |       |         |     |     |    |    |    |    |  |      |          |                |                |   |
|                                                                              | Cloud Picture<br>Alarm Out | •     |         |     |     |    |    |    |    |  |      |          |                |                |   |
| Statistics                                                                   | Enable Record              |       |         |     |     |    |    |    |    |  |      |          |                |                |   |
| Onetwork     General   Email   FTP       RTSP   DDNS   HTTPS       IP Filter |                            |       | Refresh |     |     |    |    |    |    |  |      |          |                |                |   |
| Device Disk   Audio Setting   Cloud                                          |                            |       |         |     |     |    |    |    |    |  |      |          |                |                |   |
| System<br>General   Multi-User  <br>Maintenance   Information                |                            |       |         |     |     |    |    |    |    |  |      |          |                |                |   |

#### Abbildung 8.28

**Alarmtyp:** Sonderoption für AD-Alarm. Die Kamera kann einen Alarm auslösen, indem sie identifiziert, ob das erfasste Objekt eine Maske trägt oder nicht. Es gibt 3 Modi:

Schließen: AD-Alarm deaktivieren.

keine Maske: Alarm, wenn das Ziel keine Maske trägt.

Maske tragen: Alarm, wenn das Ziel eine Maske trägt.

Alarmzeit: Die Zeit, die die Kamera weiter alarmiert, nachdem der Alarm beendet ist.

Hinweis: Die Kamera muss die IO-Ausgangsfunktion unterstützen, und die Funktion wird durch den entsprechenden Zeitplan gesteuert.

Nachalarmaufnahme: Die Dauer der Aufnahme nach Ende des Alarms.

Hinweis: Die effektive Zeit wird durch den Zeitplan gesteuert.

Sende E-Mail: Die Kamera versendet bei einem Alarm eine E-Mail.

Hinweis: Die effektive Zeit wird durch den Zeitplan gesteuert.

**FTP- Bild Upload:** Die Kamera sendet ein Bild bei einem Alarm an den zugehörigen FTP-Server. Bei einer kontinuierlichen Auslösung wird es in einem Zyklus von 10 Sekunden gesendet, bis der Alarm beendet ist.

Hinweis: Die effektive Zeit wird durch den Zeitplan gesteuert. Der FTP-Server muss zuerst zugeordnet werden.

Cloud Bild: Die Kamera sendet ein Bild bei einem Alarm an den zugehörigen Cloud-

Speicherserver. Bei einer kontinuierlichen Auslösung wird es in einem Zyklus von 10 Sekunden gesendet, bis der Alarm beendet ist.

Hinweis: Die effektive Zeit wird durch den Zeitplan gesteuert. Der Cloud-Server muss zuerst zugeordnet werden.

Alarmzeit des Alarmausgangs: Aktivieren der Funktion.

Nachalarmaufnahme einschalten: Aktivieren der Funktion.

**Abschreckung:** Schalter für weißes Licht. Wenn ein Alarm ausgelöst wird, kann die Kamera die Weißlicht-LED oder einen Alarmtext auslösen (unterstützt von einigen Modellen mit Weißlichtfunktion).

**Zeitplan:** Legen Sie den Zeitplan für E-Mail senden, Alarmausgang, FTP-Bild-Upload, Cloud-Bild-Upload, Aufnahme, Licht (Abschreckung) und Sirene (Abschreckung) fest (wird von einigen Modellen mit Weißlichtfunktion unterstützt).

# 8.7.3.2 FR

FR ist eine Gesichtserkennungsalarmreaktion. Die Kamera überwacht und verfolgt das Ziel, um ein Gesichtsbild aufzunehmen. Wenn es mit einem Bild aus der Datenbank übereinstimmt, kann ein Alarm generiert werden.

|            |  |                    |   |  |     | 00 |
|------------|--|--------------------|---|--|-----|----|
|            |  |                    |   |  |     |    |
|            |  |                    |   |  |     |    |
|            |  |                    |   |  |     |    |
| Record     |  |                    | _ |  |     |    |
|            |  | Alarm Out          | • |  | _ 0 |    |
|            |  | Face Capture       |   |  |     |    |
|            |  | Save Background    | - |  |     |    |
| @ AI       |  |                    |   |  |     |    |
|            |  | Send Email         |   |  |     |    |
|            |  | FTP Picture Upload | - |  |     |    |
| 治: Network |  | Cloud Picture      | - |  |     |    |
|            |  |                    | - |  |     |    |
|            |  |                    |   |  |     |    |
|            |  |                    |   |  |     |    |
|            |  |                    |   |  |     |    |
|            |  |                    |   |  |     |    |
|            |  |                    |   |  |     |    |
|            |  |                    |   |  |     |    |
|            |  |                    |   |  |     |    |
|            |  |                    |   |  |     |    |

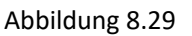

**Gruppenname:** Bearbeiten und ändern Sie den Gruppennamen, und der spezifische Gruppenname wird bei Alarm abgefragt.

Einschalten: Aktivieren der Alarmfunktion.

**Richtlinie:** Alarmrichtlinie, die ersten 3 Gruppen dürfen nicht geändert werden. Andere Gruppen können als Zulassen oder Verweigern angepasst werden.

Ähnlichkeit: Wenn während des Gesichtsabgleichs eine Ähnlichkeit auftritt, wird ein Alarm ausgelöst.

Alarm: Schalten Sie die Gruppenalarmeinstellung ein.

**Alarmzeitplan:** Stellen Sie den Zeitplan für E-Mail senden, Alarmausgang, FTP-Bild-Upload, Cloud-Bild im Gruppenalarm ein.

Auslösezeit: Die Zeit, bei der der Alarm aktiv ist, wenn die Kamera das Bild erfasst und der Abgleich erfolgreich ist.

Hinweis: Die Kamera muss die IO-Ausgangsfunktion unterstützen.

Alarmausgangssperrzeit: Stellen Sie den Schalter auf "Aktivieren".

**Bild speichern:** Zum Speichern des Gesichtsschnappschusses auf der SD-Karte. Diese Einstellung ist standardmäßig nicht aktiviert.

**Hintergrund:** Zum Speichern des Gesichtsschnappschusses auf der SD-Karte und zum gleichzeitigen Speichern des Hintergrundschnappschusses. Diese Einstellung ist standardmäßig nicht aktiviert.

**E-Mail senden:** Sendet eine E-Mail, wenn die Gruppen-Gesichtserkennung übereinstimmt. Diese Einstellung ist standardmäßig nicht aktiviert.

**FTP-Bild-Upload:** Die Kamera sendet das Bild an den zugehörigen FTP-Server, wenn der Vergleich positiv ist.

Hinweis: Die effektive Zeit wird durch den Zeitplan gesteuert. Der FTP-Server muss zuerst zugeordnet werden.

**Cloud-Bild:** Die Kamera sendet das Bild an den zugeordneten Cloud-Speicherserver, wenn der Vergleich positiv ist.

Hinweis: Die effektive Zeit wird durch den Zeitplan gesteuert. Der Cloud-Server muss zuerst zugeordnet werden.

# 8.7.3.3 FA - Gesichtsanwesenheit

Mit der Gesichtsanwesenheit-Funktion FA kann die Kamera verschiedene auf der SD-Karte gespeicherte Gruppen (außer Fremdengruppen) abrufen, die der Situation menschlicher Gesichter zu einem bestimmten Zeitpunkt entsprechen. Anwesenheitsaufzeichnungen können basierend auf den erfassten Aufzeichnungen generiert und an die zugeordnete Mailbox gesendet werden.

| P Channel       10       FR       A0       POUR PU       CC       FA       CO       CO         Une 1: image Colled 1       Image Colled 1       Image Colled 1<                                                                                                    |                                                                             |              |    |                 |            |                       |         |                 |       |    |                      |         |                     |         | Live | Playback | Remote Setting | Local Settings | 0 |
|----------------------------------------------------------------------------------------------------|-----------------------------------------------------------------------------|--------------|----|-----------------|------------|-----------------------|---------|-----------------|-------|----|----------------------|---------|---------------------|---------|------|----------|----------------|----------------|---|
| ubic i mode Contral   wode Contral   wode Contra              | ₽ Channel                                                                   | FD FR        | AD | PD&VD           | PID        | LCD                   | SOD     | сс              | FA    | CD | QD                   |         |                     |         |      |          |                |                |   |
| Becodd       amid Enad       all 30 00         Frondel [Macddi       on DUTY       all 30 00         Berth       on F CuTY       17 30 00         Bate   Alam       Mode       all y         O Al       Mode       all y         State   Rocgetion   Alam       working days       Al         State   Rocgetion   Alam       working days       Al         State   Rocgetion   Alam       working days       Al         State   Rocgetion   Alam       working days       Al         Book       Alam       Bate   Rocgetion   Alam       Rocgetion   Thir   1 2 3 3 4 4 5 6 6 7 8 8 9 10 11 1 2 15 14 15 16 16         Prioric       Bate   Mode State   Rocgetion   Mode       Rocgetion   Thir   1 2 3 3 4 4 5 6 6 7 8 8 9 10 11 1 2 15 14 15 16 16         Prioric       Bate   Mode State   Data   Mode State   Data   Mode State   Data   Mode State   Data   Mode State   Data   Mode State   Data   Data   D                                                                                                    | Live   Image Control  <br>Video Cover   ROI                                 | Enable       |    | •               |            |                       |         |                 |       |    |                      |         |                     |         |      |          |                |                |   |
| Encode   factoriz         On LDUTY         One         D           C         Encode   factoriz         One         One         O                                                                                                    | 음, Record                                                                   | Send Email   |    |                 |            |                       |         |                 |       |    |                      |         |                     |         |      |          |                |                |   |
| Event             stag             Auss             stag             Auss             votrog days             Au             votrog days             Au             votrog days             Au             votrog days             Au             votrog days             votrog days             votrog             v                                                    | Encode   Record                                                             |              |    |                 |            |                       |         |                 |       |    |                      |         |                     |         |      |          |                |                |   |
| Oracle     Mote     day       State     Improvement (American)       State     Mote       State     Mote       State     Reference       State     Reference       State     Mote       State     Mote       State     Reference                                                                                                    | Event<br>Sctup   Alarm                                                      |              |    |                 |            |                       |         |                 |       |    |                      |         |                     |         |      |          |                |                |   |
| Solie I: Reception 1; Aluffinitian     Ad       SubleX        • Ad       SubleX        • Ad          • Nethrook         • group           • Nethrook         • group           • Nethrook         • group           • Device         • Bate           • Dati Acke Setting 1 Cooles         • Retexin           • System         • Retexin           • General (IMASHOF)         • Materiance (IMASHOF)                                                                                                    | () AI                                                                       | Mode         |    |                 |            |                       |         |                 |       |    |                      |         |                     |         |      |          |                |                |   |
|                                                                                                    | Setup   Recognition   Alarm  <br>Statistics                                 | working days |    | 🗆 Ali 🗾 Mon. 📕  |            | 🖬 Wed.                | 📕 Thur, | <b>e</b> Fril ( |       |    |                      |         |                     |         |      |          |                |                |   |
| Device      Desite      Desite      D | Network     General   Email   FTP       RTSP   DDNS   HTTPS       IP Filter | group        |    | ■ AJ<br>■ 1 ■ 2 | <b>3</b> 3 | <b>2</b> 4 <b>2</b> 5 | 6 🖬 6 📱 | 7 🖬             | 8 🖬 9 | 10 | <b>2</b> 11 <b>2</b> | 12 🔳 13 | <b>1</b> 4 <b>1</b> | 15 🗾 16 |      |          |                |                |   |
| Concil Audio Setting   Coud<br>System<br>Concent   Multi-bor  <br>Materiance   Setting                                                                                                    | Device                                                                      |              |    | tesh            |            |                       |         |                 |       |    |                      |         |                     |         |      |          |                |                |   |
| S System Convent Matcher   Marketing Convent Matcher   Marketing Convent Matcher   Marketing Convention                                                                                                    | Disk   Audio Setting   Cloud                                                |              |    |                 |            |                       |         |                 |       |    |                      |         |                     |         |      |          |                |                |   |
| Onneral   MatHuer  <br>Mateleores   Internation                                                                                                    | System                                                                      |              |    |                 |            |                       |         |                 |       |    |                      |         |                     |         |      |          |                |                |   |
|                                                                                                    | General   Multi-User  <br>Maintenance   Information                         |              |    |                 |            |                       |         |                 |       |    |                      |         |                     |         |      |          |                |                |   |

Abbildung 8.30

Einschalten: Einschalten, um die Anwesenheitsliste automatisch von FA zu generieren

**E-Mail Versand:** Senden Sie die Uhrzeit des FA-Check-ins. Die Firmware wird einmal in einem bestimmten Intervall abgerufen. Wenn die Abrufzeit länger als die eingestellte Zeit ist, wird die Anwesenheitsaufzeichnung automatisch generiert und per E-Mail gesendet.

Hinweis: Wenn keine Anwesenheitsliste vorhanden ist, wird keine E-Mail gesendet.

Im Zeitplan: Die Referenzzeit des Zeitplans für die Generierung der Anwesenheitsliste.

Außerhal Zeitplan: Die Referenzzeit des abgelaufenen Zeitplans für die Generierung der Anwesenheitsliste.

Modus: Zeit zum Generieren und Senden der Anwesenheitsliste, es gibt 3 Modi:

Tag: Senden Sie die Anwesenheitsliste des Vortages.

Woche: Wenn die Zeit auf Mittwoch eingestellt ist, wird am Mittwoch die Anwesenheitsliste vom letzten Mittwoch bis zu diesem Dienstag gesendet.

Monat: Wenn die Zeit auf den 15. jedes Monats eingestellt ist, wird die Anwesenheitsaufzeichnung vom 15. des letzten Monats bis zum 15. dieses Monats zur eingestellten Zeit gesendet.

Werktage: Die Grundanzahl der Arbeitstage zum Generieren des Anwesenheitsdatensatzes.

Gruppe: Die Gruppe wird beim Generieren von Anwesenheitslisten benötigt.

Hinweis: Fremde Gruppe unterstützt diese Funktion nicht, daher ist die Gruppe 3 standardmäßig ausgegraut.

# 8.7.4 Statistiken

Dies ist eine statistische Analysefunktion für KI-Daten.

### 8.7.4.1 Gesichtserkennung

Entsprechend den Sucheinstellungen durchsucht die Kamera die auf der SD-Karte gespeicherten Gesichtsdaten per Gesichtserkennung. Die Oberfläche der FD-Datenstatistik ist in der folgenden Abbildung dargestellt.

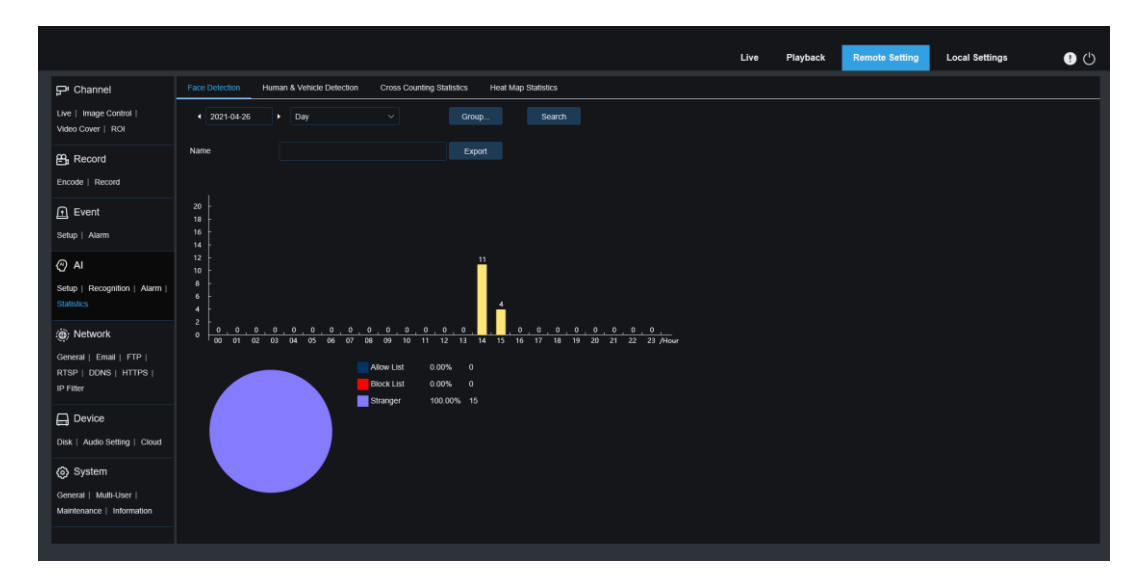

Abbildung 8.31

Zeit: Die Referenzzeit des Suchmodus.

Suchmodus: Es werden fünf Zeitbereiche unterstützt wie, Tag, Woche, Monat, Quartal und Jahr.

Suche: Durchsuchen Sie die Daten erneut gemäß den Sucheinstellungen.

**Exportieren:** Geben Sie den Namen der Exportdatei hinzu, um die Suchdaten als Excel-Datei zu exportieren.

Anzeigebereich: Zeigt die Suchergebnisse in Form eines Diagramms an.

#### 8.7.4.2 Personen- & Fahrzeugerkennung

Statistiken zu Personen- und Fahrzeugdaten umfassen PD&VD-, PID- und LCD-Alarme. Die Benutzeroberfläche der Statistik für Personen- und Fahrzeugdaten ist unten dargestellt.

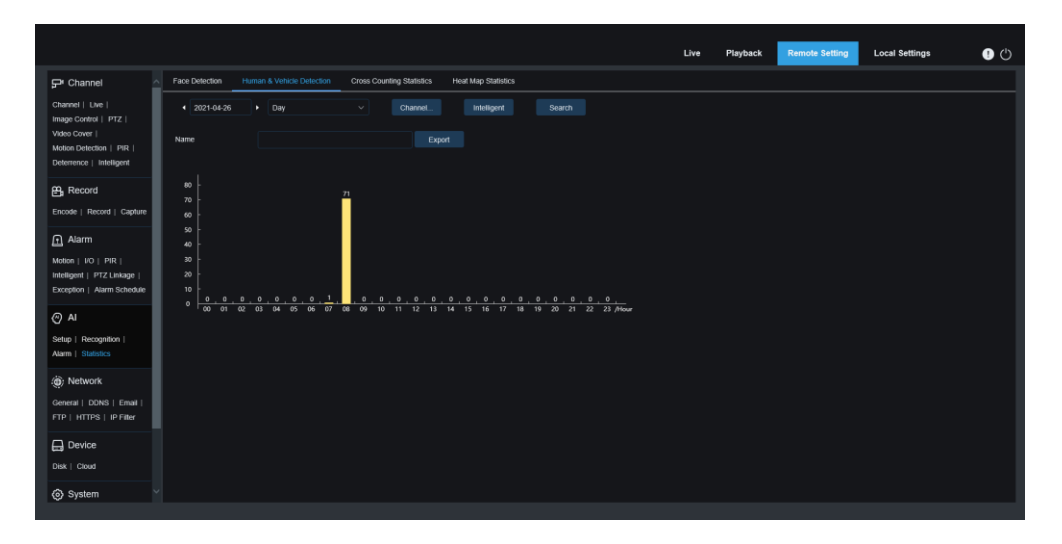

Abbildung 8.32

Zeit: Die Referenzzeit des Suchmodus.

Suchmodus: Es werden fünf Zeitbereiche unterstützt wie Tag, Woche, Monat, Quartal und Jahr. Intelligent: Suche basierend auf der Art der Markierung beim Erfassen des Schnappschusses. Es gibt sechs Arten von Schnappschüssen: PID[Human], PID[Vehicle], LCD[Human], LCD[Vehicle], Human, Vehicle.

Suche: Durchsuchen Sie die Daten erneut gemäß den Sucheinstellungen.

**Exportieren:** Geben Sie den Namen der Exportdatei hinzu, um die Suchdaten als Excel-Datei zu exportieren.

Anzeigebereich: Zeigt die Suchergebnisse unten in Form eines Diagramms an.

# 8.7.4.3 Statistik Überquerungszählung

Die Statistik der Überquerungszählung ist unten dargestellt.

|                                                                                 |                              |                                   |                           |                        |         |                    | Live | Playback | Remote Setting | Local Settings | 90 |
|---------------------------------------------------------------------------------|------------------------------|-----------------------------------|---------------------------|------------------------|---------|--------------------|------|----------|----------------|----------------|----|
| P Channel                                                                       | Face Delection               | Haman & Vehicle Detection         | Gross Counting Statistics | Heat Map Statis        | ks      |                    |      |          |                |                |    |
| Live   Image Control  <br>Video Gover   ROI                                     | Report Type                  | Daily report                      | ٣                         |                        |         |                    |      |          |                |                |    |
| B Record                                                                        | Detection Type               | Motion                            |                           |                        |         |                    |      |          |                |                |    |
| Encode   Record                                                                 | Cross Type                   | Cross In                          |                           |                        |         |                    |      |          |                |                |    |
| Event                                                                           | Name                         |                                   |                           | top                    |         |                    |      |          |                |                |    |
| Setup   Alarm                                                                   | System time                  | 2021-03-19                        |                           |                        |         |                    |      |          |                |                |    |
| Al<br>Setup   Recognition   Alarm  <br>Statistics                               | Column Chart                 | Line Charl                        |                           |                        |         |                    |      |          |                |                |    |
| (Q) Network     General   Email   FTP       RTSP   DONS   HTTPS       IP Filter | 90 -<br>25 -<br>20 -<br>15 - |                                   |                           |                        |         |                    |      |          |                |                |    |
| Device                                                                          | 10<br>5<br>0 0 0 0           | 0 0 0 0 0 0 0<br>2 03 04 05 06 07 | p e e e e                 | 0 0 0 0<br>14 13 16 17 | 0 0 0 0 | 0 0<br>22 23 Atour |      |          |                |                |    |
| System                                                                          |                              |                                   | Statistics time (hours)   |                        |         |                    |      |          | Cross In       |                |    |
| General   Multi-User                                                            |                              |                                   | 00.00-00.59               |                        |         |                    |      |          |                |                |    |
| Mantenance   Information                                                        |                              |                                   | 01.00-01.59               |                        |         |                    |      |          |                |                |    |
|                                                                                 |                              |                                   | 05.00-05.09               |                        |         |                    |      |          |                |                |    |

Abbildung 8.33 63 Deutsch

**Reporttyp:** Die Datensuche unterstützt vier Zeiträume: Tagesbericht, Wochenbericht, Monatsbericht und Jahresbericht.

**Erkennungstyp:** Stellen Sie den entsprechenden Alarmtyp ein. Es gibt drei Typen. Wenn die Daten beispielsweise durch Bewegungsalarme, können sie nicht von anderen Alarmtypen nach Personen oder Fahrzeugen durchsucht werden.

**Kreuzungen:** Suchdaten nach der statistischen Methode des Kreuzens der Linie. Es gibt zwei Arten: Cross In und Cross Out.

**Exportieren:** Geben Sie den Namen der Exportdatei hinzu, um die Suchdaten als Excel-Datei zu exportieren..

Systemzeit: Die Referenzzeit des ausgewählten Berichtstyps.

Modus: Die Daten können als Balkendiagramm oder Liniendiagramm angezeigt werden.

Anzeigebereich: Zeigt die aktuellen Suchergebnisse in Form von Diagrammen an.

Suche: Durchsuchen Sie die Daten erneut gemäß den Sucheinstellungen.

## 8.7.4.4 Wärmebild Statistik

Die Heatmap-Funktion soll die Veränderungen im Überwachungsbereich ähnlich einer Bewegung aufzeichnen. Die Wärmebild Statistik zeigt die auf der SD-Karte aufgezeichneten Daten in einem Bildformat an. Die Statistik ist in der folgenden Abbildung dargestellt.

|                                                               |                                          |                           |                     | Live | Playback | Remote Setting | Local Settings | ڻ 🌗 |
|---------------------------------------------------------------|------------------------------------------|---------------------------|---------------------|------|----------|----------------|----------------|-----|
| 🖵 Channel                                                     | Face Detection Human & Vehicle Detection | Cross Counting Statistics | Heat Map Statistics |      |          |                |                |     |
| Live   Image Control  <br>Video Cover   ROI                   | Report Type Daily report                 |                           |                     |      |          |                |                |     |
| B Record                                                      |                                          |                           |                     |      |          |                |                |     |
| Encode   Record                                               | Start Hour 0                             |                           |                     |      |          |                |                |     |
| Event                                                         |                                          |                           |                     |      |          |                |                |     |
| Setup   Alarm                                                 | 💿 Space Heat Map 💿 Time Heat Map         |                           |                     |      |          |                |                |     |
| () AI                                                         | Spatial density legend L                 | н                         |                     |      |          |                |                |     |
| Setup   Recognition   Alarm  <br>Statistics                   |                                          |                           |                     |      |          |                |                |     |
| () Network                                                    |                                          |                           |                     |      |          |                |                |     |
| General   Email   FTP  <br>RTSP   DONS   HTTPS  <br>IP Filter | In: 4 Out: 1 T                           | IPCH1 2                   | 021-04-29 11 00:45  |      |          |                |                |     |
| Device                                                        |                                          |                           | 1 1000              |      |          |                |                |     |
| Disk   Audio Setting   Cloud                                  | 1 1 1                                    | alar a Ba                 |                     |      |          |                |                |     |
| System                                                        | Mine The A.                              | -                         |                     |      |          |                |                |     |
| General   Multi-User  <br>Maintenance   Information           | K                                        | 114                       | REE                 |      |          |                |                |     |

Abbildung 8.34-1

**Reporttyp**: beinhaltet Tag, Woche, Quartal, Jahr

Datum: wählen Sie einen Tag aus;

Startzeit - Endzeit: wählen Sie die Start- und Endzeit der Sequenz aus.

Wählen Sie die Schaltfläche "Bereich Wärmebildkarte" und klicken Sie auf "Suchen". Die Suchergebnisse werden in Bildern angezeigt, wie in Abbildung 8.34-1 gezeigt. Je mehr Bewegungsaktivität im aktuell ausgewählten Bereich, desto dunkler die Farbe. Die Farbe zeigt blau bis rot, entsprechend hell bis dunkel.

Wählen Sie den Typ "Zeit-Wärmebildkarte" und klicken Sie auf die Schaltfläche "Suchen", und die statistische Tabelle wird unten in einem Säulendiagramm angezeigt, wie in Abbildung 8.34-2 gezeigt.

Notiz:

Die Zeit-Wärmebildkarte ist eine Statistik der Anzahl von Zielen im aktuellen Bereich für jeden verarbeiteten Datenrahmen. Da die Zahl akkumuliert wurde, normalisiert der NVR die Daten neu, sodass es zu diesem Zeitpunkt keinen tatsächlichen entsprechenden Wert für die Daten gibt.

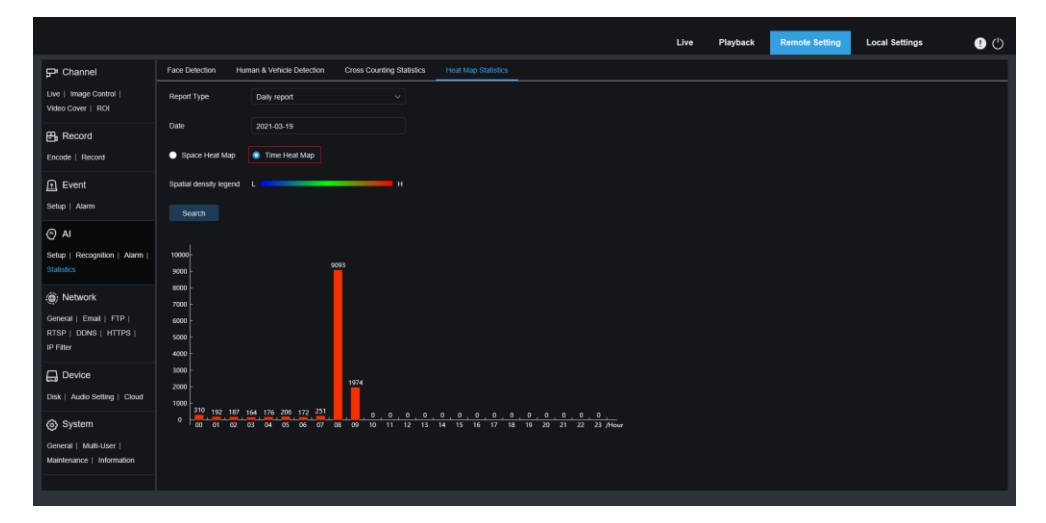

Abbildung 8.34-2 Time Heat Map menu

# 8.8 Netzwerk

In diesem Menü werden die Netzwerkparameter wie PPPoE, DHCP und SNMP konfiguriert. Der häufigste Typ ist DHCP. In den meisten Fällen wird der Netzwerktyp DHCP angewendet, es sei denn, Sie legen manuell eine statische IP fest. Wenn Sie den Benutzernamen und das Passwort authentifizieren müssen, um sich mit dem Netzwerk zu verbinden, wählen Sie bitte PPPoE.

## 8.8.1 Allgemein

## 8.8.1.1 Allgemein

|                                                     |                        |           |                    |                             |  | Live | Playback | Remote Setting | Local Settings | 0 () |
|-----------------------------------------------------|------------------------|-----------|--------------------|-----------------------------|--|------|----------|----------------|----------------|------|
| ₽' Channel                                          | General PPPoE          | SNMP      | Port Configuration |                             |  |      |          |                |                |      |
| Live   Image Control  <br>Video Cover   ROI         | DHCP                   |           |                    |                             |  |      |          |                |                |      |
| 🖴 Record                                            | IP Address             |           |                    |                             |  |      |          |                |                |      |
| Encode   Record                                     | Subnet Mask            |           |                    |                             |  |      |          |                |                |      |
| Event                                               | Gateway                |           |                    |                             |  |      |          |                |                |      |
| Setup   Alarm                                       | DNS 1                  |           |                    |                             |  |      |          |                |                |      |
| Al<br>Setup   Recognition   Alarm                   | DNS 2<br>— Multicast — |           |                    |                             |  |      |          |                |                |      |
| Statistics                                          | Main stream            |           |                    |                             |  |      |          |                |                |      |
| General   Email   FTP                               | Multicast Address      | 239.255.2 | 55.255             | (224.0.0.0~239.255.255.255) |  |      |          |                |                |      |
| RTSP   DONS   HTTPS  <br>IP Filter                  | Save R                 | afresh    |                    |                             |  |      |          |                |                |      |
| Device                                              |                        |           |                    |                             |  |      |          |                |                |      |
| Disk   Audio Setting   Cloud                        |                        |           |                    |                             |  |      |          |                |                |      |
| System                                              |                        |           |                    |                             |  |      |          |                |                |      |
| General   Multi-User  <br>Maintenance   Information |                        |           |                    |                             |  |      |          |                |                |      |
|                                                     |                        |           |                    |                             |  |      |          |                |                |      |

Abbildung 8.35

Wenn Sie eine Verbindung zu einem Router herstellen, der die Verwendung von DHCP zulässt, aktivieren Sie das Kontrollkästchen DHCP. Der Router weist der Kamera automatisch alle Netzwerkparameter zu, es sei denn, Sie stellen manuell die folgenden Parameter für das Netzwerk ein:

**IP-Adresse:** Die IP-Adresse ist die Identifikation des Kamera im Netzwerk. Es besteht aus vier Zahlengruppen zwischen 0 und 255, die durch Punkte getrennt sind. Beispiel: "192.168.001.100".

Subnetzmaske: Dies ist ein Netzwerkparameter, der den Bereich der IP-Adressen definiert, die im Netzwerk verwendet werden können. Wenn die IP-Adresse wie die Straße ist, in der Sie wohnen, dann ist die Subnetzmaske wie eine Stadt. Die Subnetzadresse besteht ebenfalls aus vier Zahlengruppen, die durch Punkte getrennt sind. Zum Beispiel "255.255.000.000"

**Gateway:** Diese Adresse ermöglicht der Kamera den Zugriff auf das Netzwerk. Das Format der Gateway-Adresse ist dasselbe wie das der IP-Adresse. Beispiel: "192.168.001.001".

**DNS1/DNS2:** DNS1 ist der primäre DNS-Server und DNS2 ist der Sicherungs-DNS-Server. In der Regel reicht es aus, die DNS1-Serveradresse einzugeben.

Hauptstream: Nach der Überprüfung können Sie den Hauptstream für Multicast verwenden.

Multicast-Adresse: Legen Sie die Multicast-Adresse fest.

#### 8.8.1.2 PPPoE

|                                                               |                                       | Live | Playback | Remote Setting | Local Settings | • |
|---------------------------------------------------------------|---------------------------------------|------|----------|----------------|----------------|---|
| P Channel                                                     | General PPPoE SNMP Port Configuration |      |          |                |                |   |
| Live   Image Control  <br>Video Cover   ROI                   | EANDR PPPOE                           |      |          |                |                |   |
| 器, Record                                                     | Username                              |      |          |                |                |   |
| Encode   Record                                               | Password                              |      |          |                |                |   |
| f Event                                                       | IP Address 172.020.050.036            |      |          |                |                |   |
| Setup   Alarm                                                 |                                       |      |          |                |                |   |
| @ AI                                                          | Save Refresh                          |      |          |                |                |   |
| Setup   Recognition   Alarm  <br>Statistics                   |                                       |      |          |                |                |   |
| () Network                                                    |                                       |      |          |                |                |   |
| General   Email   FTP  <br>RTSP   DDNS   HTTPS  <br>IP Filter |                                       |      |          |                |                |   |
| Device                                                        |                                       |      |          |                |                |   |
| Disk   Audio Setting   Cloud                                  |                                       |      |          |                |                |   |
| () System                                                     |                                       |      |          |                |                |   |
| General   Multi-User  <br>Maintenance   Information           |                                       |      |          |                |                |   |
|                                                               |                                       |      |          |                |                |   |

Abbildung 8.36

Dies ist ein fortschrittliches Protokoll, das es der Kamera ermöglicht, sich über ein DSL-Modem direkter mit dem Netzwerk zu verbinden.

Aktivieren Sie das Kontrollkästchen "PPPOE aktivieren" und geben Sie dann den PPPoE-Benutzernamen und das Kennwort ein.

Klicken Sie zum Speichern auf "Übernehmen", und das System wird neu gestartet, um die PPPoE-Einstellungen zu aktivieren.

#### 8.8.1.3 SNMP

SNMP (Simple Network Management Protocol), ein Standard Layerprotokoll, wurde speziell entwickelt, um Netzwerkknoten (wie Server, Workstations, Router, Switches und HUBS usw.) in einem IP-Netzwerk zu verwalten.

|                                                                             |              |       |      |                    |          |  | Live | Playback | Remote Setting | Local Settings | <b>!</b> 🖱 |
|-----------------------------------------------------------------------------|--------------|-------|------|--------------------|----------|--|------|----------|----------------|----------------|------------|
| 🖵 Channel                                                                   | General      | PPPOE | SNMP | Port Configuration |          |  |      |          |                |                |            |
| Live   Image Control  <br>Video Cover   IROI                                | Enable       |       | •    |                    |          |  |      |          |                |                |            |
| B Record                                                                    | SNMP Versi   |       |      |                    |          |  |      |          |                |                |            |
| Encode   Record                                                             | SNMP Port    |       |      |                    | ~ 65535) |  |      |          |                |                |            |
| Event                                                                       | Read Comm    | unity |      |                    |          |  |      |          |                |                |            |
| Setup   Alarm                                                               | Write Comm   | unity |      |                    |          |  |      |          |                |                |            |
| Al                                                                          | Trap IP Addr | ess   |      |                    |          |  |      |          |                |                |            |
| Statistics                                                                  | Trap Port    |       |      |                    | - 65535) |  |      |          |                |                |            |
| Network     General   Email   FTP       RTSP   DDNS   HTTPS       IP Filter |              | Re    | tesh |                    |          |  |      |          |                |                |            |
| Device                                                                      |              |       |      |                    |          |  |      |          |                |                |            |
| System     General   Multi-User       Maintenance   Information             |              |       |      |                    |          |  |      |          |                |                |            |
|                                                                             |              |       |      |                    |          |  |      |          |                |                |            |

Abbildung 8.37 67 Deutsch

Einschalten: SNMP aktivieren oder deaktivieren.

SNMP-Version: Legen Sie die Version des SNMP-Servers fest. V1, V2, V1, V2 und V3 sind optional.

**SNMP-Port:** Stellen Sie den Port des SNMP-Servers ein.

Community lesen: Legen Sie den Wert "Community lesen" des SNMP-Servers fest.

Community schreiben: Legen Sie den Wert "Community schreiben" des SNMP-Servers fest.

Trap-IP-Adresse: Legen Sie die Trap-IP-Adresse des SNMP-Servers fest.

Trap Port: Stellen Sie den Trap-Port des SNMP-Servers ein.

#### 8.8.1.4 Port Konfiguration

| Live   Image Control                                                                                                    | Server                 |       | Iternal Port | External     | Rort    | Protocol | LIDND Status | Maning | Strategy | LIPNP |
|----------------------------------------------------------------------------------------------------|------------------------|-------|--------------|--------------|---------|----------|--------------|--------|----------|-------|
| Video Cover   ROI                                                                                                    | HTTP Port              | 80    | Ĵ            | 80           | <u></u> | TCP      | Inactive     | Auto   | ~        |       |
| Record                                                                                                    | Client Port            | 9000  |              |              |         |          | Inactive     |        |          |       |
| ncode   Record                                                                                                    | HTTPS Port             | 443   |              |              |         |          | Inactive     |        |          |       |
|                                                                                                    | RTSP Port              |       |              |              |         |          | Inactive     |        |          |       |
| Lvent                                                                                                    | Multicast Port         | 10000 |              | (1024-65535) |         |          |              |        |          |       |
| etup   Alarm                                                                                                    |                        |       |              |              |         |          |              |        |          |       |
| etup   Alarm                                                                                                    | P2P Switch             | _     |              |              |         |          |              |        |          |       |
| etup   Alarm                                                                                                    | P2P Switch             | •     |              |              |         |          |              |        |          |       |
| P Al                                                                                                    | P2P Switch             | -     |              |              |         |          |              |        |          |       |
| Al     Al     Al   | P2P Switch<br>Save Ref | resh  |              |              |         |          |              |        |          |       |
| Al     Al     Al     Al     Al     Al     Al     Al     Al     Al     Al     Atarm       Statistics                                                                                                    | P2P Switch<br>Save Ref | resh  |              |              |         |          |              |        |          |       |
| ② Al       ③ Al       Setup   Recognition   Alarm         statistics       ③ Network                                                                                                    | P2P Switch<br>Save Ret | esh . |              |              |         |          |              |        |          |       |
| Al     Ai     Ai     Ai     Ai     Ai     Ai     Ai     Ai     Ai     Ai     Aim     Aim  | P2P Switch<br>Save Ret | resh  |              |              |         |          |              |        |          |       |
| Al     Aam     Aam     Aa | P2P Switch Save Ref    | resh  |              |              |         |          |              |        |          |       |
| Al     Aim     Aim     Ai | P2P Switch<br>Save Ref | resh  |              |              |         |          |              |        |          |       |
| Ali     Ali     A | P2P Switch<br>Save Ret | resh  |              |              |         |          |              |        |          |       |
| getter   Alarm       getter   Recognition   Alarm         attaintics       getter   Recognition   Alarm         getter   Recognition   Alarm         getter   Recognition   FIP         TSP   DONS   HTTPS         getter   Alarmani   FIP         getter   Recognition   FIP         getter   Recognition   FIP         getter   Recognition   FIP         getter   Recognition   FIP         getter   Recognition   FIP         getter   Recognition   FIP         getter   Recognition   FIP                                                                                                    | P2P Switch             | resh  |              |              |         |          |              |        |          |       |
| All       All       eter   Recognition   Alem   latitudes       ight Network       orcental   Email   FTP   TSP   DONS   HTTPS         Device       Device       Bit Audio Setting   Cloud                                                                                                    | P2P Switch             | resh  |              |              |         |          |              |        |          |       |
| Orling Content of Content of | P2P Switch             | resh  |              |              |         |          |              |        |          |       |

Abbildung 8.38

**Web-Port:** Dies ist der Port, den Sie verwenden, um sich aus der Ferne an der Kamera anzumelden (z. B. mit einem Webclient). Wenn eine andere Anwendung bereits Port 80 verwendet, ändern Sie ihn bitte.

**Client-Port:** Dies ist der Port, den die Kamera verwendet, um Informationen zu senden (z. B. über eine mobile Anwendung). Wenn eine andere Anwendung bereits den Standardport 9000 verwendet, ändern Sie ihn bitte.

**RTSP-Port:** Der Standardwert ist 554. Wenn andere Anwendungen bereits den Standardport 554 verwendet haben, ändern Sie ihn bitte.

**HTTPS:** Dies ist ein HTTP-Kanal auf höherer Sicherheitsebene. Auf Basis von HTTP wird die Sicherheit des Übertragungsprozesses durch Übertragungsverschlüsselung und Identitätsauthentifizierung gewährleistet. **UPNP:** Wenn Sie den Web Client verwenden, um sich aus der Ferne am Gerät anzumelden, müssen Sie die Portweiterleitung auf dem Router abschließen. Wenn Ihr Router UPnP unterstützt, aktivieren Sie bitte diese Option. In diesem Fall müssen Sie die Portweiterleitung am Router nicht manuell konfigurieren. Wenn Ihr Router UPnP nicht unterstützt, führen Sie die Portweiterleitung am Router bitte manuell durch.

Multicast-Port: Multicast-Port kann eingestellt werden.

P2P-Schalter: P2P wird nach dem Ausschalten nicht wirksam.

# 8.8.2 E-Mail Einstellungen

In diesem Menü können Sie die E-Mail-Einstellungen konfigurieren. Wenn Sie Benachrichtigungen per E-Mail erhalten möchten, wenn ein Alarm ausgelöst wird oder die Festplatte voll ist, vervollständigen Sie bitte diese Einstellungen.

|                                                     |                     |              |               |  | Live | Playback | Remote Setting | Local Settings | • • |
|-----------------------------------------------------|---------------------|--------------|---------------|--|------|----------|----------------|----------------|-----|
| P <sup>1</sup> Channel                              | Email Configuration |              |               |  |      |          |                |                |     |
| Live   Image Control  <br>Video Cover   ROI         | Email               | •            |               |  |      |          |                |                |     |
| 음, Record                                           | Encryption          |              |               |  |      |          |                |                |     |
| Encode   Record                                     | SMTP Port           |              | Ĵ (1 ~ 65535) |  |      |          |                |                |     |
| Event                                               | SMTP Server         |              |               |  |      |          |                |                |     |
| Setup   Alarm                                       | Username            |              |               |  |      |          |                |                |     |
| Al Setup   Recognition   Alarm                      | Password            |              |               |  |      |          |                |                |     |
| Statistics                                          | Sender              |              |               |  |      |          |                |                |     |
| () Network                                          | Receiver 1          |              |               |  |      |          |                |                |     |
| General   Email   FTP  <br>RTSP   DDNS   HTTPS      | Receiver 2          |              |               |  |      |          |                |                |     |
|                                                     | Receiver 3          |              |               |  |      |          |                |                |     |
| Disk   Audio Setting   Cloud                        | Interval            |              |               |  |      |          |                |                |     |
| System                                              |                     | Test Refresh |               |  |      |          |                |                |     |
| General   Multi-User  <br>Maintenance   Information |                     |              |               |  |      |          |                |                |     |
|                                                     |                     |              |               |  |      |          |                |                |     |

Abbildung 8.39

E-Mail: Aktivieren Sie diese Option, um E-Mail zu verwenden.

**Verschlüsselung:** Wenn Ihr E-Mail-Server eine SSL- oder TLS-Authentifizierung erfordert, aktivieren Sie diese bitte. Wenn Sie sich nicht sicher sind, stellen Sie bitte auf "Auto".

**SMTP-Port:** Geben Sie den SMTP-Port des E-Mail-Servers ein.

SMTP-Server: Geben Sie die SMTP-Serveradresse der E-Mail ein.

Benutzername: Geben Sie Ihre E-Mail-Adresse ein.

Passwort: Geben Sie Ihr E-Mail-Passwort ein.

Empfänger 1~3: Geben Sie weitere E-Mail-Adressen ein, an die Sie Ereignisbenachrichtigungen

der Kamera erhalten möchten.

Intervall: Konfigurieren Sie das Zeitintervall zwischen der Kamerabenachrichtigungs-E-Mails.

Um sicherzustellen, dass alle Einstellungen korrekt sind, klicken Sie auf "E-Mail testen". Eine E-Mail wird an Ihr Postfach gesendet. Wenn Sie eine Test-E-Mail erhalten, zeigt diese an, dass die Konfigurationsparameter korrekt sind.

#### 8.8.3 FTP Servereinstellungen

Über dieses Menü können Sie dem FTP-Server ermöglichen, Bilder und Videos anzuzeigen, die von der Kamera per FTP hochgeladen wurden.

|                                                                 |                | Live | Playback | Remote Setting | Local Settings | • • |
|-----------------------------------------------------------------|----------------|------|----------|----------------|----------------|-----|
| ₽ Channel                                                       | FTP            |      |          |                |                |     |
| Live   Image Control  <br>Video Cover   ROI                     | FTP Enable     |      |          |                |                |     |
| B Record                                                        | Server         |      |          |                |                |     |
| Encode   Record                                                 | Port 21        |      |          |                |                |     |
| Event                                                           | Username       |      |          |                |                |     |
| Setup   Alarm                                                   | Password       |      |          |                |                |     |
| Al<br>Setup   Recognition   Alarm  <br>Statistics               | Travske images |      |          |                |                |     |
| () Network                                                      | Save Kerresh   |      |          |                |                |     |
| General   Email   FTP  <br>RTSP   DDNS   HTTPS  <br>IP Filter   |                |      |          |                |                |     |
| Device                                                          |                |      |          |                |                |     |
| Disk   Audio Setting   Cloud                                    |                |      |          |                |                |     |
| System     General   Multi-User       Maintenance   Information |                |      |          |                |                |     |

Abbildung 8.40

FTP aktivieren: Klicken Sie hier, um die FTP-Funktion zu aktivieren.

Server: Geben Sie die IP-Adresse oder den Domänennamen Ihres FTP-Servers ein.

Port: Geben Sie den FTP-Port ein.

Name/ Passwort: Geben Sie den Benutzernamen/das Passwort Ihres FTP-Servers ein.

**Bilder übertragen:** Nach der Überprüfung werden die Alarmbilder auf den FTP-Server hochgeladen, andernfalls werden nur Textwarnungen hochgeladen.

### 8.8.4 RTSP Einstellungen

Das Real Time Streaming Protocol, RFC2326, ist ein Layerprotokoll im TCP/IP-Protokollsystem. Dieses Protokoll definiert, wie One-to-Many-Anwendungen die Multimediadaten effektiv über ein IP-Netzwerk übertragen können. Es ermöglicht Ihnen, Bilder in Echtzeit über den Videoplayer 70 Deutsch

#### anzuzeigen.

|                                                               |                                                            | Live | Playback | Remote Setting | Local Settings | • |
|---------------------------------------------------------------|------------------------------------------------------------|------|----------|----------------|----------------|---|
| P Channel                                                     | RTSP                                                       |      |          |                |                |   |
| Live   Image Control  <br>Video Cover   ROI                   | RTSP Envele C                                              |      |          |                |                |   |
| B Record                                                      | Anonymous Login (No username or password required))        |      |          |                |                |   |
|                                                               | Instruction<br>rtsp://iP.RtspPortch01/A                    |      |          |                |                |   |
| Event                                                         | A (gnaia sream), t(slo sream), dinkole sream) Save Rofresh |      |          |                |                |   |
| Setup   Alarm                                                 |                                                            |      |          |                |                |   |
| (c) Al                                                        |                                                            |      |          |                |                |   |
| Setup   Recognition   Alarm  <br>Statistics                   |                                                            |      |          |                |                |   |
| Network                                                       |                                                            |      |          |                |                |   |
| General   Email   FTP  <br>RTSP   DONS   HTTPS  <br>IP Filter |                                                            |      |          |                |                |   |
|                                                               |                                                            |      |          |                |                |   |
| Disk   Audio Setting   Cloud                                  |                                                            |      |          |                |                |   |
| ⊗ System                                                      |                                                            |      |          |                |                |   |
| General   Mutti-User  <br>Maintenance   Information           |                                                            |      |          |                |                |   |
|                                                               |                                                            |      |          |                |                |   |

Abbildung 8.41

RTSP aktivieren: Aktivieren der Funktion

Anonyme Anmeldung: Nach der Aktivierung kann das Protokoll ohne Authentifizierung verwendet werden.

# 8.8.5 DDNS Einstellungen

Die DDNS bietet eine statische Adresse, um die Remote-Verbindung mit der Kamera zu vereinfachen. Um DDNS zu verwenden, müssen Sie zunächst ein Konto auf der Webseite des DDNS-Dienstanbieters erstellen.

|                                                               |          |              |  |  | Live | Playback | Remote Setting | Local Settings | • |
|---------------------------------------------------------------|----------|--------------|--|--|------|----------|----------------|----------------|---|
| ₽ Channel                                                     | DDNS     |              |  |  |      |          |                |                |   |
| Live   Image Control  <br>Video Cover   ROI                   |          | •            |  |  |      |          |                |                |   |
| B Record                                                      |          |              |  |  |      |          |                |                |   |
|                                                               | Hostname |              |  |  |      |          |                |                |   |
| Event                                                         | Usemame  |              |  |  |      |          |                |                |   |
| Setup   Alarm                                                 | Password |              |  |  |      |          |                |                |   |
| () Al                                                         |          |              |  |  |      |          |                |                |   |
| Setup   Recognition   Alarm  <br>Statistics                   |          | Test Retresh |  |  |      |          |                |                |   |
| () Network                                                    |          |              |  |  |      |          |                |                |   |
| General   Email   FTP  <br>RTSP   DDNS   HTTPS  <br>IP Filter |          |              |  |  |      |          |                |                |   |
| Device                                                        |          |              |  |  |      |          |                |                |   |
| Disk   Audio Setting   Cloud                                  |          |              |  |  |      |          |                |                |   |
| System                                                        |          |              |  |  |      |          |                |                |   |
| General   Multi-User  <br>Maintenance   Information           |          |              |  |  |      |          |                |                |   |
|                                                               |          |              |  |  |      |          |                |                |   |

Abbildung 8.42

**DDNS:** Aktivieren Sie diese Option, um DDNS zu aktivieren.

**Server:** Wählen Sie den bevorzugten DDNS-Server aus (DDNS\_3322, DYNDNS, NO\_IP, CHANGEIP, DNSEXIT).

**Hostname:** Geben Sie den Domänennamen ein, den Sie auf der Webseite des DDNS-Dienstanbieters erstellt haben. Dies ist die Adresse, die Sie in das URL-Feld eingeben, wenn Sie sich über einen PC remote mit der Kamera verbinden möchten.

**Benutzer/Passwort:** Geben Sie den Benutzernamen und das Passwort des von Ihnen erstellten Kontos ein.

Klicken Sie nach Eingabe aller Parameter auf "DDNS testen", um das DDNS zu testen. Wenn das Testergebnis "Netzwerk nicht erreichbar oder DNS-Fehler" lautet, überprüfen Sie bitte, ob das Netzwerk normal ist oder ob die DDNS-Informationen korrekt sind.

# 8.8.6 HTTPS Einstellungen

Die Kamera kann über das HTTPS-Protokoll verbunden werden.

|                                             |                           |               |  |  | Live | Playback | Remote Setting | Local Settings | • |
|---------------------------------------------|---------------------------|---------------|--|--|------|----------|----------------|----------------|---|
| 🖵 Channel                                   | HTTPS                     |               |  |  |      |          |                |                |   |
| Live   Image Control  <br>Video Cover   ROI | Certificate Type          | Custorri      |  |  |      |          |                |                |   |
| B Record                                    | Certificate not installed | hot installed |  |  |      |          |                |                |   |
| Encode   Record                             | Certificate               |               |  |  |      |          |                |                |   |
| Event                                       |                           |               |  |  |      |          |                |                |   |
| Setup   Alarm                               |                           | Install       |  |  |      |          |                |                |   |
| @ AI                                        |                           |               |  |  |      |          |                |                |   |
| Setup   Recognition   Alarm  <br>Statistics | Save Ret                  | tresh         |  |  |      |          |                |                |   |
| () Network                                  |                           |               |  |  |      |          |                |                |   |
| General   Email   FTP                       |                           |               |  |  |      |          |                |                |   |
| IP Filter                                   |                           |               |  |  |      |          |                |                |   |
| Device                                      |                           |               |  |  |      |          |                |                |   |
| Disk   Audio Setting   Cloud                |                           |               |  |  |      |          |                |                |   |
| System                                      |                           |               |  |  |      |          |                |                |   |
| General   Multi-User                        |                           |               |  |  |      |          |                |                |   |
| Maintenance   Information                   |                           |               |  |  |      |          |                |                |   |
|                                             |                           |               |  |  |      |          |                |                |   |

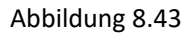

**Zertifikatstyp:** Es gibt zwei Typen: Standard und Benutzerdefiniert. Benutzerdefiniert ermöglicht es Ihnen, Ihr eigenes Zertifikat zu verwenden, um sich mit der Kamera zu verbinden.

**Zertifikat:** Unter dem benutzerdefinierten Typ muss ein benutzerdefiniertes Zertifikat ausgewählt werden.

**Schlüssel:** Unter dem benutzerdefinierten Typ muss eine benutzerdefinierte Schlüsseldatei ausgewählt werden.

# 8.8.7 IP Filter

Diese Funktion legt die Zulassungsliste und Sperrliste von Kameras fest.
|                                                     |                                              | Live Playba | ack Ramote Setting Local Settings |
|-----------------------------------------------------|----------------------------------------------|-------------|-----------------------------------|
| P Channel                                           | IP Filter                                    |             |                                   |
| Live   Image Control  <br>Video Cover   ROI         | Erable 💽                                     |             |                                   |
| B Record                                            | Type 💿 Enable Allow List 🗼 Enable Block List |             |                                   |
| Encode   Record                                     | Restricted Type Allow List v                 |             |                                   |
| Event                                               | Single Add Network Segment Add               |             |                                   |
| Setup   Alarm                                       | No. Start Address                            | End Address | CON.                              |
| () AI                                               |                                              |             |                                   |
| Setup   Recognition   Alarm  <br>Statistics         | Save Ditelle Retreat                         |             |                                   |
| (e) Network                                         |                                              |             |                                   |
| General   Email   FTP                               |                                              |             |                                   |
| RTSP   DONS   HTTPS  <br>IP Filter                  |                                              |             |                                   |
| Device                                              |                                              |             |                                   |
| Disk   Audio Setting   Cloud                        |                                              |             |                                   |
| System                                              |                                              |             |                                   |
| General   Multi-User  <br>Maintenance   Information |                                              |             |                                   |
|                                                     |                                              |             |                                   |

Abbildung 8.44

**Aktivieren:** Aktiviert oder deaktiviert die Filterfunktion. Nach der Aktivierung sind Zulassungsliste und Sperrliste optional.

Eingeschränkter Typ: Wählen Sie die einzustellende Liste (Zulassungsliste und Sperrliste).

Startadresse: Geben Sie die Startadresse ein.

Endadresse: Geben Sie die Endadresse ein.

### 8.9 Kamera Management

#### 8.9.1 Disk Management

In diesem Menü können Sie die interne SD-Karte überprüfen und konfigurieren. Eine Formatierung ist nur beim ersten Zugriff oder beim Austausch einer neuen SD-Karte erforderlich.

| Disk      |                  |            |        |                  |                  |
|-----------|------------------|------------|--------|------------------|------------------|
|           | NO.              | Туре       | Status | Free / Total (G) | Free / Total (T) |
|           |                  | Read/Write |        | 0M/14G           | 0Min/8Hour       |
| Ovenwrite | Auto             |            |        |                  |                  |
|           |                  |            |        |                  |                  |
|           | Format Hard Disk | Refresh    |        |                  |                  |
|           |                  |            |        |                  |                  |
|           |                  |            |        |                  |                  |
|           |                  |            |        |                  |                  |

#### Abbildung 8.45

Format Hard Disk: Wählen Sie die zu formatierende SD-Karte aus und klicken Sie dann auf Festplatte formatieren. Um mit der Formatierung zu beginnen, müssen Sie Ihren Benutzernamen und Ihr Passwort eingeben und dann auf OK klicken

Überschreiben: Wenn die SD-Karte voll ist, verwenden Sie diese Option, um die alten Aufzeichnungen auf der SD-Karte zu überschreiben. Wählen Sie Auto, werden die Anfangsdaten automatisch überschrieben. Wenn Sie nicht möchten, dass alte Videos überschrieben werden, wählen Sie bitte AUS. Wenn diese Funktion deaktiviert ist, überprüfen Sie bitte regelmäßig den Status der SD-Karte, um sicherzustellen, dass die SD-Karte nicht voll ist.

## 8.9.2 Audioeinstellung

Hier wird die Lautstärke eingestellt.

|                                                                                                    |                 |       |  | Live | Playback | Remote Setting | Local Settings | • 🕚 |
|----------------------------------------------------------------------------------------------------|-----------------|-------|--|------|----------|----------------|----------------|-----|
| ₽ Channel                                                                                                    | Audio Setting   |       |  |      |          |                |                |     |
| Live   Image Control  <br>Video Cover   ROI                                                                                                    | Enable Audio    | -     |  |      |          |                |                |     |
| 器 Record                                                                                                    | Output Volume   |       |  |      |          |                |                |     |
| Encode   Record                                                                                                    | Input Volume    |       |  |      |          |                |                |     |
| Event<br>Setup   Alarm                                                                                                    | Audio Code Type |       |  |      |          |                |                |     |
| Al     Sette   Recognition   Atarm       Statistics     Sette   Recognition   Atarm       Statistics     Sette   Recognition   Atarm       Statistics     Sette   Recognition   Atarm       Statistics     Sette   Recognition   Atarm       Statistics     Sette   Recognition   Atarm       Statistics     Sette   Recognition   Atarm       Statistics     Sette   Recognition   Atarm       Statistics     Sette   Recognition   Atarm       Statistics     Sette   Recognition   Atarm       Statistics     Sette   Sette   Recognition   Atarm       Statistics     Sette   Recognition   Atarm       Statistics     Sette   Recognition   Atarm       Statistics     Sette   Sette   Recognition   Atarm       Statistics     Sette   Sette   Sete | Save R          | fiesh |  |      |          |                |                |     |
| Device                                                                                                    |                 |       |  |      |          |                |                |     |
| System<br>General   Mutil-User  <br>Maintenance   Information                                                                                                    |                 |       |  |      |          |                |                |     |

Abbildung 8.46

Audio aktivieren: Audio ein-/ausschalten.

Ausgangslautstärke: Stellen Sie die Lautstärke der Audioausgabe ein.

Eingangslautstärke: Stellen Sie die Lautstärke des Audioeingangs ein.

Audiocodetyp: Legen Sie den Audiodecodierungstyp fest. G711A und G711U werden unterstützt.

### 8.9.3 Cloud

Die Kamera kann Schnappschüsse oder Videos über Dropbox, einen kostenlosen Dienst, mit dem Sie Bilder einfach speichern und teilen können, in Cloud-Dienste hochladen.

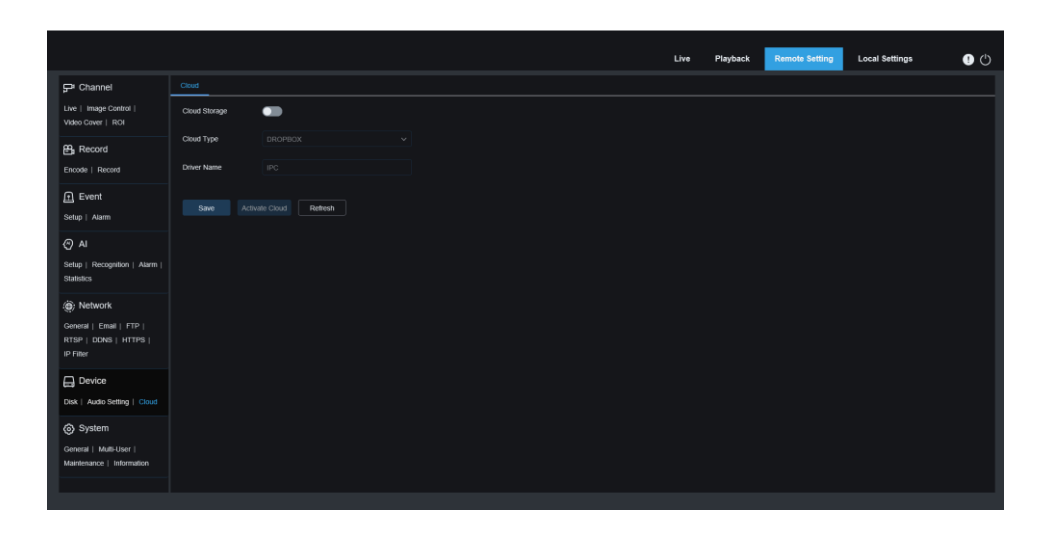

Abbildung 8.47

Bevor Sie die Cloud-Speicherfunktion aktivieren, wird empfohlen, ein Dropbox-Konto mit E-Mail-Benutzername und Passwort zu erstellen. Melden Sie sich nach der Erstellung bei <u>www.dropbox.com</u> an, geben Sie die E-Mail-Adresse und das Passwort ein und klicken Sie auf die Schaltfläche "Anmelden", nachdem Sie den Bedingungen zugestimmt haben.

Cloud-Speicher: Klicken Sie hier, um diese Funktion zu aktivieren

**Cloud-Typ:** Wählen Sie den Cloud-Speichertyp aus, einschließlich Dropbox und Google Drive.

Laufwerksname: Geben Sie den Namen des Ordners ein, der von Ihrer Kamera im Cloud-Speicher erstellt wurde

**Cloud aktivieren:** Klicken Sie hier, um diese Funktion zu aktivieren. Nach einer Weile springt die Webseite automatisch auf den zugehörigen Link von Dropbox. Geben Sie den richtigen Benutzernamen und das richtige Passwort ein, um es zuzuordnen.

## 8.10 System

Wird verwendet, um Systeminformationen wie Datum, Uhrzeit und Region, Passwort und Berechtigungen usw. zu ändern.

# 8.10.1 Allgemein

### 8.10.1.1 Zeit und Datum

|                                                                                                    |                   |                  |                                            |      |  | Live | Playback | Remote Setting | Local Settings | • • |
|----------------------------------------------------------------------------------------------------|-------------------|------------------|--------------------------------------------|------|--|------|----------|----------------|----------------|-----|
| P Channel                                                                                                    | Date and Time Day | light Saving Tim | e                                          |      |  |      |          |                |                |     |
| Live   Image Control  <br>Video Cover   ROI                                                                                                    | Time setting mode | Static           | <ul> <li>NTP server synchroniza</li> </ul> | tion |  |      |          |                |                |     |
| 음 Record                                                                                                    | Date Format       | Year-Month-E     |                                            |      |  |      |          |                |                |     |
| Encode   Record                                                                                                    |                   |                  |                                            |      |  |      |          |                |                |     |
| Event                                                                                                    | Time Format       |                  |                                            |      |  |      |          |                |                |     |
| Setup   Alarm                                                                                                    | System time       |                  |                                            |      |  |      |          |                |                |     |
| Al     Stele   Acception   Always     Statation     Second Statation     Proves     Device     Device     Device     Orses   Auto Setting   Caud     Orses     Always     Always     Always     Always     Always     Always     Always     Always |                   | nironize compute | r tine Reteat                              |      |  |      |          |                |                |     |

Abbildung 8.48

**Zeiteinstellungsmodus:** Zeitmodus, statische und NTP-Synchronisierung sind optional. Bei statisch muss die Zeit von Ihnen selbst eingestellt werden, während bei NTP-Synchronisation die Zeitkalibrierung über einen Zeitserver im Netzwerk durchgeführt wird.

Datumsformat: Stellen Sie das Datumsformat ein.

Zeitzone: Wählen Sie die Zeitzone für Ihr Gebiet oder Ihre Stadt aus.

Zeitformat: Wählen Sie das bevorzugte Zeitformat aus.

System Time: Klicken Sie auf das Kästchen, um Datum und Uhrzeit zu ändern.

**Computerzeit synchronisieren:** Synchronisieren Sie die Zeit mit der Computerzeit.

Wenn die NTP-Synchronisation ausgewählt ist, kann die Uhrzeit derzeit nicht manuell eingestellt werden.

Server-Adresse: Die Website für die automatische Zeitkalibrierung kann ausgewählt werden.

|                                                                          |                                                        | Live Playb | ack Remote Setting | Local Settings | • • |
|--------------------------------------------------------------------------|--------------------------------------------------------|------------|--------------------|----------------|-----|
| 🖵 Channel                                                                | Date and Time Daylight Saving Time                     |            |                    |                |     |
| Live   Image Control  <br>Video Cover   ROI                              | Time setting mode   Static  NTP server synchronization |            |                    |                |     |
| E Record                                                                 | Date Format Year-Month-Day                             |            |                    |                |     |
| Encode   Record                                                          | Time Zone GMT+8.00                                     |            |                    |                |     |
| 🖻 Event                                                                  | Time Format 24Hour                                     |            |                    |                |     |
| Setup   Alarm                                                            | System time 2021-04-20 15 : 2                          |            |                    |                |     |
| Al     Setup   Recognition   Alarm       Statistics                      | Server Address time windows.com                        |            |                    |                |     |
| Network     General   Email   FTP       RTSP   DDNS   HTTPS       TO FUE | Save Synchronze computer time Rothests                 |            |                    |                |     |
| Device<br>Disk   Audio Setting   Cloud                                   |                                                        |            |                    |                |     |
| System     General   Multi-User       Maintenance   Information          |                                                        |            |                    |                |     |

Abbildung 8.49

### 8.10.1.2 Sommerzeit (DST)

Mit dieser Funktion können Sie die Sommerzeit in einer bestimmten Zeitzone oder Region anpassen.

|                                                               |                      |               |             |             |  |  |  | Live | Playback | Remote Setting | Local Settings | • • |
|---------------------------------------------------------------|----------------------|---------------|-------------|-------------|--|--|--|------|----------|----------------|----------------|-----|
| P <sup>e</sup> Channel                                        | Date and Time Date   | vlight Saving | Time        |             |  |  |  |      |          |                |                |     |
| Live   Image Control  <br>Video Cover   ROI                   | Daylight Saving Time | •             | Set by week | Set by date |  |  |  |      |          |                |                |     |
| 음, Record                                                     | Start Time           |               |             |             |  |  |  |      |          |                |                |     |
| Encode   Record                                               | End Time             |               |             |             |  |  |  |      |          |                |                |     |
| Event<br>Setup   Alarm                                        | Time Offset          |               |             |             |  |  |  |      |          |                |                |     |
| () AI                                                         | Save                 | efresh        |             |             |  |  |  |      |          |                |                |     |
| Setup   Recognition   Alarm  <br>Statistics                   |                      |               |             |             |  |  |  |      |          |                |                |     |
| (a) Network                                                   |                      |               |             |             |  |  |  |      |          |                |                |     |
| General   Email   FTP  <br>RTSP   DDNS   HTTPS  <br>IP Filter |                      |               |             |             |  |  |  |      |          |                |                |     |
| Device                                                        |                      |               |             |             |  |  |  |      |          |                |                |     |
| Disk   Audio Setting   Cloud                                  |                      |               |             |             |  |  |  |      |          |                |                |     |
| System                                                        |                      |               |             |             |  |  |  |      |          |                |                |     |
| General   Multi-User  <br>Maintenance   Information           |                      |               |             |             |  |  |  |      |          |                |                |     |
|                                                               |                      |               |             |             |  |  |  |      |          |                |                |     |

Abbildung 8.50

Sommerzeit: Wenn in Ihrer Zeitzone die Sommerzeit verwendet wird, aktivieren Sie diese Option.

Nach Woche einstellen: Wählen Sie den Monat, die spezifische Woche und die Uhrzeit für den Beginn und das Ende der Sommerzeit aus. Zum Beispiel um 2 Uhr morgens am ersten Sonntag eines Monats.

Nach Datum einstellen: Wählen Sie Start- und Enddatum und Uhrzeit der Sommerzeit.

Startzeit / Endzeit: Legen Sie die Start- und Endzeit der Sommerzeit fest.

**Zeitversatz:** Wählen Sie die Zeit aus, um die sich die Sommerzeit in Ihrer Zeitzone erhöht. Dies ist der Unterschied zwischen der koordinierten Weltzeit (UTC) und der Ortszeit.

## 8.10.2 Multi-user Management

In diesem Menü können Sie Benutzername, Passwort und Benutzerberechtigungen festlegen

Das System unterstützt die folgenden Benutzertypen:

**ADMIN** – Systemadministrator: Der Administrator kann das System vollständig verwalten, das Administratorpasswort und das Benutzerpasswort ändern und den Passwortschutz aktivieren/deaktivieren.

 USER — Normaler Benutzer: Der Benutzer hat nur Zugriff auf Vorschau, Suche, Wiedergabe und andere Funktionen. Sie können mehrere Benutzer mit unterschiedlichen
 Systemzugriffsberechtigungen einrichten.

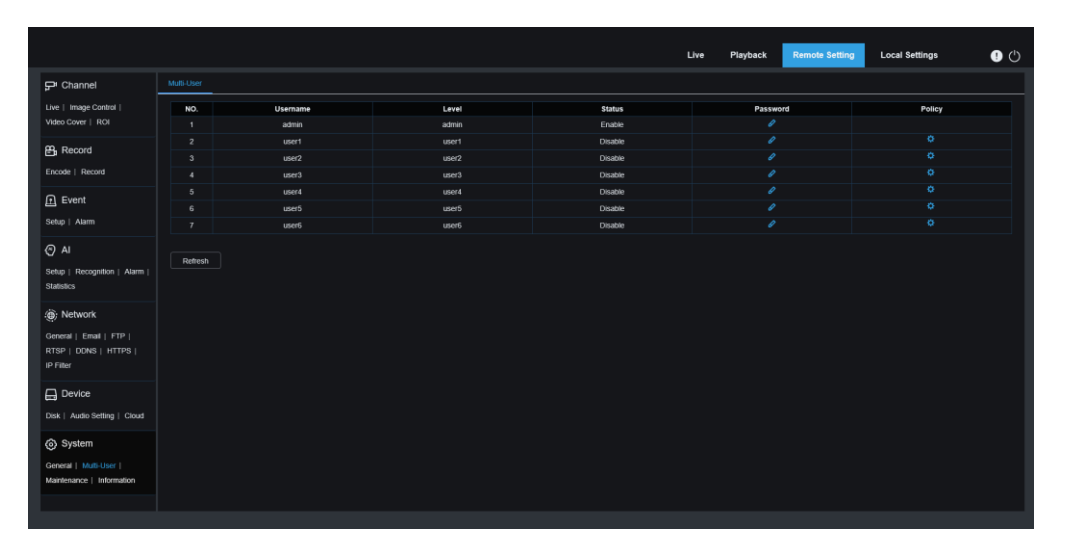

Abbildung 8.51

|                                             |  |                   |           |   |   |  | 00 |
|---------------------------------------------|--|-------------------|-----------|---|---|--|----|
|                                             |  |                   |           |   |   |  |    |
|                                             |  |                   | Editing   |   | × |  |    |
|                                             |  |                   |           |   |   |  |    |
| CD Deserved                                 |  | Username          | admin     |   |   |  |    |
|                                             |  |                   |           |   |   |  |    |
|                                             |  | Password          | •••••     | • |   |  |    |
|                                             |  | Password strength |           |   |   |  |    |
|                                             |  |                   |           |   |   |  |    |
|                                             |  | Confirm           | •••••     |   |   |  |    |
| Setup   Recognition   Alarm  <br>Statistics |  |                   | OK Cancel |   |   |  |    |
|                                             |  |                   |           |   |   |  |    |
|                                             |  |                   |           |   |   |  |    |
|                                             |  |                   |           |   |   |  |    |
|                                             |  |                   |           |   |   |  |    |

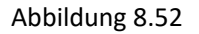

Um das Passwort des Administrators oder Benutzers zu ändern, klicken Sie auf das Symbol "Bearbeiten". Das Passwort muss mindestens 8 Zeichen lang sein und aus Zahlen, Buchstaben 78 Deutsch und Symbolen bestehen. Geben Sie das neue Passwort zur Bestätigung erneut ein. Speichern Sie das neue Passwort, das System fordert Sie auf, das alte Passwort zur Authentifizierung einzugeben.

|        |  |                   |           |   |  | 0 |
|--------|--|-------------------|-----------|---|--|---|
|        |  |                   |           |   |  |   |
|        |  |                   | Editing   | × |  |   |
|        |  |                   | _         |   |  |   |
| Record |  | Enable            | •         |   |  |   |
|        |  | Username          | usert     |   |  |   |
|        |  |                   |           |   |  |   |
|        |  | Password          |           |   |  |   |
|        |  |                   |           |   |  |   |
|        |  | Password strength |           |   |  |   |
|        |  | Confirm           | OK Cancel |   |  |   |
|        |  |                   |           |   |  |   |

Abbildung 8.53

- 1. Wählen Sie einen der deaktivierten Benutzer aus und klicken Sie auf das Symbol "Bearbeiten".
- 2. Aktivieren Sie "Aktivieren", um den Benutzer zu aktivieren.
- 3. Klicken Sie auf "Benutzername", um den Benutzernamen zu bearbeiten.
- 4. Klicken Sie auf den Bereich neben Passwort, um das erforderliche Passwort einzugeben.
- 5. Klicken Sie auf den Bereich neben Bestätigen, um das Passwort erneut einzugeben.

6. Klicken Sie auf Speichern. Sie müssen das Administratorkennwort zur Authentifizierung eingeben.

|                                                                                                    |                   |              |   |                 |  | • |
|----------------------------------------------------------------------------------------------------|-------------------|--------------|---|-----------------|--|---|
| 🖵 Channel                                                                                                    |                   |              |   |                 |  |   |
| Live   Image Control  <br>Video Cover   ROI                                                                                                    | U                 |              |   | × <sup>rd</sup> |  |   |
| Becord                                                                                                    | Username          |              |   |                 |  |   |
| Encode   Record                                                                                                    | Parameter         |              |   |                 |  |   |
| f Event                                                                                                    | Live     Playback |              |   |                 |  |   |
| Setup   Atarm                                                                                                    | PTZ Control       |              |   |                 |  |   |
| Al Setup   Recognition   Alarm   Statistics      Monometry     Alexandrian     Alarm   Statistics      Alexandrian     Alexandrian     Al |                   | Al Save Cano | e |                 |  |   |
| Disk   Audio Setting   Cloud                                                                                                    |                   |              |   |                 |  |   |
| System<br>General   Multi-User  <br>Maintenance   Information                                                                                                    |                   |              |   |                 |  |   |

Abbildung 8.54 79 Deutsch Legen Sie die Berechtigung des Benutzers fest und aktivieren Sie das der Funktion entsprechende Kästchen. Klicken Sie auf Alle, um alle Felder auszuwählen. Klicken Sie auf Löschen, um alle Kästchen zu löschen.

### 8.10.3 Wartung

In diesem Menü können Sie Systemprotokolle suchen und anzeigen, die Werkseinstellungen wiederherstellen, das System aktualisieren, Systemparameter exportieren und importieren und den automatischen Neustart des Systems konfigurieren.

### 8.10.3.1 Protokoll

Das Systemprotokoll zeigt wichtige Systemereignisse wie Alarme und Systemwarnungen. Sie können eine Sicherungsdatei des Systemprotokolls einfach innerhalb eines festgelegten Zeitraums auf den Computer importieren.

|                                                     |              |            |                    |                |              | Live | Playback | Remote Setting              | Local Settings | • C    |  |  |
|-----------------------------------------------------|--------------|------------|--------------------|----------------|--------------|------|----------|-----------------------------|----------------|--------|--|--|
| ₽ Channel                                           | Load Default | Upgrade    | Parameter Manageme | nt Auto Reboot |              |      |          |                             |                |        |  |  |
| Live   Image Control  <br>Video Cover   ROI         | Log Type     |            |                    |                |              |      |          |                             |                |        |  |  |
| 🛱 Record                                            | Name         |            |                    |                |              |      |          |                             |                |        |  |  |
| Encode   Record                                     | Start Time   | 04/20/2021 |                    |                |              |      |          |                             |                |        |  |  |
| Event                                               | End Time     | 04/20/2021 |                    |                |              |      |          |                             |                |        |  |  |
| Setup   Alarm                                       | No.          |            | Time               |                | Log Content  |      | Log In   | fo                          |                |        |  |  |
| (A) AI                                              |              |            | 04/20/2021 15:40   | 55             | Motion Start |      | is there | a video: no record          |                |        |  |  |
| <b>V</b> <sup>m</sup>                               |              |            | 04/20/2021 15:40   | 53             | Motion End   |      | Is there | a video: has record         |                |        |  |  |
| Setup   Recognition   Alarm                         |              |            | 04/20/2021 15:40   | 35             | Motion Start |      | is there | Is there a video: no record |                |        |  |  |
| Statistics                                          |              |            | 04/20/2021 15:40   | 32             | Motion End   |      | Is there | a video: has record         |                |        |  |  |
| (iii). Mahumula                                     |              |            | 04/20/2021 15:39   | 16             | Motion Start |      | Is there | a video: no record          |                |        |  |  |
|                                                     |              |            | 04/20/2021 15:39   | 12             | Motion End   |      | Is there | a video: has record         |                |        |  |  |
| General   Email   FTP                               |              |            | 04/20/2021 15:37   | 53             | Motion Start |      | is there | a video: no record          |                |        |  |  |
| RTSP   DDNS   HTTPS                                 |              |            | 04/20/2021 15:37   | 45             | Motion End   |      | is there | a video: has record         |                |        |  |  |
| IP Filter                                           |              |            | 04/20/2021 15:3/   | 12             | Motion Start |      | is there | a video: no record          |                |        |  |  |
|                                                     |              |            | 04/20/2021 15.5/   | 07             | MOION ENd    |      | is there | a video. nas record         |                |        |  |  |
| E Device                                            |              |            |                    |                |              |      |          |                             | IC C 1 / 10    | a y yi |  |  |
| Disk   Audio Setting   Cloud                        |              |            |                    |                |              |      |          |                             |                |        |  |  |
| System                                              |              |            |                    |                |              |      |          |                             |                |        |  |  |
| General   Multi-User  <br>Maintenance   Information |              |            |                    |                |              |      |          |                             |                |        |  |  |
|                                                     |              |            |                    |                |              |      |          |                             |                |        |  |  |
|                                                     |              |            |                    |                |              |      |          |                             |                |        |  |  |

Abbildung 8.55

#### Protokollsuche und Backup:

1. Klicken Sie auf den Bereich neben Startzeit und wählen Sie das Startdatum und die Startzeit aus dem Kalender auf dem Bildschirm aus.

2. Klicken Sie auf den Bereich neben Endzeit und wählen Sie das Enddatum und die Endzeit aus dem Kalender auf dem Bildschirm aus.

 Wählen Sie den Ereignistyp aus der Dropdown-Liste neben Protokolltyp aus, oder wählen Sie Alle aus, um die gesamten Systemprotokolle für den ausgewählten Zeitraum anzuzeigen.
 Optionale Typen sind: Systemprotokoll, Konfigurationsprotokoll, Alarmprotokoll, Kontoprotokoll, Aufzeichnungsprotokoll, Speicherprotokoll und Netzwerkprotokoll.

80 Deutsch

4.Wählen Sie den zu suchenden Ereignistyp aus der Dropdown-Liste neben Minor Type (wenn alle Protokolle als Log Type ausgewählt ist, gibt es kein solches Menü) oder wählen Sie alle Protokolle, um die gesamten Systemprotokolle für den ausgewählten Zeitraum anzuzeigen . Die optionalen Typen sind:

•system: Systemeinstellungen, Neustart, automatischer Neustart, Upgrade, Zeiteinstellung und NTP-Zeitanpassung.

•Konfiguration: Kamera-Vorschausteuerung, Privatzoneneinstellung,
 Aufnahmemoduseinstellung, Aufnahmeplaneinstellung, Hauptstreameinstellung,
 Netzwerkeinstellung, Substreameinstellung, Maileinstellung, Farbeinstellung,
 Bewegungserkennungseinstellung, Festplatteneinstellung, Mehrbenutzereinstellung, NTP Einstellungen, Bildsteuerung, mobile Stream-Einstellungen, RTSP-Einstellungen, IP Filtereinstellungen, Werksreset, Audioeinstellungen, Video-Okklusionsalarmeinstellungen,
 Exporteinstellungen und Importeinstellungen.

•alarm: Bewegungserkennungsstart, Bewegungserkennungsende, IO-Alarmstart, IO-Alarmende, PID-Start, PID-Ende, LCD-Start, LCD-Ende, SOD-Start, SOD-Ende, PD&VD-Start, PD&VD-Ende, FD-Start, FD-Ende, CC-Start, CC Ende, CD-Start, CD-Ende, QD-Start, QD-Ende, Geräuschalarm-Start und Geräuschalarm-Ende.

•Konto: anmelden, abmelden und Benutzerwechsel.

·Aufnahme: Suche, Wiedergabe und Backup.

•Speicher: Hard Disk formatiert, Hard Disk voll, und Hard Disk Fehler.

•Netzwerk: Offline, online, Netzwerkfehler und Netzwerkmoduswechsel.

1. Klicken Sie zum Suchen auf Suchen.

2. Durchsuchen Sie das Systemprotokoll des ausgewählten Zeitintervalls:

3. Wechseln Sie die Seiten der Systemprotokollereignisse mit den Schaltflächen K < / >>.

Geben Sie den Namen der Exportdatei in das entsprechende Feld ein. Klicken Sie auf Exportieren, um eine Sicherungskopie der Systemprotokolle zu erstellen.

#### 8.10.3.2 Werkseinstellung laden

Kamera auf Werkseinstellungen zurücksetzen. Sie können alle Einstellungen auf einmal zurücksetzen oder nur bestimmte Einstellungen zurücksetzen.

Hinweis: Durch das Wiederherstellen der Standardeinstellungen werden die auf der SD-Karte gespeicherten Videos und Schnappschüsse nicht gelöscht.

|                                                               |                  |         |                      |             |  | Live | Playback | Remote Setting | Local Settings | • • |
|---------------------------------------------------------------|------------------|---------|----------------------|-------------|--|------|----------|----------------|----------------|-----|
| P Channel                                                     | Log Load Default | Upgrade | Parameter Management | Auto Reboot |  |      |          |                |                |     |
| Live   Image Control  <br>Video Cover   ROI                   | All              |         |                      |             |  |      |          |                |                |     |
| B Record                                                      | Record           |         |                      |             |  |      |          |                |                |     |
| Encode   Record                                               |                  |         |                      |             |  |      |          |                |                |     |
| Event                                                         |                  |         |                      |             |  |      |          |                |                |     |
| Setup   Alarm                                                 | Network          |         |                      |             |  |      |          |                |                |     |
| () AI                                                         | Device           |         |                      |             |  |      |          |                |                |     |
| Setup   Recognition   Alarm  <br>Statistics                   | System           |         |                      |             |  |      |          |                |                |     |
| () Network                                                    |                  | efresh  |                      |             |  |      |          |                |                |     |
| General   Email   FTP  <br>RTSP   DONS   HTTPS  <br>IP Filter |                  |         |                      |             |  |      |          |                |                |     |
| Device                                                        |                  |         |                      |             |  |      |          |                |                |     |
| Disk   Audio Setting   Cloud                                  |                  |         |                      |             |  |      |          |                |                |     |
| System                                                        |                  |         |                      |             |  |      |          |                |                |     |
| General   Multi-User  <br>Maintenance   Information           |                  |         |                      |             |  |      |          |                |                |     |
|                                                               |                  |         |                      |             |  |      |          |                |                |     |

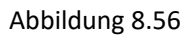

Wählen Sie die wiederherzustellenden Elemente aus oder klicken Sie auf Alle, um alle Elemente auszuwählen. Klicken Sie auf "Speichern", um die Standardeinstellungen zu laden.

## 8.10.3.3 System Upgrade

Hier können Sie die Firmware der Kamera aktualisieren.

|                                                                              |                          |         |                      |             |  | Live | Playback | Remote Setting | Local Settings | • • |
|------------------------------------------------------------------------------|--------------------------|---------|----------------------|-------------|--|------|----------|----------------|----------------|-----|
| Channel     Live   Image Control       Video Cover   ROI                     | Log Load Default<br>Path | Upgrade | Parameter Management | Auto Rebost |  |      |          |                |                |     |
| Encode   Record                                                              |                          |         |                      |             |  |      |          |                |                |     |
| Event<br>Setup   Alarm                                                       |                          |         |                      |             |  |      |          |                |                |     |
| Al     Setup   Recognition   Alarm       Statistics                          |                          |         |                      |             |  |      |          |                |                |     |
| ()) Network<br>General   Email   FTP  <br>RTSP   DDNS   HTTPS  <br>IP Filter |                          |         |                      |             |  |      |          |                |                |     |
| Device                                                                       |                          |         |                      |             |  |      |          |                |                |     |
| System<br>General   Multi-User  <br>Maintenance   Information                |                          |         |                      |             |  |      |          |                |                |     |

Abbildung 8.57

1. Speichern Sie die Firmware-Datei (.sw-Datei) auf der Festplatte des Computers.

2. Klicken Sie neben "Pfad" auf "…" und wählen Sie die Firmware-Datei auf dem Computer aus.

Klicken Sie zum Starten auf die Schaltfläche Upgrade. Das Upgrade dauert ca. 5-10 Minuten, bitte schalten Sie die Kamera während dieser Zeit nicht aus und schließen Sie den Browser nicht.

### 8.10.3.4 Parameter Management

Sie können die Parameter des konfigurierten Hauptmenüs auf den Computer exportieren oder die exportierte Einstellungsdatei vom Computer in die Kamera importieren.

| P Channel                                           | Log Load Default | Upgrade | Parameter Management | Auto Reboot |
|-----------------------------------------------------|------------------|---------|----------------------|-------------|
| Live   Image Control  <br>Video Cover   ROI         | Import File      |         |                      |             |
| B Record                                            | Export file name |         |                      |             |
| Encode   Record                                     |                  |         |                      |             |
| Event                                               |                  |         |                      |             |
| Setup   Alarm                                       |                  |         |                      |             |
| Al     Setup   Recognition   Alarm       Statistics |                  |         |                      |             |
| ) Network                                           |                  |         |                      |             |
| ameral   Email   FTP  <br>ITSP   DONS   HTTPS       |                  |         |                      |             |
|                                                     |                  |         |                      |             |
| Device                                              |                  |         |                      |             |
| System                                              |                  |         |                      |             |
| General   Multi-User  <br>Maintenance   Information |                  |         |                      |             |
|                                                     |                  |         |                      |             |

Abbildung 8.58

**Datei importieren:** Klicken Sie in das leere Feld und das Pfadfenster erscheint. Klicken Sie nach Auswahl der Parameterdatei auf Importieren, um den Import der Parameter zu starten.

**Datei exportieren:** Klicken Sie in das leere Feld, um den Dateinamen der exportierten Parameter einzugeben. Klicken Sie auf Exportieren, um die Parameter zu exportieren.

### 8.10.3.5 Automatischer Neustart

Dieses Menü ermöglicht es dem System, regelmäßig automatisch neu zu starten. Es wird empfohlen, diese Funktion aktiviert zu lassen, da sie die Betriebsstabilität der Kamera aufrechterhalten kann.

|                                                                             | Live Playback Remote Setting Local Settings 🔮 🗘           |  |
|-----------------------------------------------------------------------------|-----------------------------------------------------------|--|
| P Channel                                                                   | Log Lovi Default Upgrade Parameter Management Adds Redoot |  |
| Live   Image Control  <br>Video Cover   ROI                                 | Auto-maniferance                                          |  |
| E. Record                                                                   | THE Week V                                                |  |
| Encode   Record                                                             |                                                           |  |
| Setup   Alarm                                                               |                                                           |  |
| Al<br>Setup   Recognition   Alarm  <br>Statistics                           | See Refer Record                                          |  |
| Network     General   Email   FTP       RTSP   DONS   HTTPS       IP Filter |                                                           |  |
| Device                                                                      |                                                           |  |
| System     General   Multi-User       Maintenance   Information             |                                                           |  |

Abbildung 8.59 83 Deutsch Auto Reboot: einschalten zum Aktivieren

Zeit: Die Kamera kann täglich, wöchentlich oder monatlich neu gestartet werden.

# 8.10.4 System Information

In diesem Menü können Sie sich Systeminformationen wie Kamera-ID, Modellname, MAC-Adresse, Firmware-Version usw. anzeigen lassen.

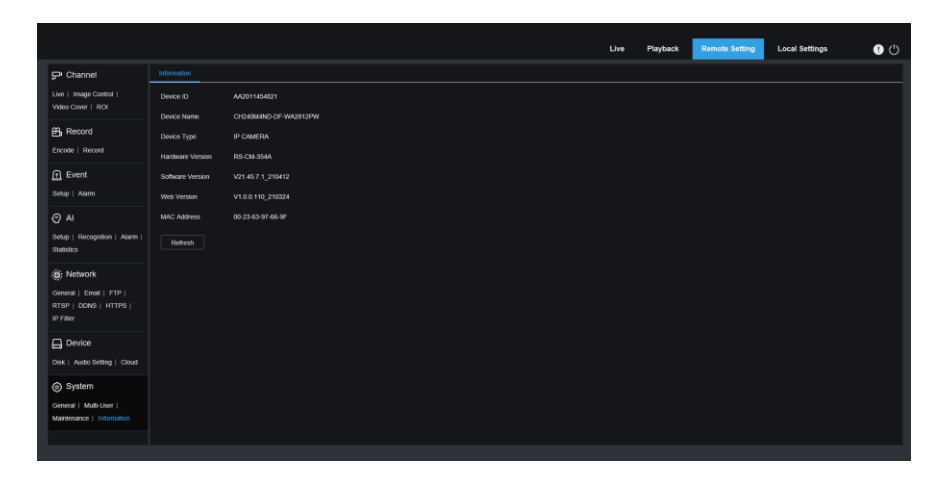

Abbildung 8.60

85 Deutsch

grundig-security.com

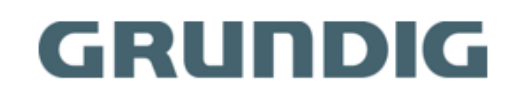

UG-GU-CI-Serie-2022-08-05-V5-DE © ABETECHS GMBH, DÜSSELDORF, GERMANY